## **Oracle® Retail Point-of-Service**

Installation Guide, Volume 1 - Oracle Stack Release 13.3.3 **E37278-02** 

September 2012

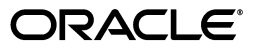

Oracle Retail Point-of-Service Installation Guide, Volume 1 - Oracle Stack, Release 13.3.3

E37278-02

Copyright © 2012, Oracle and/or its affiliates. All rights reserved.

Primary Author: Bernadette Goodman

This software and related documentation are provided under a license agreement containing restrictions on use and disclosure and are protected by intellectual property laws. Except as expressly permitted in your license agreement or allowed by law, you may not use, copy, reproduce, translate, broadcast, modify, license, transmit, distribute, exhibit, perform, publish, or display any part, in any form, or by any means. Reverse engineering, disassembly, or decompilation of this software, unless required by law for interoperability, is prohibited.

The information contained herein is subject to change without notice and is not warranted to be error-free. If you find any errors, please report them to us in writing.

If this software or related documentation is delivered to the U.S. Government or anyone licensing it on behalf of the U.S. Government, the following notice is applicable:

U.S. GOVERNMENT RIGHTS Programs, software, databases, and related documentation and technical data delivered to U.S. Government customers are "commercial computer software" or "commercial technical data" pursuant to the applicable Federal Acquisition Regulation and agency-specific supplemental regulations. As such, the use, duplication, disclosure, modification, and adaptation shall be subject to the restrictions and license terms set forth in the applicable Government contract, and, to the extent applicable by the terms of the Government contract, the additional rights set forth in FAR 52.227-19, Commercial Computer Software License (December 2007). Oracle USA, Inc., 500 Oracle Parkway, Redwood City, CA 94065.

This software is developed for general use in a variety of information management applications. It is not developed or intended for use in any inherently dangerous applications, including applications which may create a risk of personal injury. If you use this software in dangerous applications, then you shall be responsible to take all appropriate fail-safe, backup, redundancy, and other measures to ensure the safe use of this software. Oracle Corporation and its affiliates disclaim any liability for any damages caused by use of this software in dangerous applications.

Oracle is a registered trademark of Oracle Corporation and/or its affiliates. Other names may be trademarks of their respective owners.

This software and documentation may provide access to or information on content, products, and services from third parties. Oracle Corporation and its affiliates are not responsible for and expressly disclaim all warranties of any kind with respect to third-party content, products, and services. Oracle Corporation and its affiliates will not be responsible for any loss, costs, or damages incurred due to your access to or use of third-party content, products, or services.

#### Value-Added Reseller (VAR) Language

#### **Oracle Retail VAR Applications**

The following restrictions and provisions only apply to the programs referred to in this section and licensed to you. You acknowledge that the programs may contain third party software (VAR applications) licensed to Oracle. Depending upon your product and its version number, the VAR applications may include:

(i) the **MicroStrategy** Components developed and licensed by MicroStrategy Services Corporation (MicroStrategy) of McLean, Virginia to Oracle and imbedded in the MicroStrategy for Oracle Retail Data Warehouse and MicroStrategy for Oracle Retail Planning & Optimization applications.

(ii) the **Wavelink** component developed and licensed by Wavelink Corporation (Wavelink) of Kirkland, Washington, to Oracle and imbedded in Oracle Retail Mobile Store Inventory Management.

(iii) the software component known as Access Via<sup>™</sup> licensed by Access Via of Seattle, Washington, and imbedded in Oracle Retail Signs and Oracle Retail Labels and Tags.

(iv) the software component known as **Adobe Flex™** licensed by Adobe Systems Incorporated of San Jose, California, and imbedded in Oracle Retail Promotion Planning & Optimization application.

You acknowledge and confirm that Oracle grants you use of only the object code of the VAR Applications. Oracle will not deliver source code to the VAR Applications to you. Notwithstanding any other term or condition of the agreement and this ordering document, you shall not cause or permit alteration of any VAR Applications. For purposes of this section, "alteration" refers to all alterations, translations, upgrades, enhancements, customizations or modifications of all or any portion of the VAR Applications including all reconfigurations, reassembly or reverse assembly, re-engineering or reverse engineering and recompilations or reverse compilations of the VAR Applications or any derivatives of the VAR Applications. You acknowledge that it shall be a breach of the agreement to utilize the relationship, and/or confidential information of the VAR Applications for purposes of competitive discovery.

The VAR Applications contain trade secrets of Oracle and Oracle's licensors and Customer shall not attempt, cause, or permit the alteration, decompilation, reverse engineering, disassembly or other reduction of the VAR Applications to a human perceivable form. Oracle reserves the right to replace, with functional equivalent software, any of the VAR Applications in future releases of the applicable program.

# Contents

| end Us Your Comments                                         |      |
|--------------------------------------------------------------|------|
| Preface                                                      | xv   |
| Audience                                                     | xv   |
| Documentation Accessibility                                  | xv   |
| Related Documents                                            | xvi  |
| Customer Support                                             | xvi  |
| Review Patch Documentation                                   | xvi  |
| Oracle Retail Documentation on the Oracle Technology Network | xvi  |
| Conventions                                                  | xvii |

## 1 Preinstallation Tasks

| Patch Contents                                            | 1-1 |
|-----------------------------------------------------------|-----|
| Check for the Current Version of the Installation Guide   | 1-1 |
| Check Supported Store Server Software Requirements        | 1-2 |
| ISD Software Version for Tender Authorization             | 1-2 |
| Check Supported Client Hardware and Software Requirements | 1-2 |
| Install Optional Components for Microsoft POSReady2009    | 1-3 |
| Check Oracle Retail Software Dependencies                 | 1-3 |
| Check Third-Party Software Dependencies                   | 1-3 |
| Check Additional Oracle Technologies                      | 1-3 |
| Integration with Other Applications                       | 1-4 |
| Oracle Retail Central Office and Back Office              | 1-4 |
| Oracle Retail Store Inventory Management                  | 1-4 |
| Siebel                                                    | 1-5 |
| Oracle Retail Returns Management                          | 1-5 |
| Bill Payment                                              | 1-5 |
| ISD                                                       | 1-5 |
| Hardware Requirements                                     | 1-5 |
| Store Server                                              | 1-5 |
| Client                                                    | 1-7 |
| Peripheral Devices for Clients                            | 1-7 |
| Check Supported Java Key Manager Requirement              | 1-7 |
| Check Secure JDBC and Secure RMI                          | 1-7 |

| Implementation Guidelines for Security                                                                                                    |
|----------------------------------------------------------------------------------------------------|
| nstallation on the Oracle Stack using Windows Create the Database Schema Owner and Data Source Users Installing Point-of-Service Determining Tier Type Installing the Database Required Settings for the Database Installing Point-of-Service on Machines Updating Device Configuration Expand the Point-of-Service Distribution Obtaining Third-Party Library Files Required by Point-of-Service Obtaining the JRE Required for Client Install on HP Registers Increase the Heap Size on the Client Securing Communication Creating the Database Schema with Oracle Retail Back Office Running the Point-of-Service Application Installar Update JMS Configuration for Integration with Returns Management Creating without Oracle Retail Back Office Enabling Access for the Data Source User Installing Multibyte Fonts for eReceipt in the Client Installation Enabling Multibyte Fonts for eReceipt in the Client Installation Accessing Web Sites Through a Secure HTTP Connection Distribution Distribution D |
| Create the Database Schema Owner and Data Source Users                                                                                                    |
| Installing Point-of-Service<br>Determining Tier Type<br>Installing the Database<br>Required Settings for the Database<br>Installing Point-of-Service on Machines<br>Updating Device Configuration<br>Expand the Point-of-Service Distribution<br>Obtaining Third-Party Library Files Required by Point-of-Service<br>Obtaining the JRE Required for Client Install<br>Obtaining the JRE Required for Client Install<br>Obtaining the JRE Required for Client Install<br>Obtaining the JRE Required for Client Install on HP Registers<br>Increase the Heap Size on the Client<br>Database Install Options<br>Creating the Database Schema with Oracle Retail Back Office<br>Running the Point-of-Service Application Installer<br>Resolving Errors Encountered During Application Installation<br>Update JMS Configuration for Integration with Returns Management<br>Creating without Oracle Retail Back Office<br>Enabling Access for the Data Source User.<br>Installing Multibyte Fonts for eReceipt in the Client Installation<br>Enabling the Printing of Receipts in Chinese on a Network Printer<br>Enabling Browser Functionality in the Client Installation<br>Accessing Web Sites Through a Secure HTTP Connection<br>Configuring for Offline Data Updates.<br>Setting up the Server to use ISD for Tender Authorization<br>BIN Validation<br>Install the Java Cryptography Extension (JCE)                                                                                                    |
| Determining Tier Type<br>Installing the Database                                                                                                    |
| Installing the Database                                                                                                    |
| Required Settings for the Database<br>Installing Point-of-Service on Machines                                                                                                    |
| Installing Point-of-Service on Machines                                                                                                    |
| Updating Device Configuration                                                                                                    |
| Expand the Point-of-Service Distribution                                                                                                    |
| Obtaining Third-Party Library Files Required by Point-of-Service         Obtaining the JRE Required for Client Install         Obtaining the JRE Required for Client Install on HP Registers         Increase the Heap Size on the Client         Securing Communication         Database Install Options         Creating the Database Schema with Oracle Retail Back Office         Running the Point-of-Service Application Installer         Resolving Errors Encountered During Application Installation         Update JMS Configuration for Integration with Returns Management         Creating without Oracle Retail Back Office         Enabling Access for the Data Source User         Installing Multibyte Fonts for eReceipt in the Client Installation         Enabling the Printing of Receipts in Chinese on a Network Printer         Enabling Browser Functionality in the Client Installation         Accessing Web Sites Through a Secure HTTP Connection         Configuring for Offline Data Updates         Setting up the Server to use ISD for Tender Authorization         BIN Validation         Install the Java Cryptography Extension (JCE)                                                                                                    |
| Obtaining the JRE Required for Client Install         Obtaining the JRE Required for Client Install on HP Registers         Increase the Heap Size on the Client         Securing Communication         Database Install Options         Creating the Database Schema with Oracle Retail Back Office         Running the Point-of-Service Application Installer         Resolving Errors Encountered During Application Installation         Update JMS Configuration for Integration with Returns Management         Creating the Database Schema         Creating without Oracle Retail Back Office         Enabling Access for the Data Source User.         Installing Multibyte Fonts for eReceipt in the Client Installation         Enabling the Printing of Receipts in Chinese on a Network Printer         Enabling Browser Functionality in the Client Installation         Accessing Web Sites Through a Secure HTTP Connection         Configuring for Offline Data Updates         Setting up the Server to use ISD for Tender Authorization         BIN Validation         Install the Java Cryptography Extension (JCE)                                                                                                    |
| Obtaining the JRE Required for Client Install on HP Registers                                                                                                    |
| Increase the Heap Size on the Client                                                                                                    |
| Securing Communication<br>Database Install Options<br>Creating the Database Schema with Oracle Retail Back Office<br>Running the Point-of-Service Application Installer<br>Resolving Errors Encountered During Application Installation<br>Update JMS Configuration for Integration with Returns Management<br>Creating the Database Schema<br>Creating without Oracle Retail Back Office<br>Enabling Access for the Data Source User<br>Installing Multibyte Fonts for eReceipt in the Client Installation<br>Enabling the Printing of Receipts in Chinese on a Network Printer<br>Enabling Browser Functionality in the Client Installation<br>Accessing Web Sites Through a Secure HTTP Connection<br>Configuring for Offline Data Updates<br>Setting up the Server to use ISD for Tender Authorization<br>Install the Java Cryptography Extension (JCE)                                                                                                    |
| Database Install Options         Creating the Database Schema with Oracle Retail Back Office         Running the Point-of-Service Application Installer         Resolving Errors Encountered During Application Installation         Update JMS Configuration for Integration with Returns Management         Creating the Database Schema         Creating without Oracle Retail Back Office         Enabling Access for the Data Source User         Installing Multibyte Fonts for eReceipt in the Client Installation         Enabling the Printing of Receipts in Chinese on a Network Printer         Enabling Browser Functionality in the Client Installation         Accessing Web Sites Through a Secure HTTP Connection         Configuring for Offline Data Updates         Setting up the Server to use ISD for Tender Authorization         BIN Validation         Install the Java Cryptography Extension (JCE)                                                                                                    |
| Creating the Database Schema with Oracle Retail Back Office                                                                                                    |
| Running the Point-of-Service Application Installer<br>Resolving Errors Encountered During Application Installation                                                                                                    |
| Resolving Errors Encountered During Application Installation          Update JMS Configuration for Integration with Returns Management         Creating the Database Schema         Creating without Oracle Retail Back Office         Enabling Access for the Data Source User         Installing Multibyte Fonts for eReceipt in the Client Installation         Enabling the Printing of Receipts in Chinese on a Network Printer         Enabling Browser Functionality in the Client Installation         Accessing Web Sites Through a Secure HTTP Connection         Configuring for Offline Data Updates         Setting up the Server to use ISD for Tender Authorization         BIN Validation         Install the Java Cryptography Extension (JCE)                                                                                                    |
| <ul> <li>Update JMS Configuration for Integration with Returns Management</li> <li>Creating the Database Schema</li> <li>Creating without Oracle Retail Back Office</li> <li>Enabling Access for the Data Source User.</li> <li>Installing Multibyte Fonts for eReceipt in the Client Installation</li> <li>Enabling the Printing of Receipts in Chinese on a Network Printer</li> <li>Enabling Browser Functionality in the Client Installation</li> <li>Accessing Web Sites Through a Secure HTTP Connection</li> <li>Configuring for Offline Data Updates</li> <li>Setting up the Server to use ISD for Tender Authorization</li> <li>BIN Validation</li> <li>Install the Java Cryptography Extension (JCE)</li> </ul>                                                                                                    |
| Creating the Database Schema<br>Creating without Oracle Retail Back Office<br>Enabling Access for the Data Source User<br>Installing Multibyte Fonts for eReceipt in the Client Installation<br>Enabling the Printing of Receipts in Chinese on a Network Printer<br>Enabling Browser Functionality in the Client Installation<br>Accessing Web Sites Through a Secure HTTP Connection<br>Configuring for Offline Data Updates<br>Setting up the Server to use ISD for Tender Authorization<br>BIN Validation                                                                                                    |
| Creating without Oracle Retail Back Office<br>Enabling Access for the Data Source User<br>Installing Multibyte Fonts for eReceipt in the Client Installation<br>Enabling the Printing of Receipts in Chinese on a Network Printer<br>Enabling Browser Functionality in the Client Installation<br>Accessing Web Sites Through a Secure HTTP Connection<br>Configuring for Offline Data Updates<br>Setting up the Server to use ISD for Tender Authorization<br>BIN Validation<br>Install the Java Cryptography Extension (JCE)                                                                                                    |
| Enabling Access for the Data Source User<br>Installing Multibyte Fonts for eReceipt in the Client Installation<br>Enabling the Printing of Receipts in Chinese on a Network Printer<br>Enabling Browser Functionality in the Client Installation<br>Accessing Web Sites Through a Secure HTTP Connection<br>Configuring for Offline Data Updates<br>Setting up the Server to use ISD for Tender Authorization<br>BIN Validation<br>Install the Java Cryptography Extension (JCE)                                                                                                    |
| Installing Multibyte Fonts for eReceipt in the Client Installation<br>Enabling the Printing of Receipts in Chinese on a Network Printer<br>Enabling Browser Functionality in the Client Installation<br>Accessing Web Sites Through a Secure HTTP Connection<br>Configuring for Offline Data Updates<br>Setting up the Server to use ISD for Tender Authorization<br>BIN Validation<br>Install the Java Cryptography Extension (JCE)                                                                                                    |
| <ul> <li>Enabling the Printing of Receipts in Chinese on a Network Printer</li> <li>Enabling Browser Functionality in the Client Installation</li> <li>Accessing Web Sites Through a Secure HTTP Connection</li> <li>Configuring for Offline Data Updates</li> <li>Setting up the Server to use ISD for Tender Authorization</li> <li>BIN Validation</li></ul>                                                                                                    |
| Enabling Browser Functionality in the Client Installation<br>Accessing Web Sites Through a Secure HTTP Connection<br>Configuring for Offline Data Updates<br>Setting up the Server to use ISD for Tender Authorization<br>BIN Validation<br>Install the Java Cryptography Extension (JCE)                                                                                                    |
| Accessing Web Sites Through a Secure HTTP Connection<br>Configuring for Offline Data Updates<br>Setting up the Server to use ISD for Tender Authorization<br>BIN Validation<br>Install the Java Cryptography Extension (JCE)                                                                                                    |
| Configuring for Offline Data Updates<br>Setting up the Server to use ISD for Tender Authorization<br>BIN Validation<br>install the Java Cryptography Extension (JCE)                                                                                                    |
| Setting up the Server to use ISD for Tender Authorization<br>BIN Validation<br>install the Java Cryptography Extension (JCE)                                                                                                    |
| BIN Validation<br>Install the Java Cryptography Extension (JCE)                                                                                                    |
| Install the Java Cryptography Extension (JCE)                                                                                                    |
|                                                                                                    |
| Results of a Point-of-Service Installation                                                                                                    |
| Running Point-of-Service                                                                                                    |
| Creating a Custom Installation                                                                                                    |
| Appendix: Installer Screens for Server Installation on Windows                                                                                                    |
| appendix. Instance dereens for derver instandion on windows                                                                                                    |

## C Appendix: Installer Silent Mode

## D Appendix: URL Reference

| JDBC URL for an Oracle 11g Database | D-1 |
|-------------------------------------|-----|
| URL for the Siebel Web Service      | D-1 |

## E Appendix: Common Installation Errors

| "Pos installer finished with errors"                                             | E-1 |
|----------------------------------------------------------------------------------|-----|
| "Dispatcher.main, Exception: java.security.AccessControlException: access denied |     |
| (java.util.PropertyPermission * read,write)"                                     | E-1 |
| "java.lang.NullPointerException"                                                 | E-2 |

## **F** Appendix: Troubleshooting Problems on the Oracle Stack

| jndi.properties File Name  | F-1 |
|----------------------------|-----|
| Secure RMI and Secure JDBC | F-1 |

## G Appendix: Best Practices for Passwords

| Password Guidelines                                     | G-1 |
|---------------------------------------------------------|-----|
| Special Security Options for Oracle Databases           | G-2 |
| Enforcing Password Policies Using Database Profiles     | G-2 |
| Enforcing Password Policies Using a Verification Script | G-2 |

## H Appendix: Keytool Utility

| Creating a Self-Signed Certificate     | H-1 |
|----------------------------------------|-----|
| Creating a Certificate Signing Request | H-2 |
| Exporting and Importing Certificates   | H-2 |

## I Appendix: Secure JDBC with Oracle 11g Database

| Creating the Oracle Wallet and Certificate for the Database Server | I-1 |
|--------------------------------------------------------------------|-----|
| Securing the Listener on the Server                                |     |
| Examples of Network Configuration Files                            | I-2 |
| listener.ora                                                       | I-3 |
| sqlnet.ora                                                         | I-3 |
| tnsnames.ora                                                       | I-3 |
| Securing Client Access                                             | I-4 |
| Specific Instructions for Point-of-Service                         |     |

## J Appendix: Secure RMI

| Κ | Appendix: Device Configuration                     |     |
|---|----------------------------------------------------|-----|
|   | Configuring Devices for an HP Register             | K-1 |
|   | Configuring a Verifone Customer Interaction Device | K-4 |

## L Appendix: Installation Order

| Enterprise Installation Order | L- | 1 |
|-------------------------------|----|---|
|-------------------------------|----|---|

## List of Figures

| A–1          | Introduction                                              | A-1  |
|--------------|-----------------------------------------------------------|------|
| A–2          | Previous POS Install                                      | A-2  |
| A–3          | License Agreement                                         | A-2  |
| A–4          | Supported Languages                                       | A-3  |
| A–5          | Enter Default Locale                                      | A-4  |
| A–6          | Tier Type                                                 | A-5  |
| A_7          | Installation Location                                     | A-6  |
| A_8          | IRF Location                                              | Δ-7  |
| Δ_9          | IRE Vendor                                                | Δ-8  |
| Δ_10         | Derby Jars                                                | Δ_9  |
| Δ_11         | Store Server Dotails                                      | Δ_10 |
| A 10         | Store JD                                                  | A-10 |
| A-12         | Jule ID                                                   | A-11 |
| A-13         | Oreals Determs Management Massaging                       | A-12 |
| A-14         | Oracle Returns Management Messaging                       | A-13 |
| A-15         | Application Server Type                                   | A-14 |
| A-16         | Database Type                                             | A-15 |
| A-17         | Database Owner                                            | A-16 |
| A–18         | Database Source User                                      | A-17 |
| A–19         | Install Database Option                                   | A-18 |
| A–20         | Enable Secure JDBC                                        | A-19 |
| A–21         | Data Source SSL Configuration                             | A-20 |
| A–22         | Transaction Retrieval Location                            | A-21 |
| A–23         | Scratchpad Database Information                           | A-22 |
| A–24         | Scratchpad Database Install Options                       | A-23 |
| A–25         | Enable Server Secure RMI                                  | A-24 |
| A–26         | POS Administrator User                                    | A-25 |
| A–27         | Server Journal Configuration                              | A-26 |
| A–28         | Enter ORSIM Webservice URL                                | A-27 |
| A–29         | ORSIM Integration Properties                              | A-28 |
| A–30         | ORSIM Integration                                         | A-29 |
| A–31         | Enable POS-Siebel Webservice Access Over SSL              | A-30 |
| A-32         | POS-Siebel Webservice Authentication Type                 | A-31 |
| A-33         | POS-Siebel Configuration                                  | A-32 |
| A-34         | Oracle Returns Management IMS Configuration               | A-33 |
| A-35         | POS - Returns Management Configuration                    | A-34 |
| A-36         | Enable RMPOS Webservice access over SSL                   | A-35 |
| Δ_37         | Enable Value-Added Tax (VAT)                              | Δ-36 |
| A_38         | Enable RTL og Export                                      | Δ_37 |
| A_30         | Socurity Satup: Kay Store Sattings                        | A-38 |
| A-00<br>A-40 | PSA Koy Managar Paguiramenta                              | V-30 |
| A-40<br>A 41 | Kox Store Details for PSA Kox Managor 271                 | A-09 |
| A-41<br>A 40 | Construction Details for KSA Key Manager 2.7.1            | A-40 |
| A-42         | Dea Kan Chan Configuration                                | A-41 |
| A-43         | KSA Key Store Configuration                               | A-42 |
| A-44         | Key Store Pass Phrase for Simulator Key Manager           | A-43 |
| A-45         | Key Store Details for Other Key Manager                   | A-44 |
| A-46         | Security Setup: Key Store JAR Files for Other Key Manager | A-45 |
| A-47         | Logging Detail Options                                    | A-46 |
| A-48         | Logging Export Options                                    | A-47 |
| A–49         | Back Office Security                                      | A-48 |
| A–50         | Central Office Security Information                       | A-49 |
| A–51         | Central Office Server Information                         | A-50 |
| A–52         | Enable Transaction and Customer Retrieval Web Services    | A-51 |
| A–53         | Enable POS-CO Web Service Access Over SSL                 | A-52 |
| A–54         | Back Office Server Information                            | A-53 |

| A–55         | Tender Authorization                                          | A-54       |
|--------------|---------------------------------------------------------------|------------|
| A–56         | Tender Authorization Parameters                               | A-55       |
| A–57         | SSL Key Store Details                                         | A-56       |
| A–58         | SSL Trust Store Details                                       | A-57       |
| A–59         | Installation Progress                                         | A-58       |
| A-60         | Install Complete                                              | A-58       |
| B–1          | Introduction                                                  | B-2        |
| B-2          | Previous POS Install                                          | B-2        |
| B_3          | License Agreement                                             | B-3        |
| B_4          | Supported Languages                                           | B-4        |
| B_5          | Enter Default Locale                                          | B-5        |
| B_6          | Tior Type                                                     | B-6        |
| D-0<br>B-7   | Installation Location                                         | B-7        |
|              | IDE L costion                                                 | D-7<br>D 0 |
|              | JRE LOCATION                                                  |            |
| D-9<br>D 10  | JKE vendor                                                    | D-9        |
| B-10         | Derby Jars                                                    | B-10       |
| B-II         | Store Server Details                                          | B-11       |
| B-12         | Store ID.                                                     | B-12       |
| B-13         | Register Number                                               | B-13       |
| B-14         | Integrate Applications                                        | B-14       |
| B-15         | Application Server Type                                       | B-15       |
| B–16         | Transaction Retrieval Location                                | B-16       |
| B–17         | Enable Client Secure RMI                                      | B-17       |
| B–18         | ORSIM Integration                                             | B-18       |
| B–19         | Enable eReceipt                                               | B-19       |
| B–20         | eReceipt Properties                                           | B-20       |
| B–21         | Value-Added Tax (VAT)                                         | B-21       |
| B–22         | Security Setup: Key Store Settings                            | B-22       |
| B–23         | RSA Key Manager Requirements                                  | B-23       |
| B–24         | Key Store Details for RSA Key Manager 2.7.1                   | B-24       |
| B–25         | Security Setup: Key Store JAR Files for RSA Key Manager 2.7.1 | B-25       |
| B–26         | RSA Key Store Configuration                                   | B-26       |
| B–27         | Key Store Pass Phrase for Simulator Key Manager               | B-27       |
| B–28         | Key Store Details for Other Key Manager                       | B-28       |
| B–29         | Security Setup: Key Store JAR Files for Other Key Manager     | B-29       |
| B–30         | Logging Detail Options                                        | B-30       |
| B-31         | POS Platform Components                                       | B-31       |
| B-32         | IPOS Device Setup: Library Files                              | B-32       |
| B-33         | POS Devices                                                   | B-33       |
| B-34         | CPOI Device Selection                                         | B-34       |
| B-35         | HP Environment Libraries                                      | B-35       |
| B-36         | IPOS Device Setup: inos xml directory                         | B-36       |
| B_37         | CPOI Device Setup: Library files                              | B-37       |
| B_38         | POS Printer Support                                           | B-38       |
| D-30         | Notwork Printer Support                                       | D-00       |
| D-39<br>D 40 | Network Printer Support                                       | D-39       |
| D-40<br>D 41 | Floure al Optiona                                             | D-40       |
| B-41         | Ejournal Options                                              | B-41       |
| D-42         | JNIS Queue Journal Support                                    | D-42       |
| в-43         | Back Office Security                                          | в-43       |
| B-44         | Parameter Distribution Information                            | В-44       |
| В-45         | Back Office Server Information                                | В-45       |
| В–46         | SSL Key Store Details                                         | B-46       |
| B–47         | SSL Trust Store Details                                       | B-47       |
| B–48         | User Interface Type                                           | B-48       |
| B–49         | Installation Progress                                         | B-49       |

| B–50 | Install Complete | B-49 |
|------|------------------|------|
|------|------------------|------|

## List of Tables

| 1–1 | Store Server Requirements                                          | 1-2  |
|-----|--------------------------------------------------------------------|------|
| 1–2 | Client Requirements                                                | 1-2  |
| 1–3 | Supported Oracle Retail Products                                   | 1-3  |
| 1–4 | Additional Oracle Technologies                                     | 1-3  |
| 1–5 | ISD Authorization Transaction Set Tested                           | 1-8  |
| 2–1 | Server Tier Logical Components                                     | 2-3  |
| 2–2 | Database Configuration Settings                                    | 2-4  |
| 2–3 | <pos_install_directory> Subdirectories</pos_install_directory>     | 2-14 |
| 2–4 | <pos_install_directory>\pos Subdirectories</pos_install_directory> | 2-14 |

# **Send Us Your Comments**

Oracle Retail Point-of-Service Installation Guide, Volume 1 - Oracle Stack, Release 13.3.3

Oracle welcomes customers' comments and suggestions on the quality and usefulness of this document.

Your feedback is important, and helps us to best meet your needs as a user of our products. For example:

- Are the implementation steps correct and complete?
- Did you understand the context of the procedures?
- Did you find any errors in the information?
- Does the structure of the information help you with your tasks?
- Do you need different information or graphics? If so, where, and in what format?
- Are the examples correct? Do you need more examples?

If you find any errors or have any other suggestions for improvement, then please tell us your name, the name of the company who has licensed our products, the title and part number of the documentation and the chapter, section, and page number (if available).

**Note:** Before sending us your comments, you might like to check that you have the latest version of the document and if any concerns are already addressed. To do this, access the Online Documentation available on the Oracle Technology Network Web site. It contains the most current Documentation Library plus all documents revised or released recently.

Send your comments to us using the electronic mail address: retail-doc\_us@oracle.com

Please give your name, address, electronic mail address, and telephone number (optional).

If you need assistance with Oracle software, then please contact your support representative or Oracle Support Services.

If you require training or instruction in using Oracle software, then please contact your Oracle local office and inquire about our Oracle University offerings. A list of Oracle offices is available on our Web site at http://www.oracle.com.

# Preface

This Installation Guide describes the requirements and procedures to install this Oracle Retail Point-of-Service release.

## Audience

This Installation Guide is written for the following audiences:

- Database Administrators (DBA)
- System analysts and designers
- Integrators and implementation staff

## **Documentation Accessibility**

Our goal is to make Oracle products, services, and supporting documentation accessible to all users, including users that are disabled. To that end, our documentation includes features that make information available to users of assistive technology. This documentation is available in HTML format, and contains markup to facilitate access by the disabled community. Accessibility standards will continue to evolve over time, and Oracle is actively engaged with other market-leading technology vendors to address technical obstacles so that our documentation can be accessible to all of our customers. For more information, visit the Oracle Accessibility Program Web site at http://www.oracle.com/accessibility/.

#### Accessibility of Code Examples in Documentation

Screen readers may not always correctly read the code examples in this document. The conventions for writing code require that closing braces should appear on an otherwise empty line; however, some screen readers may not always read a line of text that consists solely of a bracket or brace.

#### Accessibility of Links to External Web Sites in Documentation

This documentation may contain links to Web sites of other companies or organizations that Oracle does not own or control. Oracle neither evaluates nor makes any representations regarding the accessibility of these Web sites.

#### Access to Oracle Support

Oracle customers have access to electronic support through My Oracle Support. For information, visit http://www.oracle.com/support/contact.html or visit http://www.oracle.com/accessibility/support.html if you are hearing impaired.

## **Related Documents**

For more information, see the following document in the Oracle Retail Point-of-Service Release 13.3.3 documentation set:

- Oracle Retail Point-of-Service Release Notes
- Oracle Retail POS Suite 13.3.3/Merchandising Operations Management 13.2.3 Implementation Guide

## **Customer Support**

To contact Oracle Customer Support, access My Oracle Support at the following URL:

https://support.oracle.com

When contacting Customer Support, please provide the following:

- Product version and program/module name
- Functional and technical description of the problem (include business impact)
- Detailed step-by-step instructions to re-create
- Exact error message received
- Screen shots of each step you take

## **Review Patch Documentation**

When you install the application for the first time, you install either a base release (for example, 13.3) or a later patch release (for example, 13.3.3). If you are installing the base release, additional patch, and bundled hot fix releases, read the documentation for all releases that have occurred since the base release before you begin installation. Documentation for patch and bundled hot fix releases can contain critical information related to the base release, as well as information about code changes since the base release.

## **Oracle Retail Documentation on the Oracle Technology Network**

Documentation is packaged with each Oracle Retail product release. Oracle Retail product documentation is also available on the following Web site:

http://www.oracle.com/technology/documentation/oracle\_retail.html

(Data Model documents are not available through Oracle Technology Network. These documents are packaged with released code, or you can obtain them through My Oracle Support.)

Documentation should be available on this Web site within a month after a product release.

# Conventions

| Convention | Meaning                                                                                                    |
|------------|----------------------------------------------------------------------------------------------------|
| boldface   | Boldface type indicates graphical user interface elements associated with an action, or terms defined in text or the glossary.         |
| italic     | Italic type indicates book titles, emphasis, or placeholder variables for which you supply particular values.                          |
| monospace  | Monospace type indicates commands within a paragraph, URLs, code in examples, text that appears on the screen, or text that you enter. |

The following text conventions are used in this document:

# **Preinstallation Tasks**

This chapter describes the requirements for the Oracle stack that must be met before Oracle Retail Point-of-Service can be installed.

**Note:** This is the Oracle stack configuration that was tested for this release. While Point-of-Service may work in other configurations, this configuration was tested.

If you will be installing multiple Oracle Retail applications, see Appendix L for a guideline for the order in which the applications should be installed.

## Patch Contents

Patch releases include all defect fixes that have been released through bundled hot fix releases since the last patch release. Patch releases may also include new defect fixes and enhancements that have not previously been included in any bundled hot fix release. This patch release contains all fixes from the following bundled hot fix release:

Oracle Retail Point-of-Service 13.3.0.1

## Check for the Current Version of the Installation Guide

Corrected versions of Oracle Retail installation guides may be published whenever critical corrections are required. For critical corrections, the rerelease of an installation guide may not be attached to a release; the document will simply be replaced on the Oracle Technology Network Web site.

Before you begin installation, check to be sure that you have the most recent version of this installation guide. Oracle Retail installation guides are available on the Oracle Technology Network at the following URL:

http://www.oracle.com/technology/documentation/oracle\_retail.html

An updated version of an installation guide is indicated by part number, as well as print date (month and year). An updated version uses the same part number, with a higher-numbered suffix. For example, part number E123456-**02** is an updated version of an installation guide with part number E123456-**01**.

If a more recent version of this installation guide is available, that version supersedes all previous versions. Only use the newest version for your installation.

## **Check Supported Store Server Software Requirements**

Table 1–1 lists the general requirements for a store server capable of running Point-of-Service and the versions supported for this release.

| Table 1–1 | Store Server | Requirements |
|-----------|--------------|--------------|
|-----------|--------------|--------------|

| Supported on     | Versions Supported                                                                                 |
|------------------|----------------------------------------------------------------------------------------------------|
| Operating System | Microsoft Windows 2008 Server R2 Standard Edition                                                  |
| Database         | Oracle Database 11gR2 Enterprise Edition 11.2.0.1 (64-bit)                                         |
|                  | <b>Note:</b> Oracle Retail Point-of-Service is not certified with Real Application Clusters (RAC). |
| JDK/JRE          | Oracle JDK 5 Update 22                                                                             |

#### ISD Software Version for Tender Authorization

ISD Key Management messaging is used for encrypting all sensitive data in the request messages to the ISD host switch. If ISD is used for tender authorization, ensure you have one of the following versions, or newer, of the ISD software:

- ISD Payment Switch Authorization and Settlement Suite for Unix V5.3
- ISD Payment Switch Authorization and Settlement Suite for iSeries V5.3
- ISD Payment Switch Authorization and Settlement Suite for Java V6.4

## **Check Supported Client Hardware and Software Requirements**

Table 1–2 lists the general requirements for a client capable of running Point-of-Service and the versions supported for this release. Mice are not supported for Point-of-Service. A touch screen may be used, but a keyboard is required for some functions. The configuration tested for this release included touch screens.

**Note:** It is the responsibility of the retailer to select peripheral devices that support the languages the retailer is using.

| Supported on     | Register Versions Supported                                                                                                    |
|------------------|----------------------------------------------------------------------------------------------------|
| Register         | HP POS RP5700, RP3000                                                                                                    |
| Operating System | <ul> <li>Microsoft Windows Embedded POSReady 2009</li> </ul>                                                                           |
|                  | <b>Note:</b> POSReady2009 must be installed with command-line utilities. See "Install Optional Components for Microsoft POSReady2009". |
|                  | <ul> <li>Microsoft Windows 7 Pro FP-1 (32-bit)</li> </ul>                                                                              |
| JVM              | Oracle JRE 5 Update 22                                                                                                    |
| Cash drawer      | HP Cash Drawer #EY024AA                                                                                                    |
| Pole Display     | VFD LD220                                                                                                    |
| Keyboard         | HP USB POS Keyboard Model SPOS                                                                                                    |
| Scanner          | HP USB Barcode Scanner LS2208                                                                                                    |
| PIN Pad          | Verifone MX860                                                                                                    |

Table 1–2 Client Requirements

| Supported on       | Register Versions Supported                        |  |
|--------------------|----------------------------------------------------|--|
| Credit Card Reader | HP USB MSR Model IDRA-334133-HP                    |  |
| Receipt Printer    | HP USB Hybrid Receipt Printer with MICR Model A776 |  |

Table 1–2 (Cont.) Client Requirements

### Install Optional Components for Microsoft POSReady2009

To successfully use the install scripts, findstr must be available in Microsoft POSReady 2009. It is not available in a minimum installation of Microsoft POSReady, but is available in the Command-Line Utilities optional component. By default, the Command-Line Utilities optional component is included in the Accessories and Utilities optional component. For more information, see the following Web site:

http://msdn.microsoft.com/en-us/library/dd458846(v=winembedded.20).aspx

## **Check Oracle Retail Software Dependencies**

Table 1–3 lists the Oracle Retail products that Oracle Retail Point-of-Service is integrated with and the required versions.

| Integrates with                          | Version                     |  |
|------------------------------------------|-----------------------------|--|
| Oracle Retail Back Office                | 13.3.3                      |  |
| Oracle Retail Central Office             | 13.3.3                      |  |
| Oracle Retail Merchandising System       | 13.2.3                      |  |
| Oracle Retail Price Management           | 13.2.3                      |  |
| Oracle Retail Returns Management         | 2.3.3                       |  |
| Oracle Retail Sales Audit                | 13.2.3                      |  |
| Oracle Retail Store Inventory Management | 13.2.3 (on Oracle WebLogic) |  |

Table 1–3 Supported Oracle Retail Products

## **Check Third-Party Software Dependencies**

The Derby database files must be downloaded and the derby.jar and derbytools.jar files must be extracted. For more information on obtaining the software, see "Obtaining Third-Party Library Files Required by Point-of-Service" in Chapter 2.

## **Check Additional Oracle Technologies**

Table 1–4 lists the Oracle technologies used by Oracle Retail Point-of-Service and the required versions.

Table 1–4 Additional Oracle Technologies

| Integrates with | Version |
|-----------------|---------|
| Siebel          | 8.1.1.3 |

## Integration with Other Applications

**Note:** For the supported versions for integration with Oracle Retail Merchandising Operations Management products, see Table 1–3. For information on that integration, see the *Oracle Retail POS Suite/Merchandising Operations Management Implementation Guide*.

On the Integrate Applications screen, you select the applications that Oracle Retail Point-of-Service is integrated with.

- When installing the server, select all the applications that Point-of-Service is integrated with. See Figure A–13. You are prompted for any details needed for each selected application. For the server installer screens, see Appendix A.
- When installing a client, select the applications that the register is integrated with. See Figure B–14.

On the Tender Authorization screen, you select whether Oracle Retail Point-of-Service is integrated with ISD for tender authorization. See Figure A–55.

See the following sections for more information.

- "Oracle Retail Central Office and Back Office"
- "Oracle Retail Store Inventory Management"
- "Siebel"
- "Oracle Retail Returns Management"
- "Bill Payment"
- "ISD"

### **Oracle Retail Central Office and Back Office**

Integration with Oracle Retail Central Office enables Centralized Transaction Retrieval and sending journal entries to the corporate office. The following details are required:

- Whether secure communication over HTTPS is used
- Details needed to access the Central Office server: host name, port number, User ID, and password

For integration with Oracle Retail Back Office, the following details are required:

- Whether secure communication over HTTPS is used
- Details needed to access the Back Office server: server name and port number

#### **Oracle Retail Store Inventory Management**

Integration with Oracle Retail Store Inventory Management is required to use the available features of Store Inventory Management. The following details are required:

- URL to access the Web service
- User ID and password to access the Web service if password-enabled access is selected
- Store Inventory Managment features to be integrated

### Siebel

Siebel can be used for order management. The following details are required:

- Whether secure communication over HTTPS is used
- Type of Web service authentication
- URL to access the Web service
- User ID and password to access this store and all stores

### **Oracle Retail Returns Management**

Oracle Retail Returns Management can be used to authorize returns. The following details are required:

- If JMS is the method used for sending return result messages, the port number is needed
- The following is needed for accessing the Returns Management Web service:
  - User ID and password
  - Whether secure communication over HTTPS is used
  - Port number

### **Bill Payment**

The bill payment feature enables the retailer to to capture bill payments made by their subscribers or customers at a Point-of-Service register. The retailer is responsible for setting up and maintaining the integration with the bill payment application. For information on the parameters available for bill payment, see the *Oracle Retail POS Suite Configuration Guide*.

#### ISD

If Oracle Retail Point-of-Service is integrated with ISD for tender authorization, you provide the host name and port number of the tender authorizer.

- For the steps performed after the server installation, see "Setting up the Server to use ISD for Tender Authorization" in Chapter 2.
- For the list of transactions tested for this release, see "ISD Authorization Transaction Testing" in this chapter.

## Hardware Requirements

The hardware requirements for the store server and client depend on different variables.

You need to determine your hardware requirements, based on the variables mentioned here, as well as any additional variables specific to your environment. For more information, contact Customer Support.

#### **Store Server**

Specific hardware requirements for the machines running the Oracle Retail Point-of-Service store server depend on variables including the number of users and other applications running on the same machine. Please note the following about the hardware requirements:

- The CPU requirement depends on variables including the number of Point-of-Service clients and the operating system and middleware selected.
- Memory requirements and performance depend on variables including the number of active promotions and best deal calculations.

 Disk size can vary based on the operating system and middleware requirements as well as the amount of data storage needed. Data storage depends on variables including the number of items and promotions defined, data retention period, and so on.

#### Client

Specific hardware requirements for the machines running the Oracle Retail Point-of-Service client depend upon the point-of-sale system/register manufacturer and other applications and utilities running on the client.

#### **Peripheral Devices for Clients**

JavaPOS is the industry standard for Java compatibility for retail-oriented devices. A committee of prominent retail vendors and end users maintains the standard. Some of the more common devices used with point-of-sale applications include bar code scanners, cash drawers, printers, keyboards, magnetic stripe readers (MSR), wedge keyboards, hard totals, and magnetic ink check readers (MICR). Any JavaPOS-compliant peripheral devices should work with Oracle Retail Point-of-Service, however, some may require software modifications to work properly.

## Check Supported Java Key Manager Requirement

Oracle Retail Point-of-Service requires that a Java Key Store is created prior to installation. Up to five jar files can be provided by the retailer to enable the connection between Oracle Retail Point-of-Service and the Key Manager. Specific information for configuring the Key Manager is entered on the Security Setup: Key Store installer screens.

If you are using the RSA Key Manager, you must use version 2.7.1 and install the Java Cryptography Extension Unlimited Strength Jurisdiction Policy Files 5.0. See "Install the Java Cryptography Extension (JCE)" in Chapter 2.

**Note:** If you are using the simulator key manager, a pass phrase is used to access the Key Manager simulator. The pass phrase is entered on the Key Store Pass Phrase installer screen.

Use the same pass phrase for all Oracle Retail POS Suite applications in your configuration.

**Caution:** A simulated key management package is bundled with Oracle Retail Point-of-Service. It is not compliant with either the Payment Application Data Security Standard (PA-DSS) or Payment Card Industry Data Security Standard (PCI-DSS). It is made available as a convenience for retailers and integrators. If you use the simulated key manager, you will not be PCI-DSS compliant. Therefore, the simulated key manager should be replaced with a compliant key manager.

## **Check Secure JDBC and Secure RMI**

For information on enabling secure JDBC and RMI, see "Securing Communication" in Chapter 2.

## **ISD** Authorization Transaction Testing

ISD authorization transaction testing was done with ISD Standard Interface version 266. The capture method used was terminal capture. The following applications were tested:

ISD Host Switch version 6.5.0.003

**Note:** Host capture is not supported.

Table 1–5 shows the transaction types and messages that were tested.

Table 1–5 ISD Authorization Transaction Set Tested

| Transaction Type   | Transaction Type Message Sent from ISD to Point-of-Service |
|--------------------|------------------------------------------------------------|
| Check Tender       | Check Sale Approval                                        |
|                    | Check Sale Authorization Offline                           |
|                    | Check Sale Decline                                         |
|                    | Check Sale Referral                                        |
| Credit Card Tender | Credit Card Sale Approval                                  |
|                    | Credit Card Sale Authorization Offline                     |
|                    | Credit Card Sale Decline                                   |
|                    | Credit Card Sale Referral                                  |
| Debit Card Tender  | Debit Sale Approval                                        |
|                    | Debit Sale Authorization Offline                           |
|                    | Debit Sale Decline                                         |
| Gift Card Issue    | Gift Card Issue Approval                                   |
|                    | Gift Card Issue Authorization Offline                      |
|                    | Gift Card Issue Decline                                    |
|                    | Gift Card Issue Referral                                   |
| Gift Card Redeem   | Gift Card Redeem Approval                                  |
|                    | Gift Card Redeem Authorization Offline                     |
| Gift Card Refund   | Gift Card Issue Approval                                   |
|                    | Gift Card Issue Authorization Offline                      |
|                    | Gift Card Issue Decline                                    |
|                    | Gift Card Issue Referral                                   |
| Gift Card Reload   | Gift Card Reload Approval                                  |
|                    | Gift Card Reload Authorization Offline                     |
|                    | Gift Card Reload Decline                                   |
| Gift Card Tender   | Gift Card Sale Approval                                    |
|                    | Gift Card Sale Authorization Offline                       |
|                    | Gift Card Sale Decline                                     |
|                    | Gift Card Sale Referral                                    |

## Implementation Guidelines for Security

**Note:** A demonstration trust store is bundled with Oracle Retail Point-of-Service. It is recommended that the demonstration trust store is replaced with a secure trust store.

It is also recommended that the passwords for key stores and trust stores are changed from the values set by default.

The following document is available through My Oracle Support. Access My Oracle Support at the following URL:

https://support.oracle.com

# *Oracle Retail POS Suite Implementation Guide, Volume 2 - Security (Doc ID: 1277445.1)*

This implementation guide volume describes specific security features and implementation guidelines for the POS Suite products.

# Installation on the Oracle Stack using Windows

This chapter provides information about the installation procedures for Oracle Retail Point-of-Service on the Oracle Stack using Windows. For a list of tested components and supported versions for the Oracle stack, see Chapter 1.

Oracle Retail provides an installer for Point-of-Service, but customer installations typically develop custom procedures. Note that the installer is not appropriate for all installations. Oracle Retail expects implementation teams to develop custom procedures for actual register installations, which may or may not be based on the installer described here. For guidelines, see "Creating a Custom Installation".

## Create the Database Schema Owner and Data Source Users

The following recommendations should be considered for schema owners:

- Database administrators should create an individual schema owner for each application, unless the applications share the same data. In the case of Oracle Retail Back Office and Point-of-Service, the database schema owner are the same because these applications share a database.
- The schema owners should only have enough privileges to install the database.

For information on the best practices for passwords, see Appendix G.

Whether the database schema owner user and the data source user need to be created is dependent on whether Point-of-Service shares the database with Back Office:

- If Point-of-Service is sharing the database with Back Office, the same database schema owner is used for both products. Point-of-Service and Back Office can use the same data source user or a separate data source user can be created for each product.
- If Point-of-Service is not sharing the database with Back Office, both the database schema owner and data source user need to be created.

To create the database schema owner:

- 1. Log in using the database administrator user ID.
- 2. Create a role in the database to be used for the schema owner.

CREATE ROLE <schema\_owner\_role>;

**3.** Grant the privileges, shown in the following example, to the role.

GRANT CREATE TABLE, CREATE VIEW, CREATE SEQUENCE, CREATE PROCEDURE, ALTER SESSION, CONNECT, SELECT\_CATALOG\_ROLE TO <schema\_owner\_role>;

4. Create the schema owner user in the database.

```
CREATE USER <schema_username>
IDENTIFIED BY <schema_password>
DEFAULT TABLESPACE users
TEMPORARY TABLESPACE TEMP
QUOTA UNLIMITED ON users;
```

5. Grant the schema owner role to the user.

```
GRANT <schema_owner_role> TO <schema_username>;
```

To create the data source user:

- 1. If not already logged in, log in using the database administrator user ID.
- 2. Create a role in the database to be used for the data source user.

CREATE ROLE <data\_source\_role>;

3. Grant the privileges, shown in the following example, to the role.

```
GRANT CONNECT, CREATE SYNONYM, SELECT_CATALOG_ROLE TO
<data_source_role>;
```

4. Create the data source user.

CREATE USER <data\_source\_username> IDENTIFIED BY <data\_source\_password> DEFAULT TABLESPACE users TEMPORARY TABLESPACE TEMP QUOTA UNLIMITED ON users;

**5.** Grant the data source role to the user.

GRANT <data\_source\_role> TO <data\_source\_username>;

The installer grants the data source user access to the application database objects.

**Note:** If the data source user, *<data\_source\_user>*, created for Point-of-Service is not the same user ID created for the Back Office data source user, the Point-of-Service user must be granted access to the database schema after the Point-of-Service server is installed. After running the installer, see "Enabling Access for the Data Source User".

## Installing Point-of-Service

To establish an initial Oracle Retail Point-of-Service installation or to create a demonstration system, use the Point-of-Service installer as described in this section.

### **Determining Tier Type**

Machines and logical components of the Oracle Retail Point-of-Service application are defined in Table 2–1:

| Machine                  | Description                                                                                                    |
|--------------------------|----------------------------------------------------------------------------------------------------|
| Store Server             | The machine that runs the server component of Oracle Retail<br>Point-of-Service. There is at least one store server for each store.<br>This component runs as a service. This machine may also house<br>the Back Office Server and other Oracle Retail POS Suite<br>components such as the OracleRetailStore database. |
| Point-of-Service Clients | The machines that execute the Point-of-Service transactions; they are typically cash registers.                                                                                                    |
| Database Server          | The machine that houses the OracleRetailStore databases. This machine may or may not be the same as the store server.                                                                                                    |
| JMS Server               | The machine that houses the JMS server software.                                                                                                    |

 Table 2–1
 Server Tier Logical Components

When you run the installer, it asks you to specify a Tier Type. The following types are available:

- N-Tier Client—Choose this when installing the client component.
- N-Tier Store Server—Choose this when installing the store server component.

#### Installing the Database

Oracle Retail products such as Point-of-Service and Back Office use the OracleRetailStore database. One OracleRetailStore database is typically installed in each store. Data stored in the OracleRetailStore database includes employee names, logon information, and transaction data. The database can be located on the store server or on a separate machine acting as the database server. The database must be installed before Point-of-Service can be installed.

If you are using Centralized Transaction Retrieval, an additional database called the Scratchpad database is used. This database holds retrieved transactions. For more information on Centralized Transaction Retrieval, see the *Oracle Retail Point-of-Service Operations Guide*.

#### Separate Databases Used for the Store and Scratchpad Databases

If you are using two different databases for the store and scratchpad databases, you need to update the database URL for the scratchpad database after installation is complete.

Update the <POS\_install\_ directory>\Server\pos\config\technician\EnterpriseDataTechnician .xml file. The <POOL> entry for the scratchpad database is the first pool entry in the file. It has the name jdbcpool. Update the URL in the following property:

<CONNECTIONPROPERTY propname="databaseUrl" propvalue="" />

Table 2–2 shows the database configuration information that is needed during installation.

| Installer Screen                                 | Required Data                                                                                                    |
|--------------------------------------------------|----------------------------------------------------------------------------------------------------|
| Transaction Retrieval<br>Location                | Choose the location for retrieving transactions. When using<br>Centralized Transaction Retrieval, choose either the <b>Central</b> or<br><b>Central, Local Failover</b> option. |
|                                                  | <b>Note:</b> You must choose the same location for both the store server and client installations.                                                                              |
| Database Configuration                           | Enter the following information for the database:                                                                                                    |
|                                                  | <ul> <li>JDBC driver path</li> </ul>                                                                                                    |
|                                                  | <ul> <li>Driver class name</li> </ul>                                                                                                    |
|                                                  | Database URL                                                                                                    |
|                                                  | <ul> <li>Jar name</li> </ul>                                                                                                    |
|                                                  | <ul> <li>Database schema owner user ID and password</li> </ul>                                                                                                    |
|                                                  | <ul> <li>Data source user ID and password</li> </ul>                                                                                                    |
| Scratchpad Database<br>Configuration             | Enter the following information for the Scratchpad database:                                                                                                    |
|                                                  | <ul> <li>JDBC driver path</li> </ul>                                                                                                    |
|                                                  | <ul> <li>Driver class name</li> </ul>                                                                                                    |
|                                                  | Database URL                                                                                                    |
|                                                  | <ul> <li>Jar name</li> </ul>                                                                                                    |
|                                                  | <ul> <li>Scratchpad database owner user ID and password</li> </ul>                                                                                                    |
| Logging Options                                  | Choose how the log is exported. When using Centralized Transaction Retrieval, choose the <b>Data Replication Export</b> option.                                                 |
| Central Office/Back Office<br>Server Information | Enter the host names and port numbers of the machines where<br>the Central Office instance and the Back Office instance for this<br>store server are located.                   |

Table 2–2 Database Configuration Settings

#### **Required Settings for the Database**

The following settings must be made during database creation:

- The database must be set to UTF8.
- When using the Oracle 11g database server, make the following changes to the system settings:

```
ALTER SYSTEM SET NLS_NUMERIC_CHARACTERS = '.,-' SCOPE=SPFILE;
ALTER SYSTEM SET NLS_DATE_FORMAT ='YYYY-MM-DD' SCOPE=SPFILE;
ALTER SYSTEM SET NLS_TIMESTAMP_FORMAT = 'YYYY-MM-DD HH24:MI:SS.FF'
SCOPE=SPFILE;
```

### Installing Point-of-Service on Machines

If a previous version of Point-of-Service is installed on a machine, uninstall it by deleting the installation directory (the default directory is c:\OracleRetailStore) or choose a different installation directory from the default.

Run the installer one time for each machine in the Server Tier and once for each register.

The installer performs the following steps. Not all steps apply to client and server installations.

- Installs Foundation, Retail Domain, and Oracle Retail Point-of-Service jar files.
- Installs database build scripts and start-up files.
- Defines Server Tier in the conduit script that starts Point-of-Service for the given machine.
- Defines hostnames or IP addresses and port numbers for the Store Server and database server.
- Defines device availability.
- Defines application properties for Store ID and Register Number.

#### Updating Device Configuration

Instructions for configuring peripheral devices are in Appendix K. For more information, see the applicable section in the appendix:

- "Configuring Devices for an HP Register"
- "Configuring a Verifone Customer Interaction Device"

## Expand the Point-of-Service Distribution

To extract the Point-of-Service files:

- 1. Extract the ORPOS-13.3.2.zip file from the Point-of-Service 13.3.3 distribution.
- 2. Create a new staging directory for the Point-of-Service application distribution ORPOS-13.3.3.zip file, for example, c:\tmp\orpos\orpos-staging.

**Note:** The staging area (*<staging\_directory>*) can exist anywhere on the system. It does not need to be under ORACLE\_HOME.

**3.** Copy or upload ORPOS-13.3.3.zip to *<staging\_directory>* and extract its contents. The following files and directories should be created under *<staging\_directory>*\ORPOS-13.3.3:

```
ant \
ant-ext\
antinstall
installer-resources\
installer-templates\
product\
antinstall-config.xml
build.xml
build-antinstall.xml
build-common.xml
build-common-oas.xml
build-common-retailinv.xml
build-common-was.xml
build-common-wl.xml
build-conditions.xml
build-filesets.xml
build-filters.xml
build-properties.xml
checkdeps.cmd
```

checkdeps.sh
install.cmd
install.sh
prepare.xml
wallet.xml

For the remainder of this chapter, <*staging\_directory*>\ORPOS-13.3.3 is referred to as <*INSTALL\_DIR*>.

## Obtaining Third-Party Library Files Required by Point-of-Service

The Point-of-Service application uses specific files from Apache. Get the required files for the Derby database. You can get the download at the Web site:

http://db.apache.org/derby/releases/release-10.5.3.0.html

Extract the following files:

- derby.jar
- derbytools.jar

## Obtaining the JRE Required for Client Install

Obtain the required JRE for the client install.

#### Obtaining the JRE Required for Client Install on HP Registers

This release requires Oracle's JRE 1.5 update 22 for client installs on HP registers. The download is available at the following Web site:

https://cds.sun.com/is-bin/INTERSHOP.enfinity/WFS/CDS-CDS\_ Developer-Site/en\_ US/-/USD/ViewProductDetail-Start?ProductRef=jre-1.5.0\_ 22-oth-JPR@CDS-CDS\_Developer

#### Increase the Heap Size on the Client

If Microsoft Windows 7 Pro FP-1 is being used for the client operating system, set the heap size in the <INSTALL\_DIR>/product/client/bin/ClientConduit.bat file to the following:

```
set JAVA_MEM_OPTIONS=-Xms84m -Xmx256m
```

## Securing Communication

Communication with the database and communication between the store server and registers can be secured.

- On the Enable Secure JDBC screen, you select whether secure JDBC will be used for communication with the database. See Figure A–20.
  - If **Yes** is selected, the installer sets up the secure JDBC.
  - If No is selected and you want to manually set up the secure JDBC after the installer completes, see Appendix I.

- On the Enable Secure RMI screen, you select whether secure RMI will be used for communication between the store server and registers. See Figure A–25 and Figure B–17.
  - If **Yes** is selected, the installer sets up the secure RMI.
  - If No is selected and you want to manually set up the secure RMI after the installer completes, see Appendix J.

## **Database Install Options**

On the Install Database Option screen, you select whether the installer creates and populates the database schema or if you want to do this manually.

**Caution:** If the database schema is already created and populated, select **Skip schema creation and data loading**. Selecting one of the other options will result in the loss of the data already in the database. If the database schema was created and populated using Back Office, Labels and Tags data, reports data, and Back Office parameters will be lost.

- If you choose Create schema with sample dataset, the installer creates and populates the database with sample data, such as item data. The sample dataset includes the minimum dataset. If you want data available to use for demonstrating Point-of-Service functionality after installation, you can select this option.
- If you choose Create schema with minimum dataset, the installer creates and populates the database with the minimum amount of data needed to launch and run Point-of-Service. If you want to load your own data after installation, you can select this option.
- If you choose Skip schema creation and data loading, the installer does not create and populate the database schema. This is the default selection on the screen. You choose this option if you want to create and populate the database schema manually or the database schema was created using Back Office.

For information on manually creating and populating the database schema, see "Creating the Database Schema".

#### Creating the Database Schema with Oracle Retail Back Office

When Point-of-Service will be used with Back Office, create the database schema during the Back Office installation. See the *Oracle Retail Back Office Installation Guide* for information.

## Running the Point-of-Service Application Installer

This installer will configure and deploy the Point-of-Service application.

**Note:** To see details on every screen and field for a server installation, see Appendix A. To see details for a client installation, see Appendix B.

**1.** Change to the *<INSTALL\_DIR>* directory.

**2.** Set the JAVA\_HOME environment variable to the location of a version 1.5 JDK. The variable must be set to the location of the JDK and not the JRE.

**Note:** The installer is not compatible with versions of Java earlier than 5 Update 22.

- **3.** When installing the store server, set the account of the user running the installer to run as an administrator. Set the account using Microsoft Windows 2008 Server.
- 4. Run the install.cmd script. This will launch the installer. After installation is complete, a detailed installation log file is created at <POS\_install\_directory>\pos-install-yyyyMMddHHmm.log

In the log file name, yyyyMMddHHmm is the timestamp of the install.

**Note:** The typical usage for GUI mode does not use arguments.

install.cmd

## **Resolving Errors Encountered During Application Installation**

If the application installer encounters any errors, you can read them in the above mentioned log file.

For a list of common installation errors, see Appendix E.

## Update JMS Configuration for Integration with Returns Management

If Point-of-Service will be integrated with Returns Management and a JMS queue is the method that will be used for sending return result messages to Returns Management, you can create a remote queue for the store server for processing the final result messages. Use of the remote queue is an optional alternative to the default released configuration.

**Note:** To use the remote queue, updates are also needed to the JMS configuration for Back Office. For more information, see the following guide:

Oracle Retail Back Office Installation Guide, Volume 1 -Oracle Stack

#### In the <POS\_install\_

*directory*>\*server*>\pos\config\conduit\StoreServerConduit.xml file, update the following properties in ReturnsTechnician to correspond to the Back Office host and port:

<PROPERTY propname="returnsManagerServerName" propvalue="\$RM\_SERVER\_HOSTNAME\$"/><PROPERTY propname="returnsManagerServerPort" propvalue="\$RM\_SERVER\_PORT\$"/>
# **Creating the Database Schema**

The scripts that create the database schema can be run from the installed pos\bin directory. The database server can be on the same system as the application server or on a different system.

### **Creating without Oracle Retail Back Office**

**Note:** Sample data can be used to evaluate the application and demonstrate core functions of the software. There are references in the sample data to store ID 01291. During installation, if 01291 is selected for the store ID, SQL errors occur during the loading of the database. The SQL errors are caused by those references.

When the database schema is not created with Back Office, perform the following steps to create the database schema:

- 1. Change to the *<POS\_install\_directory>*\pos\bin directory.
- **2.** Set the JAVA\_HOME and ANT\_HOME environment variables.
- **3.** Add %JAVA\_HOME%\bin and %ANT\_HOME%\bin to the front of the PATH environment variable.

set PATH=%JAVA\_HOME%\bin;%ANT\_HOME%\bin;%PATH%;

- **4.** Run one of the available dbbuild.bat targets to create the database schema, load data, and load the procedures for purging aged data in the database. For information on the purge procedures, see the *Oracle Retail Point-of-Service Operations Guide*.
  - sample: creates the database schema containing the sample dataset. The sample dataset includes the minimum dataset.
  - minimum: creates the database schema containing the minimum dataset.
  - load\_purge\_procedures: loads the database purge procedures.

For example, dbbuild.bat sample

**5.** If you are using Centralized Transaction Retrieval, create the Scratchpad database if it is not already created. If **Central** or **Central**, **Local Failover** is selected for the Transaction Retrieval Location and **No** is selected for the Scratchpad Database Install Options, the installer assumes the Scratchpad database already exists and does not create it.

To create the Scratchpad database, run scratchpad.bat.

### **Enabling Access for the Data Source User**

If Back Office will be used and the data source user, *<data\_source\_username>*, created for Point-of-Service is not the same user ID created for the Back Office data source user, the Point-of-Service user must be granted access to the database schema after the Point-of-Service server is installed.

To grant access to the database:

- 1. Change to the *<POS\_install\_directory*>*\<server*>\pos\bin directory.
- **2.** Set the JAVA\_HOME and ANT\_HOME environment variables.

**3.** Add %JAVA\_HOME%\bin and %ANT\_HOME%\bin to the front of the PATH environment variable.

set PATH=%JAVA\_HOME%\bin;%ANT\_HOME%\bin;%PATH%;

**4.** Run the following ant target.

```
ant -f db.xml -Dschema.user=<data_source_username> -Dschema.password=<data_
source_password> grant_schema
```

# Installing Multibyte Fonts for eReceipt in the Client Installation

When an eReceipt is sent to a customer by e-mail, a pdf file that contains the eReceipt is attached to the e-mail. In order for this pdf file to print correctly with multibyte characters, the multibyte fonts must be defined in the client installation.

Point-of-Service uses Apache Formatting Objects Processor (FOP) to create eReceipts that are compatible with Adobe Acrobat. FOP and Adobe Acrobat require information about the fonts to use in the eReceipt. You must install and configure any multibyte fonts needed for eReceipts.

**Note:** Point-of-Service assumes that fonts are fixed-width for the formatting of receipts. If variable-width fonts are used, the fields on an eReceipt will not align properly.

To update the fonts in the client installation:

- 1. Install the required fonts to the Windows operating system of each client.
- 2. Generate a font metrics file.

The fop.jar file provides a TTFReader program to generate this file. The fop.jar file is available in the <*POS\_install\_directory*>\<*client*>\ common\lib\ext directory. The following are examples of the commands to use:

To specify a collection of fonts (TTC font):

java -classpath <POS\_install\_directory>\<client>\common\lib\ext\fop.jar
org.apache.fop.fonts.apps.TTFReader -ttcname "Gulim"
c:\windows\fonts\gulim.ttc gulim.xml

To specify a specific font (TTF font):

java -classpath <POS\_install\_directory>\<client>\common\lib\ext\fop.jar
org.apache.fop.fonts.apps.TTFReader c:\windows\fonts\SIMSUN.TTF SIMSUN.xml

 Update the configuration file at <POS\_install\_directory>\<client>\pos\ receipts\printing\ereceipt\eReceiptFontConfig.xml.
 Point-of-Service updates the FOP configuration to use the new fonts in addition to the standard fonts available. The following is an example of the structure of the configuration file based on the commands in the previous step.

```
<configuration>
.....</fonts>
.....</font metrics-file="c:\windows\config\gulim.xml"
embed-file="c:\windows\fonts\gulim.ttc" kerning="yes">
<font-triplet name="Gulim" style="normal" weight="normal"/>
```

4. To use the new fonts, set the value for the ereceipt.font.family key in the <*POS\_install\_* 

*directory*>\*<client*>\pos\config\application.properties file. The following is an example of the setting:

ereceipt.font.family=Gulim, SimSun, MingLiU, Gothic, Courier

**Note:** eReceipt uses the Auto font selection strategy, which is the default font selection strategy. This strategy selects the first font from the list that is able to display the most characters in a word that contains characters that need different fonts.

# Enabling the Printing of Receipts in Chinese on a Network Printer

To print receipts in Chinese on a network printer:

- 1. Make sure East Asian fonts are installed on Windows.
- **2.** Install the client with Chinese language selected as a supported language and network printing enabled.
- 3. Change the font from Courier to MS Gothic in OracleRetailStore\Client\pos\receipts\printing\templates\xsl\ ipp\_default.xsl:

<xsl:template match="text">

<fo:block text-align="left" font-family="MS Gothic"

4. Set alwaysPrintLineFeeds to true in PrinterActionGroup in OracleRetailStore\Client\pos\config\device\posdevices.xml:

<PROPERTY propname="alwaysPrintLineFeeds" propvalue="true" proptype="BOOLEAN" />

**5.** Start the client. Print a receipt in Chinese to the network printer. Verify that it aligned properly.

# **Enabling Browser Functionality in the Client Installation**

Point-of-Service provides the capability to access a Web site from a register using the **Browser** button on the Main Options screen. JDIC is required for this functionality.

To enable browser functionality:

1. Install JDIC on the client:

JDIC version 0.9.5 is available at the following Web site:

```
http://java.net/projects/jdic/sources/svn/show/tags/RELEASE_
JDIC_0_9_5/src/jdic/ndist?rev=1736
```

- **a.** Download the jdic.jar file.
- **b.** Download the windows folder and its contents into a local windows folder keeping the same directories and files that you see on the Web site:

```
windows\
    x86\
    IeEmbed.exe
    jdic.dll
    jdic_native.jar
    MozEmbed.exe
    tray.dll
```

- c. Copy the jdic.jar file and windows directory to the <POS\_install\_directory>\<client>\common\lib\ext directory.
- **2.** Set up the Browser URL parameter. For information on this parameter, see the *Oracle Retail POS Suite Configuration Guide*.
- **3.** Verify that the desired browser is the system default.

#### Accessing Web Sites Through a Secure HTTP Connection

If a Web site is accessed through a secure HTTP connection, an SSL certificate is required. A non-trusted SSL certificate can be installed, but the JDIC does not handle certificate errors that occur for secured Web sites. To avoid the certificate errors on Microsoft Internet Explorer, the Internet options security settings for Trusted sites need to be set as follows:

- 1. Add the server or IP address, on which the secured application is deployed, to the list of Trusted sites.
- 2. Uncheck the option to require server verification (https:) for all sites in the zone.

# **Configuring for Offline Data Updates**

Point-of-Service provides the capability to automatically update offline data to clients. The scheduling of the updates can be configured. This configuration involves updating parameters and the ServiceContext.xml file. For more information on offline data updates and how to configure the updates, see the *Oracle Retail Point-of-Service Operations Guide*.

# Setting up the Server to use ISD for Tender Authorization

**Note:** ISD Key Management messaging is used for encrypting all sensitive data in the request messages to the ISD host switch. Ensure you have one of the following versions, or newer, of the ISD software:

- ISD Payment Switch Authorization and Settlement Suite for Unix V5.3
- ISD Payment Switch Authorization and Settlement Suite for iSeries V5.3
- ISD Payment Switch Authorization and Settlement Suite for Java V6.4

If **ISD** was selected on the Tender Authorization screen, you must update the security for your store server JRE. See "Install the Java Cryptography Extension (JCE)".

**Note:** This update is only needed on the store server.

### **BIN Validation**

The Bin File Lookup parameter, in the Tender parameter group, determines if BIN validation on credit cards is performed using a BIN file provided by the retailer. While results will vary by retailer, this parameter enables the retailer to reduce their interchange fees, that is, the amount a retailer is charged for authorization of credit cards.

To use the BIN file provided by the retailer, set the Bin File Lookup parameter to Yes. The default for this parameter is Yes.

# Install the Java Cryptography Extension (JCE)

If **ISD** was selected on the Tender Authorization screen or **RSA Key Manager v2.7.1** was selected on the Security Setup: Key Store Settings screen, you must update the security for your JRE. You need to obtain version 5.0 of the Java Cryptography Extension (JCE) Unlimited Strength Jurisdiction Policy Files.

- 1. Make a backup copy of local\_policy.jar and US\_export\_policy.jar.
  - On the server:

cd %JRE\_HOME%\lib\security copy local\_policy.jar local\_policy.jar.bak copy US\_export\_policy.jar US\_export\_policy.jar.bak

On the client:

cd %JRE\_HOME%\lib\security
copy local\_policy.jar local\_policy.jar.bak
copy US\_export\_policy.jar US\_export\_policy.jar.bak

- 2. Download version 5.0 of the JCE.
  - **a.** Go to the following Web site:

http://www.oracle.com/technetwork/java/javase/downloads/in dex-jdk5-jsp-142662.html

- **b.** Under Other Downloads, find Java Cryptography Extension (JCE) Unlimited Strength Jurisdiction Policy Files 5.0.
- **c.** Click **Download**.
- **d.** Follow the instructions to download the JCE.
- **3.** Copy the jar files into the JRE security directory. The files are bundled as jce\_policy-1\_5\_0.zip.

# **Results of a Point-of-Service Installation**

The default root directory for OracleRetailStore applications on Windows for the store server is c:\OracleRetailStore\Server. For the client, the default directory is C:\OracleRetailStore\Client. In this guide, these directories are referred to as <*POS\_install\_directory>*. The subdirectories listed in Table 2–3 are created:

Table 2–3 <POS\_install\_directory> Subdirectories

| Name   | Contents                                                                                                    |
|--------|----------------------------------------------------------------------------------------------------|
| common | Files shared by multiple Oracle Retail POS Suite applications including Foundation or 360Platform, Domain, and third-party jar files |
| pos    | Point-of-Service files                                                                                                    |

Important subdirectories of the \pos directory are shown in Table 2–4:

Table 2–4 <POS\_install\_directory>\pos Subdirectories

| Name        | Contents                                                   |
|-------------|------------------------------------------------------------|
| bin         | Startup batch files and shell scripts                      |
| config      | XML configuration files, .properties files, and .dat files |
| lib         | Point-of-Service application and resource jar files        |
| lib/locales | Text bundles for localization                              |
| logs        | Log files (additional log files are in the bin directory)  |
| receipts    | Files for printing of receipts and blueprint jar file      |

# **Running Point-of-Service**

You run the Oracle Retail Point-of-Service system by executing batch files or shell scripts, found in your installation's bin directory, to launch various components.

**Note:** For each command, a Windows batch file (such as dbstart.bat) exists.

To run Point-of-Service:

**1.** Start the store server:

StoreServerConduit.bat

When the message TierManager Started appears, the server has started. The server component does not have a user interface.

2. Start the registers.

For each of the Point-of-Service registers, execute the conduit script that starts the Point-of-Service client component. Use the following command:

ClientConduit.bat

**3.** Verify the installation on each register by logging in to Point-of-Service.

If the login is successful and the status bar indicates the database is online, the installation is complete.

## Creating a Custom Installation

A custom installation of Point-of-Service can use one of several approaches:

- Install Point-of-Service using the installer on a reference machine, and copy the resulting installation to other machines.
  - With this method, you can change the configuration settings of the installation as described in the Oracle Retail Point-of-Service Operations Guide until the installation works as desired, then propagate those configurations to other machines.
  - You can copy just the installation directory to a new machine, or if the hardware is sufficiently similar, you can copy the entire hard drive image to the machine. Copying the entire hard drive retains the JavaPOS installation as well as any other customizations.
  - You must change the WorkstationID value for the target machines to a unique number. This value can be found in <POS\_install\_directory>\pos\config\application.properties.
- Create a custom installer which allows for various hardware options but specifies the software choices your company has chosen.

**Note:** By default, installation of a register requires certain IBM Install Set parameters to have specific values:

Hard Total must be Off.

# Appendix: Installer Screens for Server Installation on Windows

You need specific details about your environment for the installer to successfully install the Point-of-Service application on the Oracle Stack on Windows. This appendix shows the screens that are displayed during the installation of the Point-of-Service server. Depending on the options you select, you may not see some screens or fields.

For each field on a screen, a table is included in this appendix that describes the field.

For the installer screens for a client installation, see Appendix B.

| O POS Installer - Oracle Retail                                                                                                    |                    |
|----------------------------------------------------------------------------------------------------|--------------------|
| ORACLE                                                                                                    | all and the second |
| Oracle Retail Point Of Service                                                                                                    |                    |
| This will install the Oracle Retail Point Of Service application.                                                                         |                    |
| The Point of Service Installation Guide provides details on every value requested by<br>this installer. Please read it before proceeding. |                    |
| Click the 'Next' button to proceed to the next screen.                                                                                    |                    |
|                                                                                                    |                    |
|                                                                                                    |                    |
|                                                                                                    |                    |
|                                                                                                    |                    |
|                                                                                                    |                    |
|                                                                                                    |                    |
|                                                                                                    |                    |
| Cancel Back Next Tistal                                                                                                    |                    |

#### Figure A–1 Introduction

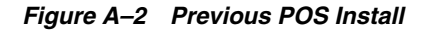

| POS Installer - Oracle Retail                                                            |  |
|------------------------------------------------------------------------------------------|--|
|                                                                                          |  |
|                                                                                          |  |
| If you have a previous version of POS installed, please uninstall it before you proceed. |  |
|                                                                                          |  |
|                                                                                          |  |
|                                                                                          |  |
|                                                                                          |  |
|                                                                                          |  |
|                                                                                          |  |
|                                                                                          |  |
|                                                                                          |  |
|                                                                                          |  |
| Cancel Sack Next Install                                                                 |  |

Figure A–3 License Agreement

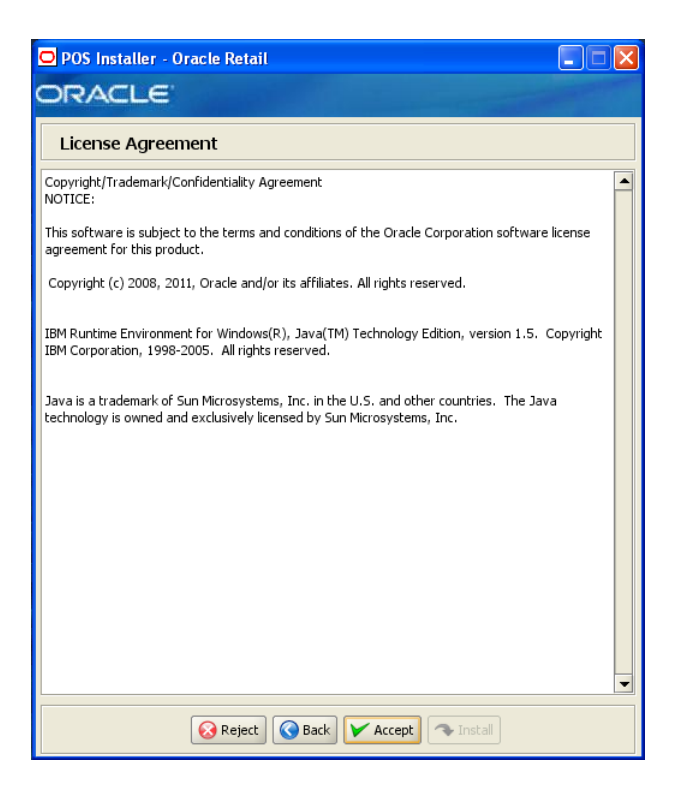

**Note:** You must choose to accept the terms of the license agreement in order for the installation to continue.

| POS Installer - Oracle                                                                                          | Retail 📃 🗖 🔀             |
|----------------------------------------------------------------------------------------------------|--------------------------|
| ORACLE                                                                                                    |                          |
| Contraction of the second second second second second second second second second second second second second s |                          |
| Supported Languag                                                                                               | jes                      |
| Please enter the supported lan                                                                                  | guages                   |
| English                                                                                                    |                          |
| German                                                                                                    |                          |
| French                                                                                                    |                          |
| Spanish                                                                                                    |                          |
| Japanese                                                                                                    |                          |
| Korean                                                                                                    |                          |
| Russian                                                                                                    |                          |
| Chinese                                                                                                    |                          |
| Chinese TW                                                                                                    |                          |
| Portuguese                                                                                                    |                          |
| Italian                                                                                                    |                          |
| Turkish                                                                                                    |                          |
| Hungarian                                                                                                    |                          |
| Dutch                                                                                                    |                          |
| Greek                                                                                                    |                          |
| Polish                                                                                                    |                          |
| Swedish                                                                                                    |                          |
| Croatian                                                                                                    |                          |
| <b></b>                                                                                                    | Cancel Sack Next Install |

Figure A–4 Supported Languages

| Field Title       | Please enter the supported languages                                                                      |
|-------------------|----------------------------------------------------------------------------------------------------|
| Field Description | Select the languages that will be available for the Point-of-Service application.                         |
|                   | The languages selected on this screen determine the available choices on the Enter Default Locale screen. |
| Example           | English                                                                                                   |
|                   |                                                                                                    |

Figure A–5 Enter Default Locale

| POS Installer - Oracle Retail |           |
|-------------------------------|-----------|
| ORACLE                        |           |
| Enter Default Locale          |           |
| en 115                        |           |
| 0 4.25                        |           |
|                               |           |
|                               |           |
|                               |           |
|                               |           |
|                               |           |
|                               |           |
|                               |           |
|                               |           |
|                               |           |
|                               |           |
|                               |           |
|                               |           |
|                               |           |
|                               |           |
| Cancel Cancel Next            | ✤ Install |

| Field Title       | Enter Default Locale                                                                                                    |
|-------------------|----------------------------------------------------------------------------------------------------|
| Field Description | Locale support in Point-of-Service enables the date, time, currency, calendar, address, and phone number to be displayed in the format for the selected default locale.                                                                                                    |
|                   | The choices for default locale are dependent on the selections made on<br>the Supported Languages screen. For each selected language, the<br>default locale for that language is displayed on the Enter Default Locale<br>screen. For example, if English and French are selected on the<br>Supported Languages screen, en_US and fr_FR are the available<br>choices for the default locale. |
| Example           | en_US                                                                                                    |

| 🗅 POS Installer - Oracle Retail                    |                                   |
|----------------------------------------------------|-----------------------------------|
| DRACLE                                             |                                   |
| Tier Type                                          |                                   |
| Please choose the tier type for this installation: |                                   |
|                                                    |                                   |
|                                                    | ON-Tier Client                    |
|                                                    | <ul> <li>N-Tier Server</li> </ul> |
|                                                    |                                   |
|                                                    |                                   |
|                                                    |                                   |
|                                                    |                                   |
|                                                    |                                   |
|                                                    |                                   |
|                                                    |                                   |
|                                                    |                                   |
|                                                    |                                   |
|                                                    |                                   |
|                                                    |                                   |
|                                                    |                                   |
|                                                    |                                   |
| 😣 Cancel 🔇 Ba                                      | ck 🔗 Next 🖘 Install               |

Figure A–6 Tier Type

| Field Title       | Tier Туре                                                                                                    |
|-------------------|----------------------------------------------------------------------------------------------------|
| Field Description | Choose the server tier type for this installation. For more information, see "Determining Tier Type" in Chapter 2. |
|                   | To install the N-Tier version of the server, choose N-Tier Server.                                                 |
| Example           | N-Tier Server                                                                                                    |

#### Figure A–7 Installation Location

| POS Installer - Oracle Retail             |                             |               |
|-------------------------------------------|-----------------------------|---------------|
| ORACLE                                    |                             |               |
| Installation Location                     |                             |               |
| Please choose the installation directory: |                             |               |
| Install Directory                         | C:\OracleRetailStore\Server | Select Folder |
|                                           |                             |               |
|                                           |                             |               |
|                                           |                             |               |
|                                           |                             |               |
|                                           |                             |               |
|                                           |                             |               |
|                                           |                             |               |
|                                           |                             |               |
|                                           |                             |               |
|                                           |                             |               |
| Cancel Sack                               | Next Next                   |               |

| Field Title       | Install Directory                                                                                                    |
|-------------------|----------------------------------------------------------------------------------------------------|
| Field Description | Choose the directory into which the Point-of-Service files are copied.<br>The default for the first directory in the path is OracleRetailStore.<br>This directory should be the same for all Oracle Retail POS Suite<br>products. |
|                   | When installing for Windows and <b>N-Tier Server</b> is selected for the Tier Type, the default installation directory is OracleRetailStore\Server.                                                                               |
|                   | <b>Note:</b> The server and the client must not be installed into the same directory.                                                                                                    |
|                   | In this guide, < <i>POS_install_directory</i> > refers to the selected installation directory for the server or client.                                                                                                    |
|                   | Files specific to Point-of-Service are copied to the \pos subdirectory of <pos_install_directory>.</pos_install_directory>                                                                                                    |
| Example           | C:\OracleRetailStore\Server                                                                                                    |

| O POS Installer - Oracle Ret        | tail             |               |                       |
|-------------------------------------|------------------|---------------|-----------------------|
| DRACLE                              |                  |               | and the second second |
| JRE Location                        |                  |               |                       |
| Please choose the JRE 1.5.× install | ation directory: |               |                       |
| * Note * JRE 1.5.× is required.     |                  |               |                       |
| JRE Location                        |                  | C:\jdk1.5\jre | Select Folder         |
|                                     |                  |               |                       |
|                                     |                  |               |                       |
|                                     |                  |               |                       |
|                                     |                  |               |                       |
|                                     |                  |               |                       |
|                                     |                  |               |                       |
|                                     |                  |               |                       |
|                                     |                  |               |                       |
|                                     |                  |               |                       |
|                                     |                  |               |                       |
|                                     |                  |               |                       |
| 😡 Car                               | ncel 🔇 Back      | Next 🔊 Next   |                       |

#### Figure A–8 JRE Location

| Field Title       | Folder                                         |
|-------------------|------------------------------------------------|
| Field Description | Enter the location where the JRE is installed. |
| Example           | C:\jdk1.5\jre                                  |

Figure A–9 JRE Vendor

| O POS Installer - Oracle Retail     |  |
|-------------------------------------|--|
| ORACLE                              |  |
| JRE Vendor                          |  |
| Please select the JRE 1.5.x vendor: |  |
|                                     |  |
| Oracle     True                     |  |
| ⊖ IBM                               |  |
|                                     |  |
|                                     |  |
|                                     |  |
|                                     |  |
|                                     |  |
|                                     |  |
|                                     |  |
|                                     |  |
|                                     |  |
|                                     |  |
|                                     |  |
|                                     |  |
|                                     |  |
| Cancel S Back Next Anstal           |  |

| Field Title       | JRE Vendor                                                        |
|-------------------|-------------------------------------------------------------------|
| Field Description | Select the vendor for the JRE entered on the JRE Location screen: |
|                   | Oracle                                                            |
|                   | • IBM                                                             |
|                   | Choose <b>Oracle</b> .                                            |

| 🗢 POS Installer - Oracle Retail          |                   |             |
|------------------------------------------|-------------------|-------------|
| DRACLE                                   |                   |             |
| Derby Jars                               |                   |             |
| Please select the correct jar locations: |                   |             |
| -derby.jar                               |                   |             |
| -derbytools.jar                          |                   |             |
| Location of derby.jar                    | C:\derby.jar      | Select File |
| Location of derbytools.jar               | C:\derbytools.jar | Select File |
|                                          |                   |             |
|                                          |                   |             |

Figure A–10 Derby Jars

| Field Title       | Location of derby.jar                      |
|-------------------|--------------------------------------------|
| Field Description | Choose the location of the derby.jar file. |
| Example           | C:\derby.jar                               |
|                   |                                            |

| Field Title       | Location of derbytools.jar                      |
|-------------------|-------------------------------------------------|
| Field Description | Choose the location of the derbytools.jar file. |
| Example           | C:\derbytools.jar                               |

#### Figure A–11 Store Server Details

| POS Installer - Oracle Retail                     |                   |
|---------------------------------------------------|-------------------|
| ORACLE                                            |                   |
| Store Server Details                              |                   |
| Please enter the hostname of the computer running | the Store Server  |
| Hostname                                          | TWRITER2          |
| What port do you want to use for the Store Server | ? Default is 1300 |
| Port                                              | 1300              |
|                                                   |                   |
|                                                   |                   |
|                                                   |                   |
|                                                   |                   |
|                                                   |                   |
|                                                   |                   |
|                                                   |                   |
|                                                   |                   |
|                                                   |                   |
|                                                   |                   |
|                                                   |                   |
| Cancel Sack                                       | Next Next         |

The fields on this screen are described in the following tables.

| Field Title       | Hostname                                                             |
|-------------------|----------------------------------------------------------------------|
| Field Description | Enter the host name of the store server.                             |
| Example           | TWRITER2                                                             |
|                   |                                                                      |
| Field Title       | Port                                                                 |
| Field Description | Enter the port number of the store server used for the communication |

between the store server and the host computer.

1300

Example

Figure A–12 Store ID

| 🖸 POS Installer - Oracle Retail                       |                    |  |
|-------------------------------------------------------|--------------------|--|
| ORACLE                                                |                    |  |
| Store ID                                              |                    |  |
| Please enter the 5 digit store id. Pad with leading z | eros if necessary. |  |
| Store ID                                              | 04241              |  |
|                                                       |                    |  |
|                                                       |                    |  |
|                                                       |                    |  |
|                                                       |                    |  |
|                                                       |                    |  |
|                                                       |                    |  |
|                                                       |                    |  |
|                                                       |                    |  |
|                                                       |                    |  |
|                                                       |                    |  |
| 😡 Cancel 🔇 Back                                       | Next 🔊 Install     |  |

| Field Title       | Store ID                                                                                                    |
|-------------------|----------------------------------------------------------------------------------------------------|
| Field Description | Enter the store ID.                                                                                                    |
|                   | <b>Note:</b> The store ID must be five digits. It can be padded with leading zeroes if necessary. The store ID can only contain the numeric characters 0 through 9. |
| Example           | 04241                                                                                                    |

#### Figure A–13 Integrate Applications

| POS Installer - Oracle Retail               |                 |
|---------------------------------------------|-----------------|
| ORACLE                                      |                 |
| Integrate Applications                      |                 |
| Please select the applications to integrate |                 |
| Central Office/Back Office                  |                 |
| Store Inventory Management                  |                 |
| Siebel                                      |                 |
| Returns management                          |                 |
| Bill Pay                                    |                 |
|                                             |                 |
|                                             |                 |
|                                             |                 |
|                                             |                 |
|                                             |                 |
|                                             |                 |
|                                             |                 |
|                                             |                 |
|                                             |                 |
|                                             |                 |
|                                             |                 |
|                                             |                 |
| Cancel 🔇 Back                               | ( Next Tinstall |

| Field Title       | Applications                                                      |
|-------------------|-------------------------------------------------------------------|
| Field Description | Select the applications that Point-of-Service is integrated with. |
|                   | Central Office/Back Office                                        |
|                   | Store Inventory Management                                        |
|                   | Siebel                                                            |
|                   | Returns Management                                                |
|                   | Bill Pay                                                          |

| 🖸 POS Installer - Oracle Retail                |                      |
|------------------------------------------------|----------------------|
| ORACLE                                         |                      |
| Oracle Returns Management me                   | essaging             |
| Select method used to send Return Result messa | ages to Oracle RM    |
|                                                | -                    |
| Select result messaging option for Oracle RM   | JMS Queue            |
|                                                | O Web Service        |
|                                                |                      |
|                                                |                      |
|                                                |                      |
|                                                |                      |
|                                                |                      |
|                                                |                      |
|                                                |                      |
|                                                |                      |
|                                                |                      |
|                                                |                      |
|                                                |                      |
|                                                |                      |
|                                                |                      |
|                                                |                      |
| 😡 Cancel 🔇 Ba                                  | ick 💽 Next 🐟 Install |

Figure A–14 Oracle Returns Management Messaging

This screen is only displayed if **Returns Management** is selected on the Integrate Applications screen.

| Field Title       | Select result messaging option for Oracle Retail Returns<br>Management                          |
|-------------------|-------------------------------------------------------------------------------------------------|
| Field Description | Choose the method to use to send return result messages to Oracle<br>Retail Returns Management. |
|                   | • If you want messages sent to a JMS queue, choose <b>JMS Queue</b> .                           |
|                   | • If you want to use a Web service to send the messages, choose <b>Web Service</b> .            |
| Example           | JMS Queue                                                                                       |

#### Figure A–15 Application Server Type

| POS Installer - Oracle Retail                       |                                                  |
|-----------------------------------------------------|--------------------------------------------------|
| ORACLE                                              |                                                  |
| Application Server Type                             |                                                  |
| Please select the application server you would like | to use:                                          |
|                                                     |                                                  |
|                                                     | WebLogic Application Server                      |
|                                                     | <ul> <li>Websphere Application Server</li> </ul> |
|                                                     |                                                  |
|                                                     |                                                  |
|                                                     |                                                  |
|                                                     |                                                  |
|                                                     |                                                  |
|                                                     |                                                  |
|                                                     |                                                  |
|                                                     |                                                  |
|                                                     |                                                  |
|                                                     |                                                  |
|                                                     |                                                  |
|                                                     |                                                  |
|                                                     |                                                  |
|                                                     |                                                  |
| Cancel 🔇 Back                                       | Next Nstall                                      |

This screen is only displayed if **Central Office/Back Office** is selected on the Integrate Applications screen.

| Field Title       | Application Server Type                                        |
|-------------------|----------------------------------------------------------------|
| Field Description | Select the application server to be used for the store server. |
|                   | <ul> <li>WebLogicApplication Server</li> </ul>                 |
|                   | Websphere Application Server                                   |
|                   | Choose WebLogic Application Server.                            |

| D POS Installer - Oracle Retail                   |                                                                                                    |
|---------------------------------------------------|----------------------------------------------------------------------------------------------------|
| DRACLE                                            | and the second second sec |
| Database Type                                     |                                                                                                    |
| Please select the database you would like to use: |                                                                                                    |
|                                                   | Oracle 11gR2                                                                                                    |
|                                                   | O DB2 v9.7                                                                                                    |
|                                                   |                                                                                                    |
|                                                   |                                                                                                    |
|                                                   |                                                                                                    |
|                                                   |                                                                                                    |
|                                                   |                                                                                                    |
|                                                   |                                                                                                    |
|                                                   |                                                                                                    |
|                                                   |                                                                                                    |
|                                                   |                                                                                                    |
|                                                   |                                                                                                    |
|                                                   |                                                                                                    |
|                                                   |                                                                                                    |
| 😡 Cancel 🔇 🔇 Bac                                  | k Next Arstall                                                                                                    |

Figure A–16 Database Type

| Field Title       | Database Type                                                                 |
|-------------------|-------------------------------------------------------------------------------|
| Field Description | Select the database provider that is used for the OracleRetailStore database. |
|                   | • Oracle 11gR2                                                                |
|                   | ■ DB2 v9.7                                                                    |
|                   | Choose Oracle 11gR2.                                                          |

#### Figure A–17 Database Owner

| 🖸 POS Installer - Oracle Retail             |              |
|---------------------------------------------|--------------|
| ORACLE                                      |              |
| Database Owner                              |              |
| Provide the details for the POS schema user |              |
| that will create the schema objects.        |              |
|                                             | ·            |
| Schema Username                             |              |
|                                             |              |
|                                             |              |
|                                             |              |
|                                             |              |
|                                             |              |
|                                             |              |
|                                             |              |
|                                             |              |
|                                             |              |
|                                             |              |
|                                             |              |
|                                             |              |
| Cancel Sack                                 | Next Install |

| Field Title       | Schema Username                                                                                                    |
|-------------------|----------------------------------------------------------------------------------------------------|
| Field Description | Schema user name that manages the objects in the schema. This user<br>has Create, Drop, and Alter privileges in the schema, that is, Data<br>Definition Language (DDL) execution privileges. For information on<br>creating this user, see "Create the Database Schema Owner and Data<br>Source Users" in Chapter 2. |
|                   | Note: This user creates the database objects used by Point-of-Service.                                                                                                    |
| Example           | DBOWNER                                                                                                    |
|                   |                                                                                                    |
| Field Title       | Schema Password                                                                                                    |
| Field Description | Enter the password for the database owner.                                                                                                    |

| 🗢 POS Installer - Oracle Retail             |                        |                      |
|---------------------------------------------|------------------------|----------------------|
| DRACLE                                      |                        |                      |
| Data Source User                            |                        |                      |
| Provide the details for the POS schema user |                        |                      |
|                                             |                        |                      |
| JDBC Driver Path                            | c:\oracle              | Select Folder        |
| JDBC Driver Class                           | oracle.jdbc.driver.Ora | acleDriver           |
| JDBC URL                                    | ::oracle:thin:@DB_HC   | ST_NAME:1521:DB_NAME |
| JDBC JAR ojdbc5.jar                         |                        |                      |
| Data Source Username                        |                        |                      |
| Data Source Password                        |                        |                      |
|                                             |                        |                      |
|                                             |                        |                      |
|                                             |                        |                      |
|                                             |                        |                      |
|                                             |                        |                      |
|                                             |                        |                      |
|                                             |                        |                      |
|                                             |                        |                      |
|                                             |                        |                      |
|                                             |                        |                      |
|                                             |                        |                      |
|                                             |                        |                      |
| 😡 Cancel 🔇                                  | Back 🕢 Next 🐟 Inst     |                      |

Figure A–18 Database Source User

| Field Title       | JDBC Driver Path                                                                                                    |
|-------------------|----------------------------------------------------------------------------------------------------|
| Field Description | Choose the path to the jar containing the database driver. This is the jar entered in the JDBC JAR field.                      |
| Example           | c:\oracle                                                                                                    |
|                   |                                                                                                    |
| Field Title       | JDBC Driver                                                                                                    |
| Field Description | Enter the database driver class name.                                                                                          |
| Example           | oracle.jdbc.driver.OracleDriver                                                                                                |
|                   |                                                                                                    |
| Field Title       | JDBC URL                                                                                                    |
| Field Description | Enter the URL used by the Point-of-Service application to access the database schema. For the expected syntax, see Appendix D. |
| Example           | jdbc:oracle:thin:@myhost:1521:mydatabase                                                                                       |
|                   |                                                                                                    |
| Field Title       | JDBC JAR                                                                                                    |
| Field Description | Enter the name of the jar containing the database driver.                                                                      |
| Example           | ojdbc5.jar                                                                                                    |
|                   |                                                                                                    |

| Field Title       | Data Source Username                                                                                                    |
|-------------------|----------------------------------------------------------------------------------------------------|
| Field Description | Database user name that can access and manipulate the data in the<br>schema. This user can have Select, Insert, Update, Delete, and Execute<br>privileges on objects in the schema, that is, Data Manipulation<br>Language (DML) execution privileges. For information on creating this<br>user, see "Create the Database Schema Owner and Data Source Users"<br>in Chapter 2. |
|                   | <b>Note:</b> This schema user is used by Point-of-Service to access the database.                                                                                                    |
| Example           | DBUSER                                                                                                    |

| Field Title       | Data Source Password                         |
|-------------------|----------------------------------------------|
| Field Description | Enter the password for the data source user. |

#### Figure A–19 Install Database Option

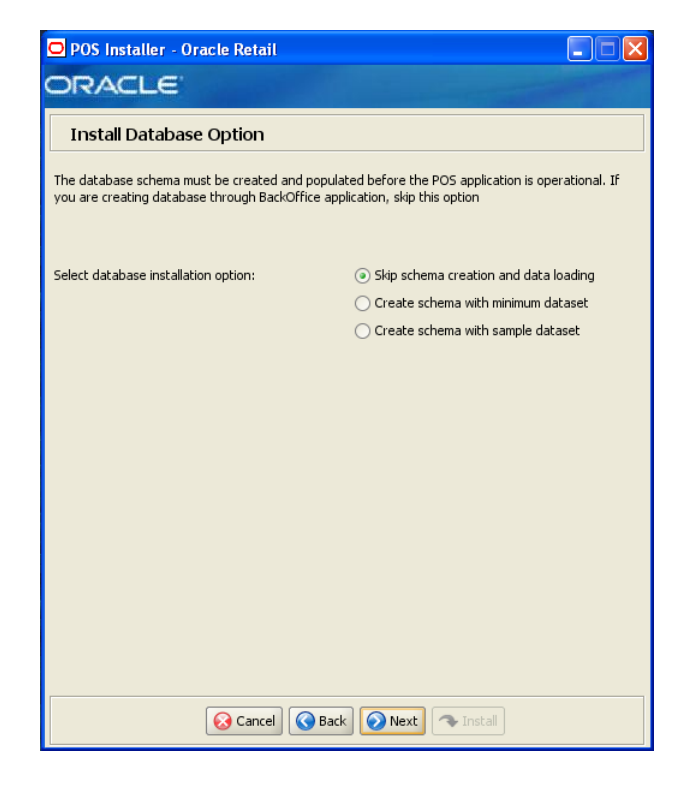

| Field Title       | Select database installation option                                                                                                    |
|-------------------|----------------------------------------------------------------------------------------------------|
| Field Description | The database schema must be created and populated before starting<br>Point-of-Service. This screen gives you the option to have the installer<br>create and populate the database schema or leave the database schema<br>unmodified.                                                                                                    |
|                   | <b>Caution:</b> If the database schema is already created and populated, select <b>Skip schema creation and data loading</b> . Selecting one of the other options will result in the loss of the data already in the database. If the database schema was created and populated using Back Office, Labels and Tags data, reports data, and Back Office parameters will be lost. |
|                   | <ul> <li>To have the installer leave the database schema unchanged, select<br/>Skip schema creation and data loading.</li> </ul>                                                                                                    |
|                   | <ul> <li>To have the installer create and populate the database schema with<br/>the minimum dataset, select Create schema with minimum<br/>dataset.</li> </ul>                                                                                                    |
|                   | <ul> <li>To have the installer create and populate the database schema with<br/>the sample dataset, select Create schema with sample dataset.</li> </ul>                                                                                                    |
|                   | For more information, see "Database Install Options" in Chapter 2.                                                                                                    |
| Example           | Skip schema creation and data loading                                                                                                    |

Figure A–20 Enable Secure JDBC

| 🖸 POS Installer - Oracle Retail                               |                                                              |
|---------------------------------------------------------------|--------------------------------------------------------------|
| ORACLE                                                        |                                                              |
| Enable Secure JDBC                                            |                                                              |
| A value of "Yes" indicates that secu<br>JDBC will not be used | ire JDBC will be used. A value of "No" indicates that secure |
| Enable Secure JDBC?                                           | <ul> <li>Yes</li> </ul>                                      |
|                                                               | ○ No                                                         |
|                                                               |                                                              |
|                                                               |                                                              |
|                                                               |                                                              |
|                                                               |                                                              |
|                                                               |                                                              |
|                                                               |                                                              |
|                                                               |                                                              |
|                                                               |                                                              |
|                                                               |                                                              |
|                                                               |                                                              |
|                                                               |                                                              |
| 😡 Car                                                         | ncel 🔇 Back 🕢 Next                                           |

| Field Title       | Enable Secure JDBC?                                                           |
|-------------------|-------------------------------------------------------------------------------|
| Field Description | Select whether secure JDBC is to be used for communication with the database. |
| Example           | Yes                                                                           |

| ORACLE                                                                    |  |
|---------------------------------------------------------------------------|--|
| Data Source SSL Configuration                                             |  |
| Provide the ssl port for the POS data source user<br>Data Source SSL Port |  |
| Cancel Q Back                                                             |  |

Figure A–21 Data Source SSL Configuration

This screen is only displayed if **Yes** is selected on the Enable Secure JDBC screen. The field on this screen is described in the following table.

| Field Title       | Data Source SSL Port                  |
|-------------------|---------------------------------------|
| Field Description | SSL port used to access the database. |
| Example           | 7002                                  |

| 🖸 POS Installer - Oracle Retail                   |                         |
|---------------------------------------------------|-------------------------|
| ORACLE                                            |                         |
| Transaction Retrieval Location                    |                         |
| Please select location for Transaction Retrieval: |                         |
|                                                   | local                   |
|                                                   | Central                 |
|                                                   | Central, Local Failover |
|                                                   |                         |
|                                                   |                         |
|                                                   |                         |
|                                                   |                         |
|                                                   |                         |
|                                                   |                         |
|                                                   |                         |
|                                                   |                         |
|                                                   |                         |
|                                                   |                         |
|                                                   |                         |
|                                                   |                         |
|                                                   |                         |
| 😣 Cancel 🔇                                        | k 🕢 Next 🖘 Install      |

Figure A–22 Transaction Retrieval Location

| Field Title<br>Field Description | Transaction retrieval location                                                                                                    |  |
|----------------------------------|----------------------------------------------------------------------------------------------------|--|
|                                  | Choose the location for retrieving transactions.                                                                                                    |  |
|                                  | <ul> <li>If transactions should only be retrieved from the store database,<br/>choose Local.</li> </ul>                                                                                |  |
|                                  | <ul> <li>If transactions should only be retrieved from the corporate database, choose Central.</li> </ul>                                                                              |  |
|                                  | <ul> <li>If transactions should be retrieved from the corporate database,<br/>and if not found, then retrieved from the store database, choose<br/>Central, Local Failover.</li> </ul> |  |
|                                  | <b>Note:</b> You must choose the same location for both the store server and client installations.                                                                                     |  |
| Example                          | Local                                                                                                    |  |

#### Figure A–23 Scratchpad Database Information

| POS Installer - Oracle Retail                      |                                |                |
|----------------------------------------------------|--------------------------------|----------------|
| ORACLE                                             |                                |                |
| Scratchpad Database Information                    |                                |                |
| Enter the requested information regarding the Scra | tchpad Database:               |                |
|                                                    |                                |                |
| JDBC Driver Path                                   | c:\oracle                      | Select Folder  |
| JDBC Driver Class                                  | oracle.jdbc.driver.OracleDrive | r              |
| JDBC URL                                           | ::oracle:thin:@DB_HOST_NAM     | E:1521:DB_NAME |
| JDBC JAR                                           | ojdbc5.jar                     |                |
| Schema Username                                    |                                |                |
| Schema Password                                    |                                |                |
|                                                    |                                |                |
|                                                    |                                |                |
|                                                    |                                |                |
|                                                    |                                |                |
|                                                    |                                |                |
|                                                    |                                |                |
|                                                    |                                |                |
|                                                    |                                |                |
|                                                    |                                |                |
|                                                    |                                |                |
|                                                    |                                |                |
|                                                    |                                |                |
| 😡 Cancel 🔇 Back                                    | Next 🐟 Install                 |                |

This screen is only displayed if **Central** or **Central, Local Failover** is selected on the Transaction Retrieval Location screen.

| Field Title       | JDBC Driver Path                                                                                                    |  |
|-------------------|----------------------------------------------------------------------------------------------------|--|
| Field Description | Choose the path to the jar containing the database driver. This is the jar entered in the JDBC JAR field.                      |  |
| Example           | C:\oracle                                                                                                    |  |
|                   |                                                                                                    |  |
| Field Title       | JDBC Driver Class                                                                                                    |  |
| Field Description | Enter the database driver class name.                                                                                          |  |
| Example           | oracle.jdbc.driver.OracleDriver                                                                                                |  |
|                   |                                                                                                    |  |
| Field Title       | JDBC URL                                                                                                    |  |
| Field Description | Enter the URL used by the Point-of-Service application to access the database schema. For the expected syntax, see Appendix D. |  |
| Example           | jdbc:oracle:thin:@myhost:1521:mydatabase                                                                                       |  |
|                   |                                                                                                    |  |
| Field Title       | JDBC JAR                                                                                                    |  |
| Field Description | Enter the name of the jar containing the database driver.                                                                      |  |
| Example           | ojdbc5.jar                                                                                                    |  |

| Field Title       | Schema                                                     |  |
|-------------------|------------------------------------------------------------|--|
| Field Description | Enter the database user that owns the scratchpad database. |  |
| Example           | DBUSER                                                     |  |
|                   |                                                            |  |
| Field Title       | Schema Password                                            |  |

|                   | Schenia Passworu                                                            |
|-------------------|-----------------------------------------------------------------------------|
| Field Description | Enter the password for the database user that owns the scratchpad database. |

Figure A–24 Scratchpad Database Install Options

| 🖸 POS Installer - Oracle Retail                                                                                                    |                                                 |
|----------------------------------------------------------------------------------------------------|-------------------------------------------------|
| ORACLE                                                                                                    | and the second second                           |
| Scratchpad Database Install Opt                                                                                                    | tions                                           |
| The scratchpad database schema must be created prior to launching the POS application so that<br>the transactions can be retrieved from CentralOffice. |                                                 |
| If No is selected, the installer will assume that th<br>recreate the database schema.                                                                  | e schema already exists and will not attempt to |
| Create the scratchpad database schema?                                                                                                    | ⊙ Yes<br>○ No                                   |
|                                                                                                    |                                                 |
|                                                                                                    |                                                 |
|                                                                                                    |                                                 |
|                                                                                                    |                                                 |
| 😡 Cancel 🔇 Ba                                                                                                    | ck 💽 Next                                       |

This screen is only displayed if **Central** or **Central, Local Failover** is selected on the Transaction Retrieval Location screen.

| Field Title       | Create the scratchpad database schema                                |
|-------------------|----------------------------------------------------------------------|
| Field Description | Choose whether the installer creates the scratchpad database schema. |
| Example           | Yes                                                                  |

Figure A–25 Enable Server Secure RMI

| 🖸 POS Installer - Oracle F                             | Retail 📃 🗖 🔀                                                      |
|--------------------------------------------------------|-------------------------------------------------------------------|
| ORACLE                                                 |                                                                   |
| Enable Server Secure                                   | e RMI                                                             |
| A value of "Yes" indicates that so<br>will not be used | ecure RMI will be used. A value of "No" indicates that secure RMI |
| Enable Secure RMI?                                     | <ul> <li>Yes</li> </ul>                                           |
|                                                        | () No                                                             |
|                                                        |                                                                   |
|                                                        |                                                                   |
|                                                        |                                                                   |
|                                                        |                                                                   |
|                                                        |                                                                   |
|                                                        |                                                                   |
|                                                        |                                                                   |
|                                                        |                                                                   |
|                                                        |                                                                   |
|                                                        |                                                                   |
|                                                        |                                                                   |
|                                                        |                                                                   |
| 8                                                      | Cancel 🚱 Back 🕢 Next 🖘 Install                                    |

| Field Title       | Enable Secure RMI?                                                                                |
|-------------------|---------------------------------------------------------------------------------------------------|
| Field Description | Select whether secure RMI is to be used for communication between the store server and registers. |
| Example           | Yes                                                                                               |

| 🗢 POS Installer - Oracle Retail                   |                        |
|---------------------------------------------------|------------------------|
| ORACLE                                            |                        |
| POS Administrator User                            |                        |
| Enter the username and password for the POS a     | administrator account. |
| The password must satisfy the following criteria: |                        |
| - Contain at least one alphabetic character       |                        |
| - Contain at least one numeric character          |                        |
| - At least seven characters in length             |                        |
|                                                   |                        |
| POS Administrator Username                        | pos                    |
| POS Administrator Password                        |                        |
|                                                   |                        |
|                                                   |                        |
|                                                   |                        |
|                                                   |                        |
|                                                   |                        |
|                                                   |                        |
|                                                   |                        |
|                                                   |                        |
|                                                   |                        |
|                                                   |                        |
|                                                   |                        |
|                                                   |                        |
| 🐼 Cancel 🔇 🔇 Ba                                   | ack 🕢 Next             |

Figure A–26 POS Administrator User

| Field Title       | POS Administrator Username                                                         |
|-------------------|------------------------------------------------------------------------------------|
| Field Description | Enter the user name used for performing Point-of-Service administrative functions. |
| Example           | pos                                                                                |
|                   |                                                                                    |

| Field Title       | POS Administrator Password                     |  |
|-------------------|------------------------------------------------|--|
| Field Description | Enter the password for the administrator user. |  |

#### Figure A–27 Server Journal Configuration

| POS Installer - Oracle Retail                                              |  |
|----------------------------------------------------------------------------|--|
| ORACLE                                                                     |  |
| Server Journal Configuration                                               |  |
| The following journaling option is available:                              |  |
| Journal Entries written to JMS Queue will be sent to the Corporate Office. |  |
| Write Journal Entries to a JMS Queue                                       |  |
|                                                                            |  |
|                                                                            |  |
|                                                                            |  |
|                                                                            |  |
|                                                                            |  |
|                                                                            |  |
|                                                                            |  |
| Cancel Sack Next Install                                                   |  |

| Field Title       | Write Journal Entries to a JMS Queue                                                          |
|-------------------|-----------------------------------------------------------------------------------------------|
| Field Description | Check the box if the journal entries written to a JMS queue are sent to the corporate office. |

| 🗢 POS Installer - Oracle Retail                                                  |                   |
|----------------------------------------------------------------------------------|-------------------|
| DRACLE                                                                           |                   |
| Enter ORSIM Webservice URL                                                       |                   |
| Enter the Oracle Retail SIM Webservice URL                                       | http://locahost   |
| A value of "Yes" indicates that Webservice is Pa<br>WebService Password Enabled? | ssword enabled.   |
|                                                                                  | ⊖ Yes             |
|                                                                                  | ⊖ No              |
|                                                                                  |                   |
|                                                                                  |                   |
|                                                                                  |                   |
|                                                                                  |                   |
|                                                                                  |                   |
|                                                                                  |                   |
|                                                                                  |                   |
|                                                                                  |                   |
|                                                                                  |                   |
|                                                                                  |                   |
|                                                                                  |                   |
|                                                                                  |                   |
|                                                                                  |                   |
| 😡 Cancel                                                                         | ack Next Tinstall |

Figure A–28 Enter ORSIM Webservice URL

This screen is only displayed if **Store Inventory Management** is selected on the Integrate Applications screen.

| Field Title       | Enter the Oracle Retail Webservice URL                                                                     |
|-------------------|----------------------------------------------------------------------------------------------------|
| Field Description | Enter the URL used by the Point-of-Service application to access Oracle Retail Store Inventory Management. |

| Field Title       | WebService Password Enabled                         |
|-------------------|-----------------------------------------------------|
| Field Description | Choose whether the Web service is password enabled. |

| Figure A–29 | ORSIM | Integration | Properties |
|-------------|-------|-------------|------------|
|-------------|-------|-------------|------------|

| POS Installer - Oracle Retail                                                                        |               |
|----------------------------------------------------------------------------------------------------|---------------|
| ORACLE                                                                                               |               |
| ORSIM Integration Properties                                                                         |               |
| Enter User ID and Password for SIM Webservice<br>(leave blank if Webservice is not Password enabled) |               |
| Sim Webservice User ID<br>Webservice Password                                                        |               |
|                                                                                                    |               |
|                                                                                                    |               |
|                                                                                                    |               |
|                                                                                                    |               |
|                                                                                                    |               |
|                                                                                                    |               |
|                                                                                                    |               |
| 😣 Cancel 💽 Back                                                                                      | Next Thistall |

This screen is only displayed if **Store Inventory Management** is selected on the Integrate Applications screen.

| Field Title       | SIM Webservice User ID                                                     |
|-------------------|----------------------------------------------------------------------------|
| Field Description | Enter the user ID used to access Oracle Retail Store Inventory Management. |

| Field Title       | WebService Password                                                         |
|-------------------|-----------------------------------------------------------------------------|
| Field Description | Enter the password used to access Oracle Retail Store Inventory Management. |
| 🖸 POS Installer - Oracle Retail                   |                  |
|---------------------------------------------------|------------------|
| ORACLE                                            |                  |
| ORSIM Integration                                 |                  |
| Please select the required SIM integration featur | res:             |
| Inventory Inquiry                                 |                  |
| Inventory Reservation                             |                  |
| Item Basket                                       |                  |
| Serialization                                     |                  |
| Inventory Update                                  |                  |
|                                                   |                  |
|                                                   |                  |
|                                                   |                  |
|                                                   |                  |
|                                                   |                  |
|                                                   |                  |
|                                                   |                  |
|                                                   |                  |
|                                                   |                  |
|                                                   |                  |
|                                                   |                  |
|                                                   |                  |
|                                                   |                  |
| 😣 Cancel 🔇 🔇 Ba                                   | ick Next Tistall |

## Figure A–30 ORSIM Integration

This screen is only displayed if **Store Inventory Management** is selected on the Integrate Applications screen.

| Field Title       | Please select the required SIM integration features                                                       |  |
|-------------------|----------------------------------------------------------------------------------------------------|--|
| Field Description | Select the Oracle Retail Store Inventory Management (SIM) features that will be used in Point-of-Service: |  |
|                   | • To inquire about inventory using SIM, select <b>Inventory Inquiry</b> .                                 |  |
|                   | • To reserve inventory using SIM, select <b>Inventory Reservation</b> .                                   |  |
|                   | • To enable item baskets created using SIM, select Item Basket.                                           |  |
|                   | • To enable serialization using SIM, select <b>Serialization</b> .                                        |  |
|                   | • To update inventory using SIM, select <b>Inventory Update</b> .                                         |  |
| Example           | Inventory Inquiry                                                                                         |  |

| 🖸 POS Installer - Oracle Retail                                                        |                                                                         |
|----------------------------------------------------------------------------------------|-------------------------------------------------------------------------|
| ORACLE                                                                                 |                                                                         |
| Enable POS-Siebel Webser                                                               | vice access over SSL                                                    |
| A value of "Yes" indicates webservice cor<br>indicates webservice communication will h | nmunication will happen over HTTPS. A value of "No"<br>happen over HTTP |
| Enable Secure Communication ?                                                          | <ul> <li>Yes</li> </ul>                                                 |
|                                                                                        | ◯ No                                                                    |
|                                                                                        |                                                                         |
|                                                                                        |                                                                         |
|                                                                                        |                                                                         |
|                                                                                        |                                                                         |
|                                                                                        |                                                                         |
|                                                                                        |                                                                         |
|                                                                                        |                                                                         |
|                                                                                        |                                                                         |
|                                                                                        |                                                                         |
|                                                                                        |                                                                         |
|                                                                                        |                                                                         |
| Cancel                                                                                 | Seck Next Install                                                       |

Figure A–31 Enable POS-Siebel Webservice Access Over SSL

This screen is only displayed if **Siebel** is selected on the Integrate Applications screen. The field on this screen is described in the following table.

| Field Title       | Enable Secure Communciation                                      |  |
|-------------------|------------------------------------------------------------------|--|
| Field Description | Select Yes if Web service communciation with Siebel using HTTPS. |  |
| Example           | Yes                                                              |  |

| POS Installer - Oracle Ret                                                     | ail 📃 🛛 🖢                                                                                                   |
|--------------------------------------------------------------------------------|----------------------------------------------------------------------------------------------------|
| DRACLE'                                                                        |                                                                                                    |
| POS-Siebel Webservice                                                          | Authentication Type                                                                                         |
| A value of "Siebel" indicates using si<br>indicates sending and receiving of u | iebel specific authentication. A value of "WS-Security"<br>ser credentials in a standards-compliant manner. |
| Authentication Type ?                                                          | <ul> <li>Siebel</li> </ul>                                                                                  |
|                                                                                | O WS-Security                                                                                               |
|                                                                                |                                                                                                    |
|                                                                                |                                                                                                    |
|                                                                                |                                                                                                    |
|                                                                                |                                                                                                    |
|                                                                                |                                                                                                    |
|                                                                                |                                                                                                    |
|                                                                                |                                                                                                    |
|                                                                                |                                                                                                    |
|                                                                                |                                                                                                    |
|                                                                                |                                                                                                    |
|                                                                                |                                                                                                    |
| Can                                                                            |                                                                                                    |

Figure A–32 POS-Siebel Webservice Authentication Type

This screen is only displayed if **Siebel** is selected on the Integrate Applications screen. The field on this screen is described in the following table.

| Field Title       | Enable Secure Communciation                                                                                       |  |
|-------------------|----------------------------------------------------------------------------------------------------|--|
| Field Description | • To use Siebel-specific authentication, select <b>Siebel</b> .                                                   |  |
|                   | <ul> <li>To send and receive user credentials in a standards-compliant<br/>manner, select WS-Security.</li> </ul> |  |
| Example           | Siebel                                                                                                    |  |

| Figure A–33 | POS-Siebel | Configuration |
|-------------|------------|---------------|
|-------------|------------|---------------|

| POS Installer - Oracle Retail     ORACLE                                          |                                       |
|-----------------------------------------------------------------------------------|---------------------------------------|
| POS - Siebel configuration                                                        |                                       |
| Please enter configuration details for Siebel                                     |                                       |
| Enter the Siebel Webservice URL                                                   | VebService&SWEExtCmd=Execute&WSSOAP=1 |
| User Id authorized to access my store<br>Password of my store authorized user     |                                       |
| User Id authorized to access all stores<br>Password of all stores authorized user |                                       |
| Cancel Sack                                                                       | Next Tinstall                         |

This screen is only displayed if **Siebel** is selected on the Integrate Applications screen. The fields on this screen are described in the following tables.

| Field Title       | Enter the Siebel Webservice URL                                          |
|-------------------|--------------------------------------------------------------------------|
| Field Description | Enter the URL used by the Point-of-Service application to access Siebel. |
|                   |                                                                          |
| Field Title       | User Id authorized to access my store                                    |
| Field Description | Enter the user ID for the user authorized to access my store.            |
|                   |                                                                          |
| Field Title       | Password of my store authorized user                                     |
| Field Description | Enter the password for accessing my store.                               |
|                   |                                                                          |
| Field Title       | User Id authorized to access all stores                                  |
| Field Description | Enter the user ID for the user authorized to access all stores.          |
|                   |                                                                          |
| Field Title       | Password of all stores authorized user                                   |
| Field Description | Enter the password for the accessing all stores.                         |
|                   |                                                                          |

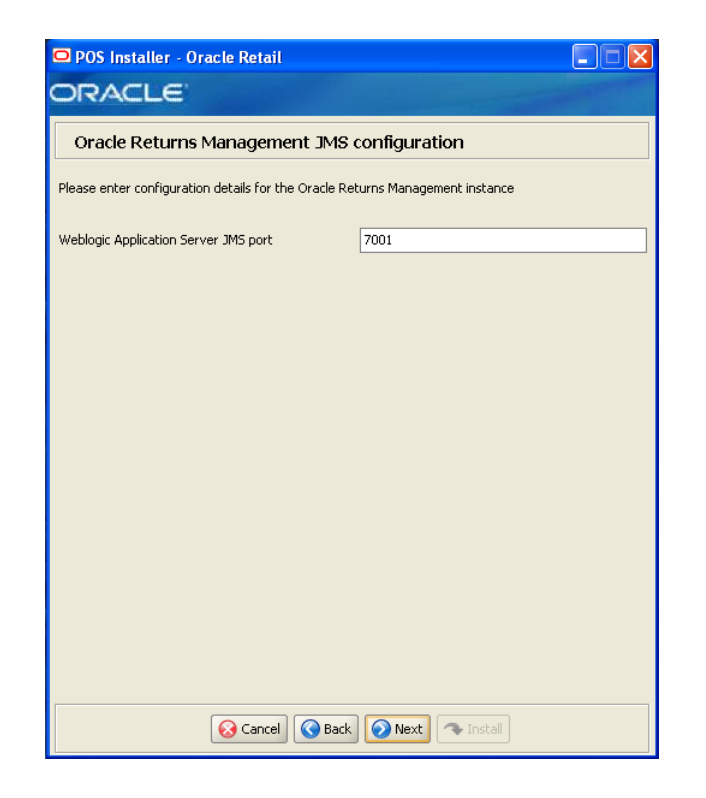

Figure A–34 Oracle Returns Management JMS Configuration

This screen is only displayed if **Returns Management** is selected on the Integrate Applications screen and **JMS Queue** is selected on the Oracle Returns Management Messaging screen.

| Field Title       | Weblogic Application Server JMS port                                                                               |  |
|-------------------|----------------------------------------------------------------------------------------------------|--|
| Field Description | Enter the port number of the JMS server to use to send return result messages to Oracle Retail Returns Management. |  |
| Example           | 7001                                                                                                    |  |

| POS Installer - Oracle Retail                                                 |  |
|-------------------------------------------------------------------------------|--|
| ORACLE                                                                        |  |
| POS - Returns Management configuration                                        |  |
| Please enter configuration details for the Oracle Returns Management instance |  |
| User Id authorized to access webservice Password of authorized user           |  |
|                                                                               |  |
|                                                                               |  |
|                                                                               |  |
|                                                                               |  |
|                                                                               |  |
|                                                                               |  |
|                                                                               |  |
| Cancel Cancel Next Install                                                    |  |

Figure A–35 POS - Returns Management Configuration

This screen is only displayed if **Returns Management** is selected on the Integrate Applications screen.

| Field Title       | User Id authorized to access webservice                    |
|-------------------|------------------------------------------------------------|
| Field Description | Enter the user ID which is used to access the Web service. |
|                   |                                                            |

| Field Title       | Password of authorized user                |
|-------------------|--------------------------------------------|
| Field Description | Enter the password of the authorized user. |

| 🗢 POS Installer - Oracle Retail                                                                        |                                                        |
|----------------------------------------------------------------------------------------------------|--------------------------------------------------------|
| ORACLE                                                                                                 |                                                        |
| Enable RM-POS Webservice access over SSL                                                               |                                                        |
| A value of "Yes" indicates webservice communicati<br>indicates webservice communication will happen ov | on will happen over HTTPS. A value of "No"<br>ver HTTP |
| Returns Management server hostname                                                                     |                                                        |
| Enable Secure Communication ?                                                                          | • Yes                                                  |
|                                                                                                    | ◯ No                                                   |
| Please enter the port for the selected protocol                                                        |                                                        |
| Datuma Managara (11-baru) datumak                                                                      |                                                        |
| Recurns Management webservice port                                                                     |                                                        |
|                                                                                                    |                                                        |
|                                                                                                    |                                                        |
|                                                                                                    |                                                        |
|                                                                                                    |                                                        |
|                                                                                                    |                                                        |
|                                                                                                    |                                                        |
|                                                                                                    |                                                        |
|                                                                                                    |                                                        |
|                                                                                                    |                                                        |
| 😡 Cancel 🔇 Bacl                                                                                        | Next Nistal                                            |

Figure A–36 Enable RMPOS Webservice access over SSL

This screen is only displayed if **Returns Management** is selected on the Integrate Applications screen.

| Field Title       | Returns Management server hostname                                          |  |
|-------------------|-----------------------------------------------------------------------------|--|
| Field Description | Enter the host name for the Oracle Retail Returns Management server.        |  |
|                   |                                                                             |  |
| Field Title       | Enable Secure Communication                                                 |  |
| Field Description | Choose whether secure communication over HTTPS is used.                     |  |
|                   |                                                                             |  |
| Field Title       | Returns Management Webservice port                                          |  |
| Field Description | Enter the port number for the Oracle Retail Returns Management Web service. |  |
|                   |                                                                             |  |

Figure A–37 Enable Value-Added Tax (VAT)

| 🖸 POS Installer - Oracle Retail                      |                                                           |
|------------------------------------------------------|-----------------------------------------------------------|
| ORACLE                                               |                                                           |
| Enable Value-Added Tax (                             | (VAT)                                                     |
| A value of "Yes" indicates that taxation not be VAT. | will be VAT. A value of "No" indicates that taxation will |
| Enable Value-Added Tax?                              | ⊖ Yes                                                     |
|                                                      | <ul> <li>No</li> </ul>                                    |
|                                                      |                                                           |
|                                                      |                                                           |
|                                                      |                                                           |
|                                                      |                                                           |
|                                                      |                                                           |
|                                                      |                                                           |
|                                                      |                                                           |
|                                                      |                                                           |
|                                                      |                                                           |
|                                                      |                                                           |
|                                                      |                                                           |
|                                                      |                                                           |
| 😣 Cancel                                             | Back Next Tistal                                          |

| Field Title       | Value-Added Tax                        |
|-------------------|----------------------------------------|
| Field Description | Select Yes if Value-Added Tax is used. |
| Example           | No                                     |

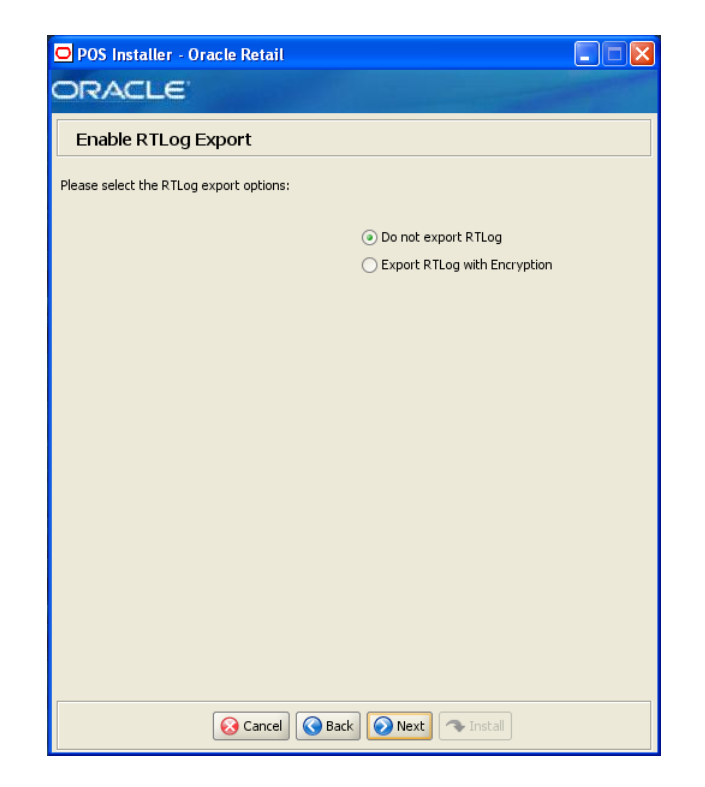

Figure A–38 Enable RTLog Export

| Field Title       | RTLog Export Options                                              |  |
|-------------------|-------------------------------------------------------------------|--|
| Field Description | Choose how the RTLog is to be exported.                           |  |
|                   | • To not export the log, choose <b>Do not export RTLog</b> .      |  |
|                   | • To export the log, choose <b>Export RTLog with Encryption</b> . |  |
| Example           | Do not export RTLog                                               |  |

## Figure A–39 Security Setup: Key Store Settings

| 🖸 POS Installer - Oracle Retail                                                                                                    |                                                                                                    |
|----------------------------------------------------------------------------------------------------|----------------------------------------------------------------------------------------------------|
| ORACLE                                                                                                    |                                                                                                    |
| Security Setup: Key Store Setting                                                                                                    | s                                                                                                    |
| WARNING: The simulated key management packag<br>PA-DS5 nor PCI-DS5 compliant. It is made available<br>consultants, integrators, and customers. If you use<br>PCI-DS5 compliant; therefore, the simulated key ma<br>manager. | e bundled with Oracle Retail applications is not<br>as a convenience for Oracle Retail<br>the simulated key manager you will not be<br>anager should be replaced with a compliant key |
| Enter the following information to configure the Jav                                                                                                    | a Key Store (JKS) for POS:                                                                                                    |
| Key Store Hash Algorithm                                                                                                    | SHA-256                                                                                                    |
| Select Key Store Provider                                                                                                    | RSA Key Manager v2.7.1                                                                                                    |
|                                                                                                    | ◯ Simulator                                                                                                    |
|                                                                                                    | ◯ Other                                                                                                    |
|                                                                                                    |                                                                                                    |
|                                                                                                    |                                                                                                    |
|                                                                                                    |                                                                                                    |
|                                                                                                    |                                                                                                    |
|                                                                                                    |                                                                                                    |
|                                                                                                    |                                                                                                    |
|                                                                                                    |                                                                                                    |
|                                                                                                    |                                                                                                    |
|                                                                                                    |                                                                                                    |
| 😣 Cancel 🔇 Back                                                                                                    | Next 🔊 Install                                                                                                    |

| Field Title       | <b>Key Store Hash Algorithm</b><br>Enter the name of the algorithm used by the Key Store to hash sensitive data.                        |  |
|-------------------|----------------------------------------------------------------------------------------------------|--|
| Field Description |                                                                                                    |  |
| Example           | SHA-256                                                                                                    |  |
|                   |                                                                                                    |  |
| Field Title       | Select Key Store Provider                                                                                                    |  |
| Field Description | Provider for Key Store management.                                                                                                    |  |
|                   | <ul> <li>To use the RSA key management package, select RSA Key<br/>Manager v2.7.1. The next screen displayed is Figure A–40.</li> </ul> |  |
|                   | <ul> <li>To use the simulated key management package, select Simulator.<br/>The next screen displayed is Figure A-44.</li> </ul>        |  |
|                   | • To use a different key management provider, select <b>Other</b> . The next screen displayed is Figure A–45.                           |  |
| Example           | RSA Key Manager v2.7.1                                                                                                    |  |

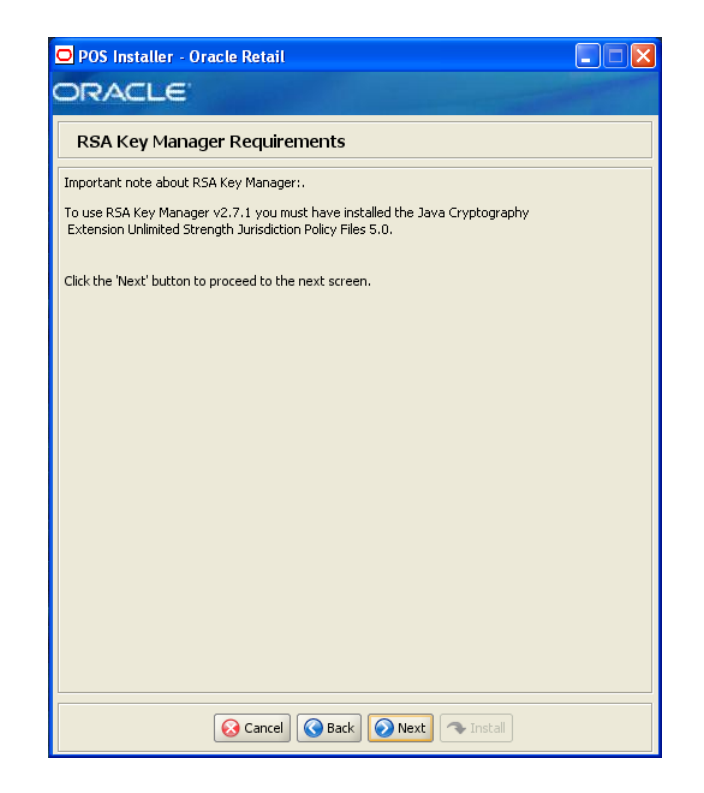

Figure A–40 RSA Key Manager Requirements

This screen is only displayed if **RSA Key Manager v2.7.1** is selected for the Key Store provider on the Security Setup: Key Store screen. This informational screen explains the requirements to use the RSA Key Manager. Verify that you meet the requirements and then click **Next**.

| POS Installer - Oracle Retail                                                          |                                               |
|----------------------------------------------------------------------------------------|-----------------------------------------------|
| ORACLE                                                                                 |                                               |
| Key Store Details                                                                      |                                               |
| Please enter the details for your key store provider<br>Key Store Implementation Class | ore.rsainterface.RSAKeyStoreEncryptionService |
| 😡 Cancel 💽 Back                                                                        | Next Install                                  |

Figure A–41 Key Store Details for RSA Key Manager 2.7.1

This screen is only displayed if **RSA Key Manager v2.7.1** is selected for the Key Store provider on the Security Setup: Key Store screen.

| Field Title       | Key Store Implementation Class                                             |  |
|-------------------|----------------------------------------------------------------------------|--|
| Field Description | Enter the class that invokes the RSA Key Manager interface.                |  |
| Example           | oracle.retail.stores.rsakeystore.rsainterface.RSAKeyStoreEncryptionService |  |

| POS Installer - Oracle Retail           |                                             |  |
|-----------------------------------------|---------------------------------------------|--|
| ORACLE                                  |                                             |  |
| Security Setup: Key Store JAR Files     |                                             |  |
| Provide one or more key store JAR files |                                             |  |
| Key Store JAR Directory                 | .etailStore\Server\common\lib Select Folder |  |
| Key Store JAR 1                         | oracle.stores.rsakeystore.jar               |  |
| Key Store JAR 2                         | kmsclient.jar                               |  |
| Key Store JAR 3                         | cryptoj.jar                                 |  |
| Key Store JAR 4                         | sslj.jar                                    |  |
| Key Store JAR 5                         |                                             |  |
|                                         |                                             |  |
|                                         |                                             |  |
|                                         |                                             |  |
|                                         |                                             |  |
|                                         |                                             |  |
|                                         |                                             |  |
|                                         |                                             |  |
|                                         |                                             |  |
|                                         |                                             |  |
|                                         |                                             |  |
|                                         |                                             |  |
| 😣 Cancel 🔇 Back                         | Next Next                                   |  |

Figure A–42 Security Setup: Key Store JAR Files for RSA Key Manager 2.7.1

This screen is only displayed if **RSA Key Manager v2.7.1** is selected for the Key Store provider on the Security Setup: Key Store screen.

The fields on this screen are described in the following tables. Up to five Key Store jar files may be entered.

| Field Title       | Key Store JAR Directory                                         |  |
|-------------------|-----------------------------------------------------------------|--|
| Field Description | Choose the directory where the Key Store jar files are located. |  |
| Example           | C:\OracleRetailStore\Server\common\lib                          |  |

| Field Title       | Key Store JAR 1                         |
|-------------------|-----------------------------------------|
| Field Description | Enter the name of a Key Store jar file. |
| Example           | rsakeystore.jar                         |
|                   |                                         |
| Field Title       | Key Store JAR 2                         |
| Field Description | Enter the name of a Key Store jar file. |
| Example           | kmsclient.jar                           |
|                   |                                         |
| Field Title       | Key Store JAR 3                         |
| Field Description | Enter the name of a Key Store jar file. |

Example cryptoj.jar

| Field Title       | Key Store JAR 4                         |
|-------------------|-----------------------------------------|
| Field Description | Enter the name of a Key Store jar file. |
| Example           | sslj.jar                                |
|                   |                                         |
| Field Title       | Key Store JAR 5                         |

Field Description Enter the name of a Key Store jar file.

## Figure A–43 RSA Key Store Configuration

| 🖸 POS Installer - Oracle Retail                     |             |             |
|-----------------------------------------------------|-------------|-------------|
| ORACLE                                              |             |             |
| RSA Key Store Configuration                         |             |             |
| Please provide the following RSA configuration valu | ies         |             |
| Server Host Address                                 |             |             |
| Server Host Port                                    | 443         |             |
| Cipher Key Class                                    |             |             |
| Client Key Store File                               | C:/         | Select File |
| Server Key Store File                               | C:/         | Select File |
| Client Key Store Password                           |             |             |
| Cache Key Store Password                            |             |             |
|                                                     |             |             |
|                                                     |             |             |
|                                                     |             |             |
|                                                     |             |             |
|                                                     |             |             |
|                                                     |             |             |
|                                                     |             |             |
|                                                     |             |             |
|                                                     |             |             |
|                                                     |             |             |
|                                                     |             |             |
| 😡 Cancel 🔇 Back                                     | Next Nstall |             |

This screen is only displayed if **RSA Key Manager v2.7.1** is selected for the Key Store provider on the Security Setup: Key Store screen.

The fields on this screen are described in the following tables.

| Field Title       | Server Host Address                             |
|-------------------|-------------------------------------------------|
| Field Description | Enter the IP address of the RSA server host.    |
|                   |                                                 |
| Field Title       | Server Host Port                                |
| Field Description | Enter the port number for the RSA server host.  |
| Example           | 443                                             |
|                   | 443 is the default used by the RSA Key Manager. |
|                   |                                                 |
| Field Title       | Cipher Key Class                                |
|                   |                                                 |

Field Description Enter the RSA Key Manager cipher key class.

| Field Title       | Client Key Store File                                             |
|-------------------|-------------------------------------------------------------------|
| Field Description | Select the location of the RSA Key Manager client Key Store file. |

| Field Title       | Server Key Store File                                                   |  |
|-------------------|-------------------------------------------------------------------------|--|
| Field Description | Select the location of the RSA Key Manager server Key Store file.       |  |
|                   |                                                                         |  |
| Field Title       | Client Key Store Password                                               |  |
| Field Description | Enter the password used to access the RSA Key Manager client Key Store. |  |

| Field Title       | Cache Key Store Password                                     |
|-------------------|--------------------------------------------------------------|
| Field Description | Enter the password used to access the RSA Key Manager cache. |

#### Figure A–44 Key Store Pass Phrase for Simulator Key Manager

| POS Installer - Oracle Retail                        |              |
|------------------------------------------------------|--------------|
| Key Store Pass Phrase                                |              |
| Please enter a pass phrase to use with the key stor  | e simulator. |
| The pass phrase must satisfy the following criteria: |              |
| - Contain at least one alphabetic character          |              |
| - Contain at least one numeric character             |              |
| - At least seven characters in length                |              |
| Pass Phrase:                                         |              |
| Cancel 🚱 Back                                        | Next Tistall |

This screen is only displayed if **Simulator** is selected for the Key Store provider on the Security Setup: Key Store screen.

| Field Title       | Pass Phrase                                                                                               |
|-------------------|----------------------------------------------------------------------------------------------------|
| Field Description | Enter the pass phrase used to access the Key Store simulator.                                             |
|                   | <b>Note:</b> Use the same pass phrase for all Oracle Retail POS Suite applications in your configuration. |

| POS Installer - Oracle Retail                        |               |
|------------------------------------------------------|---------------|
| ORACLE                                               |               |
| Key Store Details                                    |               |
| Please enter the details for your key store provider |               |
| Key Store Implementation Class                       |               |
| Key Store Provider                                   |               |
|                                                      |               |
|                                                      |               |
|                                                      |               |
|                                                      |               |
|                                                      |               |
|                                                      |               |
|                                                      |               |
|                                                      |               |
|                                                      |               |
|                                                      |               |
|                                                      |               |
|                                                      |               |
|                                                      |               |
|                                                      |               |
| 😣 Cancel 🔇 Back                                      | Next Tinstall |

Figure A–45 Key Store Details for Other Key Manager

This screen is only displayed if **Other** is selected for the Key Store provider on the Security Setup: Key Store screen.

| Field Title       | Key Store Implementation Class                          |
|-------------------|---------------------------------------------------------|
| Field Description | Enter the class that invokes the key manager interface. |
|                   |                                                         |
| Field Title       | Key Store Provider                                      |

| Field Description | Enter the name of the provider for the Key Store. |
|-------------------|---------------------------------------------------|

| Select Folder |
|---------------|
| Select Folder |
| Select Folder |
| Select Folder |
|               |
|               |
|               |
|               |
|               |
|               |
|               |
|               |
|               |
|               |
|               |
|               |
|               |
|               |
|               |
|               |
|               |
|               |
| Next Tinstall |

Figure A–46 Security Setup: Key Store JAR Files for Other Key Manager

This screen is only displayed if **Other** is selected for the Key Store provider on the Security Setup: Key Store screen.

The fields on this screen are described in the following tables. Up to five Key Store jar files may be entered.

| Field Title       | Key Store JAR Directory                                         |
|-------------------|-----------------------------------------------------------------|
| Field Description | Choose the directory where the Key Store jar files are located. |
|                   |                                                                 |
| Field Title       | Key Store JAR 1                                                 |
| Field Description | Enter the name of a Key Store jar file.                         |
|                   |                                                                 |
| Field Title       | Key Store JAR 2                                                 |
| Field Description | Enter the name of a Key Store jar file.                         |
|                   |                                                                 |
| Field Title       | Key Store JAR 3                                                 |
| Field Description | Enter the name of a Key Store jar file.                         |
|                   |                                                                 |
| Field Title       | Key Store JAR 4                                                 |
| Field Description | Enter the name of a Key Store jar file.                         |

| Field Title       | Key Store JAR 5                         |
|-------------------|-----------------------------------------|
| Field Description | Enter the name of a Key Store jar file. |

Field Title TrustStore Password

Field Description Enter the password for the truststore.

Figure A–47 Logging Detail Options

| 🖸 POS Installer - Oracle Retail   |                                      |
|-----------------------------------|--------------------------------------|
| ORACLE                            |                                      |
| Logging Detail Options            |                                      |
| Please select the logging detail: |                                      |
|                                   |                                      |
|                                   | <ul> <li>Standard logging</li> </ul> |
|                                   | <ul> <li>Verbose logging</li> </ul>  |
|                                   |                                      |
|                                   |                                      |
|                                   |                                      |
|                                   |                                      |
|                                   |                                      |
|                                   |                                      |
|                                   |                                      |
|                                   |                                      |
|                                   |                                      |
|                                   |                                      |
|                                   |                                      |
|                                   |                                      |
|                                   |                                      |
| S Cancel S Back                   | Next Tinstall                        |

| Field Title       | Logging Detail Options                                               |
|-------------------|----------------------------------------------------------------------|
| Field Description | Choose the level of client logging.                                  |
|                   | • To only log some of the messages, choose <b>Standard Logging</b> . |
|                   | • To log all of the messages, choose <b>Verbose Logging</b> .        |
| Example           | Verbose logging                                                      |

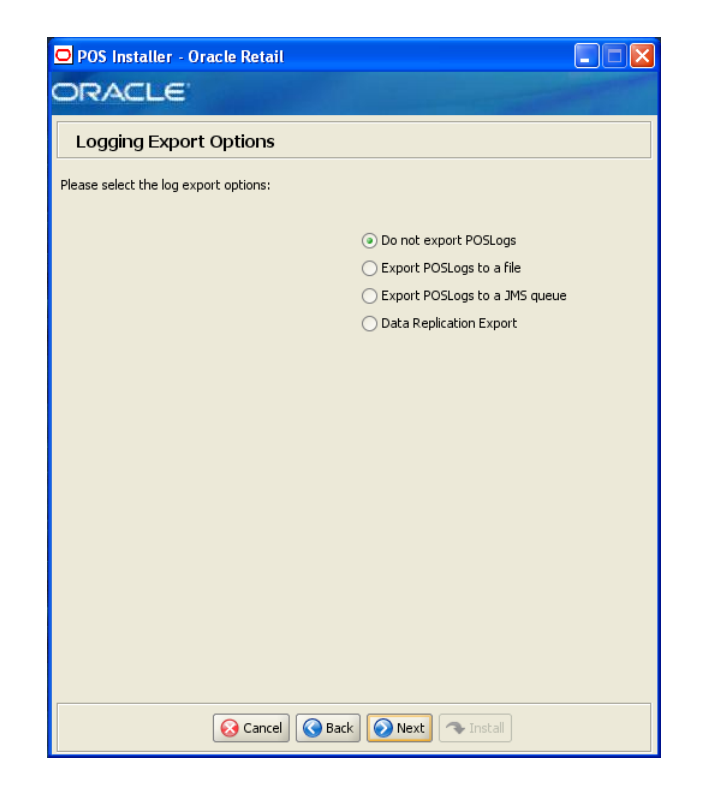

Figure A–48 Logging Export Options

| Field Title       | Logging Export Options                                                                                                    |
|-------------------|----------------------------------------------------------------------------------------------------|
| Field Description | Choose how the log is to be exported.                                                                                                    |
|                   | <ul> <li>To not generate any logs, choose Do not export Point-of-Service<br/>logs.</li> </ul>                                               |
|                   | <ul> <li>To export the logs to a file, choose Periodically export<br/>Point-of-Service logs to a file.</li> </ul>                           |
|                   | <ul> <li>To export the logs to a JMS queue, choose Periodically export<br/>Point-of-Service logs to a JMS queue.</li> </ul>                 |
|                   | <ul> <li>To have the data pushed from the store to the corporate database<br/>using replication, choose Data Replication Export.</li> </ul> |
|                   | <b>Note:</b> If you are using Centralized Transaction Retrieval, you must select <b>Data Replication Export</b> .                           |
| Example           | Do not export Point-of-Service logs                                                                                                    |

#### Figure A–49 Back Office Security

| POS Installer - Oracle Retail                                                                           |                                                                     |
|----------------------------------------------------------------------------------------------------|---------------------------------------------------------------------|
| ORACLE                                                                                                  |                                                                     |
| Back Office Security                                                                                    |                                                                     |
| A value of "Yes" indicates that secure BackOffice<br>indicates that secure communications will not be u | communications will be used. A value of "No"<br>used for BackOffice |
| Enable Secure BackOffice Communications?                                                                | ○ Yes                                                               |
|                                                                                                    | No                                                                  |
|                                                                                                    |                                                                     |
|                                                                                                    |                                                                     |
|                                                                                                    |                                                                     |
|                                                                                                    |                                                                     |
|                                                                                                    |                                                                     |
|                                                                                                    |                                                                     |
|                                                                                                    |                                                                     |
|                                                                                                    |                                                                     |
|                                                                                                    |                                                                     |
|                                                                                                    |                                                                     |
|                                                                                                    |                                                                     |
|                                                                                                    |                                                                     |
|                                                                                                    |                                                                     |
| Cancel Sac                                                                                              | k Next Thstal                                                       |

This screen is only displayed if **Central Office/Back Office** is selected on the Integrate Applications screen.

| Field Title       | Enable Secure Back Office Communications?                        |  |
|-------------------|------------------------------------------------------------------|--|
| Field Description | Select Yes if secure communication with Back Office is required. |  |
| Example           | Yes                                                              |  |

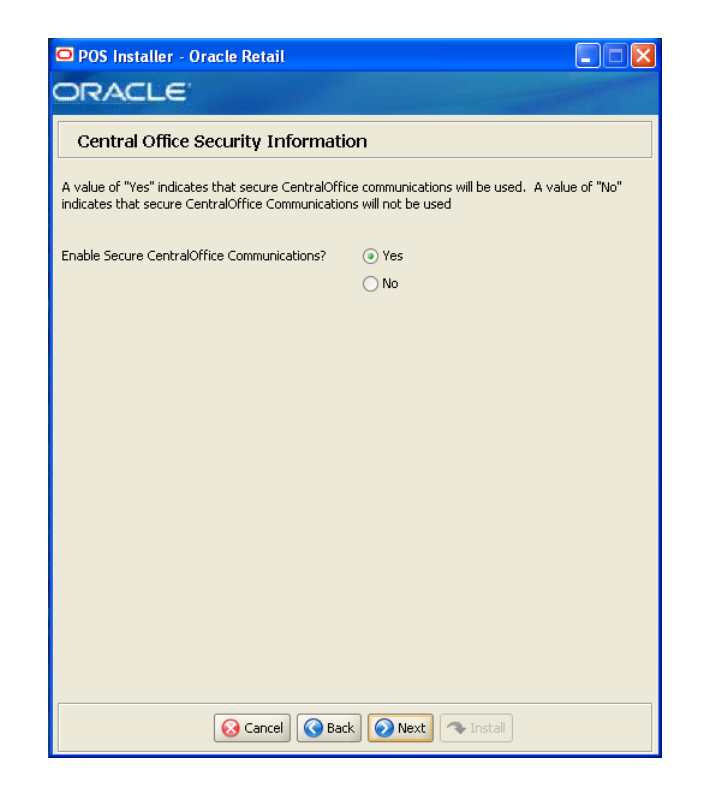

Figure A–50 Central Office Security Information

This screen is only displayed if **Central Office/Back Office** is selected on the Integrate Applications screen.

| Field Title       | Enable Secure Central Office Communications?                        |  |
|-------------------|---------------------------------------------------------------------|--|
| Field Description | Select Yes if secure communication with Central Office is required. |  |
| Example           | Yes                                                                 |  |

Figure A–51 Central Office Server Information

| 🖸 POS Installer - Oracle Retail        |                |
|----------------------------------------|----------------|
| ORACLE                                 |                |
| Central Office Server Information      |                |
|                                        |                |
|                                        |                |
| Central Office Server Hostname         | TWRITER2       |
| Central Office Server Secure JNDI Port | 7002           |
| Central Office Administrator User      | pos            |
| Central Office Administrator Password  |                |
|                                        |                |
|                                        |                |
|                                        |                |
|                                        |                |
|                                        |                |
|                                        |                |
|                                        |                |
|                                        |                |
|                                        |                |
|                                        |                |
|                                        |                |
|                                        |                |
|                                        |                |
| 😣 Cancel 🔇 Back                        | Next 🗣 Install |

This screen is only displayed if **Central Office/Back Office** is selected on the Integrate Applications screen.

| Field Title       | Central Office Hostname                                                                                                    |
|-------------------|----------------------------------------------------------------------------------------------------|
| Field Description | Enter the hostname for the Central Office application.                                                                                          |
| Example           | TWRITER2                                                                                                    |
|                   |                                                                                                    |
| Field Title       | Central Office Server JNDI Port                                                                                                    |
| Field Description | Enter the port number for the Central Office application. This is the port number that was selected when the Central Office domain was created. |
| Example           | 7002                                                                                                    |
|                   |                                                                                                    |
| Field Title       | Central Office Administrator User                                                                                                    |
| Field Description | Enter the user name used for performing Central Office administrative functions.                                                                |
| Example           | coadmin                                                                                                    |
|                   |                                                                                                    |
| Field Title       | Central Office Administrator Password                                                                                                    |
| Field Description | Enter the password for the Central Office administrator user.                                                                                   |

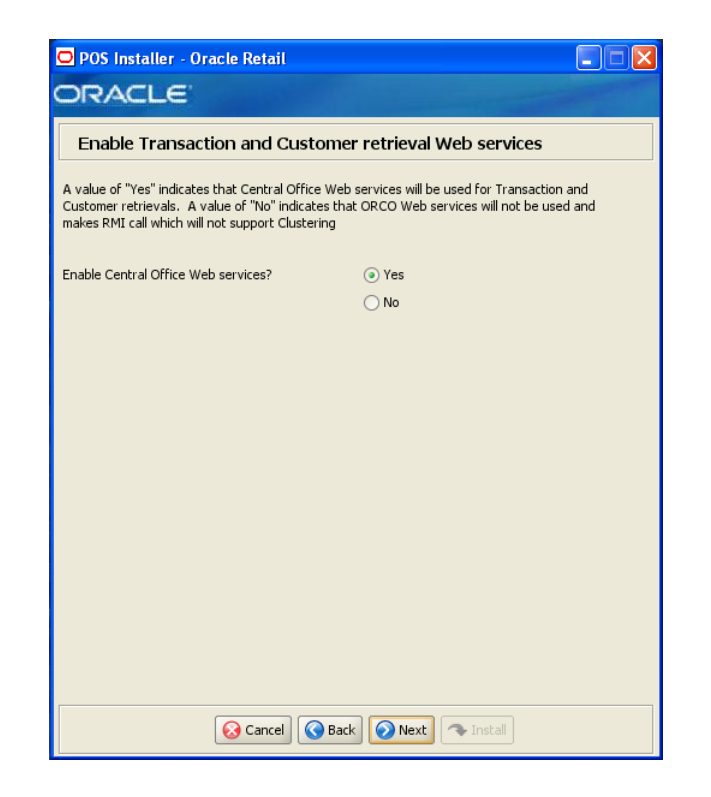

Figure A–52 Enable Transaction and Customer Retrieval Web Services

This screen is only displayed if **Central Office/Back Office** is selected on the Integrate Applications screen and **Central** or **Central, Local Failover** is selected on the Transaction Retrieval Location screen.

| Field Title       | Enable Central Office Webservices                                                           |  |
|-------------------|---------------------------------------------------------------------------------------------|--|
| Field Description | Select Yes if Oracle Retail Central Office is used for transaction and customer retrievals. |  |
| Example           | Yes                                                                                         |  |

| POS Installer - Oracle Retail                                                                                                    |                        |
|----------------------------------------------------------------------------------------------------|------------------------|
| ORACLE                                                                                                    | and the second second  |
| Enable POS-CO Web service access over SSL                                                                                                    |                        |
| A value of "Yes" indicates webservice communication will happen over HTTP5. A value of "No"<br>indicates webservice communication will happen over HTTP |                        |
| Enable Secure Communication ?                                                                                                    | ⊖ Yes                  |
|                                                                                                    | <ul> <li>No</li> </ul> |
| Please enter the port for the selected protocol                                                                                                    |                        |
| Central Office Webservice port                                                                                                    |                        |
|                                                                                                    |                        |
|                                                                                                    |                        |
|                                                                                                    |                        |
|                                                                                                    |                        |
|                                                                                                    |                        |
|                                                                                                    |                        |
|                                                                                                    |                        |
|                                                                                                    |                        |
|                                                                                                    |                        |
| Cancel Sac                                                                                                    | k 🕢 Next 🖘 Install     |

Figure A–53 Enable POS-CO Web Service Access Over SSL

This screen is only displayed if **Yes** is selected on the Enable Transaction and Customer Retrieval Web Services screen.

| Field Title       | Enable Secure Communication         tion       Select Yes for Web service communication with Central Office using HTTPS. |  |
|-------------------|----------------------------------------------------------------------------------------------------|--|
| Field Description |                                                                                                    |  |
|                   |                                                                                                    |  |
| Field Title       | Control Office Webservice Port                                                                                           |  |

| Field litle       | Central Office Webservice Port                            |
|-------------------|-----------------------------------------------------------|
| Field Description | Enter the port number for the Central Office Web service. |
| Example           | 7001                                                      |

| 🖸 POS Installer - Oracle Retail     |          |
|-------------------------------------|----------|
| ORACLE                              |          |
| Back Office Server Information      |          |
| L                                   |          |
| Back Office Server Name             | TWRITER2 |
| Back Office Server JNDI Secure Port | 7001     |
|                                     |          |
|                                     |          |
|                                     |          |
|                                     |          |
|                                     |          |
|                                     |          |
|                                     |          |
|                                     |          |
|                                     |          |
|                                     |          |
|                                     |          |
|                                     |          |
|                                     |          |
| 😣 Cancel 🔇 🔇 Bac                    | k 🕢 Next |

Figure A–54 Back Office Server Information

This screen is only displayed if **Central Office/Back Office** is selected on the Integrate Applications screen.

| Field Title       | Back Office Server Name                              |
|-------------------|------------------------------------------------------|
| Field Description | Enter the host name for the Back Office application. |
| Example           | TWRITER2                                             |
|                   |                                                      |

| Field Title       | Back Office Server JNDI Port                                                                                                    |
|-------------------|----------------------------------------------------------------------------------------------------|
| Field Description | Enter the port number for the Back Office application. This is the port<br>number that was selected when the Back Office domain was created. |
| Example           | 7001                                                                                                    |

| O POS Installer - Oracle Retail                |  |
|------------------------------------------------|--|
| ORACLE                                         |  |
| Tender Authorization                           |  |
| Please select the Tender Authorization method: |  |
| <ul> <li>Simulated</li> </ul>                  |  |
|                                                |  |
|                                                |  |
|                                                |  |
|                                                |  |
|                                                |  |
|                                                |  |
|                                                |  |
|                                                |  |
|                                                |  |
|                                                |  |
|                                                |  |
| Cancel Cancel Next Tinstall                    |  |

| Field Title       | Select Tender Authorizer                                                                                                    |  |
|-------------------|----------------------------------------------------------------------------------------------------|--|
| Field Description | Choose where tender authorizations are sent.                                                                                      |  |
|                   | <ul> <li>If approvals do not leave the store server and are based on values<br/>and certain numbers, choose Simulated.</li> </ul> |  |
|                   | <ul> <li>If approvals are sent to a third-party system to approve the<br/>authorizations, choose ISD.</li> </ul>                  |  |
|                   | Note: Demo installations should use the Simulated option.                                                                         |  |
| Example           | Simulated                                                                                                    |  |

| POS Installer - Oracle Retail                      |               |
|----------------------------------------------------|---------------|
| ORACLE'                                            |               |
| Tender Authorization Parameters                    |               |
| Please enter the following for the ISD Tender Auth | orizer:       |
| Host Name                                          |               |
| Port                                               |               |
|                                                    |               |
|                                                    |               |
|                                                    |               |
|                                                    |               |
|                                                    |               |
|                                                    |               |
|                                                    |               |
|                                                    |               |
|                                                    |               |
|                                                    |               |
| 😣 Cancel 🔇 Back                                    | Next This All |

Figure A–56 Tender Authorization Parameters

This screen is only displayed if **ISD** is selected for the Tender Authorization.

| Field Title       | Host Name                                     |
|-------------------|-----------------------------------------------|
| Field Description | Enter the host name of the tender authorizer. |
| Example           | www.isdwhq.com                                |
|                   |                                               |

| Field Title       | Host Port                                                                                            |
|-------------------|----------------------------------------------------------------------------------------------------|
| Field Description | Enter the port number used for the communication between the store server and the tender authorizer. |
| Example           | 15713                                                                                                |

#### Figure A–57 SSL Key Store Details

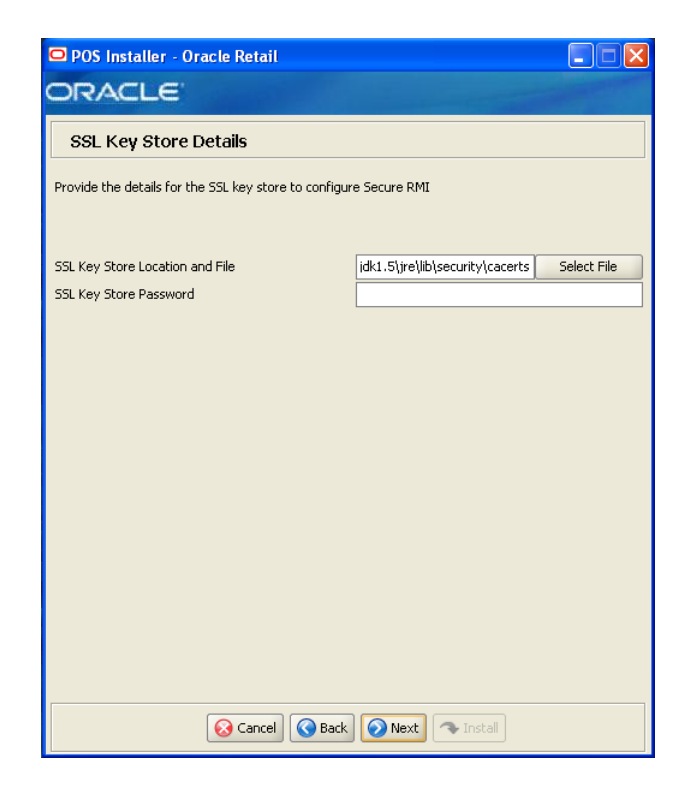

This screen is only displayed if Yes is selected on the Enable Secure RMI screen.

| Field Title       | SSL Key Store Location and File               |
|-------------------|-----------------------------------------------|
| Field Description | Enter the location and name of the Key Store. |
|                   |                                               |

| Field Title       | SSL Key Store Password                |
|-------------------|---------------------------------------|
| Field Description | Enter the password for the Key Store. |

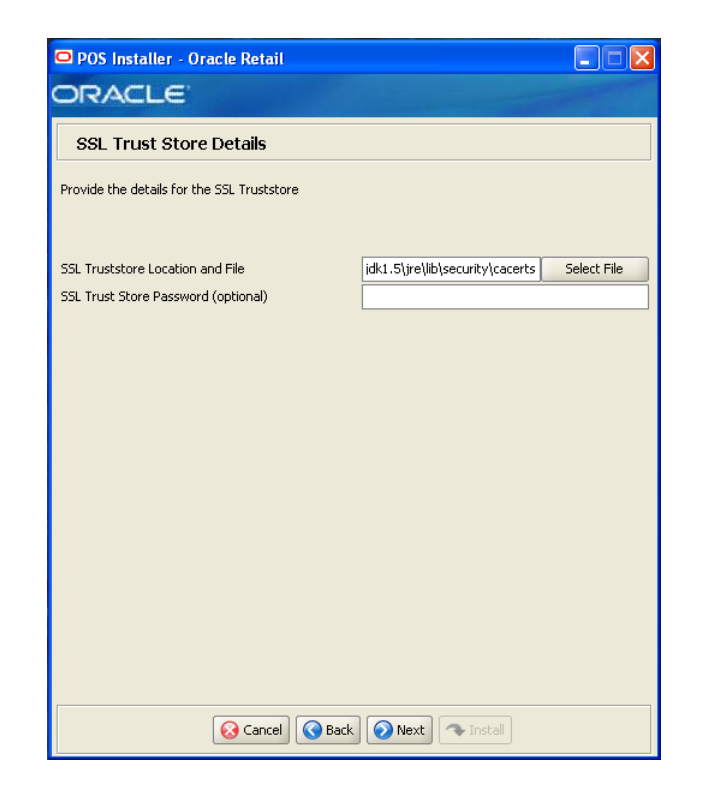

Figure A–58 SSL Trust Store Details

| Field Title       | SSL Truststore Location and File                    |
|-------------------|-----------------------------------------------------|
| Field Description | Enter the location and name of the truststore file. |
| Example           | C:\jdk1.5\jre\lib\security\caerts                   |

| Field Title       | SSL Trust Store Password (optional)    |
|-------------------|----------------------------------------|
| Field Description | Enter the password for the truststore. |

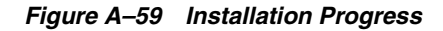

| POS Installer - Oracle Retail     ORACLE |  |
|------------------------------------------|--|
| Installation progress                    |  |
| Show Details Click Install to continue   |  |
|                                          |  |
|                                          |  |
|                                          |  |
|                                          |  |
|                                          |  |
|                                          |  |
|                                          |  |
|                                          |  |
|                                          |  |
| Cancel Cancel Rest Tristal               |  |

Figure A–60 Install Complete

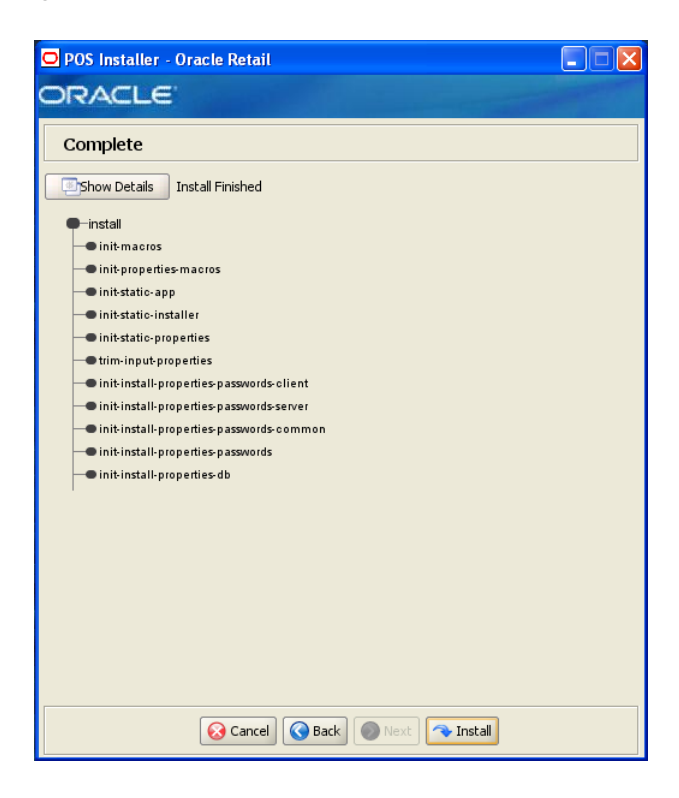

# Appendix: Installer Screens for Client Installation on the Oracle Stack

You need the following details about your environment for the installer to successfully install the Point-of-Service application. This appendix shows the screens that are displayed during the installation of the Point-of-Service client on the Oracle stack. Depending on the options you select, you may not see some screens or fields.

**Note:** The flow of the screens and selections on the screens shown in this appendix follow the installation of the client using the supported software and hardware selections for the Oracle stack as shown in Chapter 1.

For each field on a screen, a table is included in this appendix that describes the field. For the installer screens for a server installation on the Oracle stack, see Appendix A.

## Figure B–1 Introduction

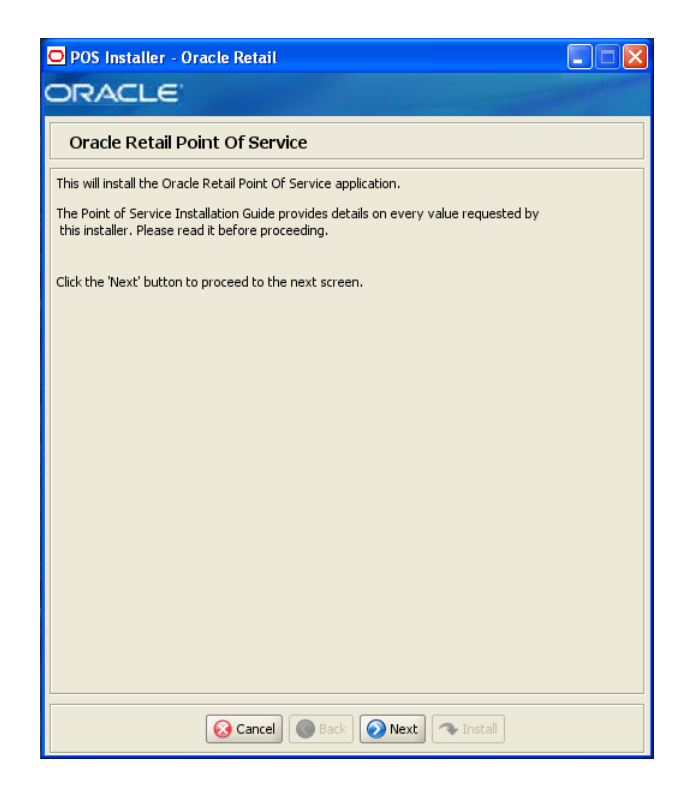

Figure B–2 Previous POS Install

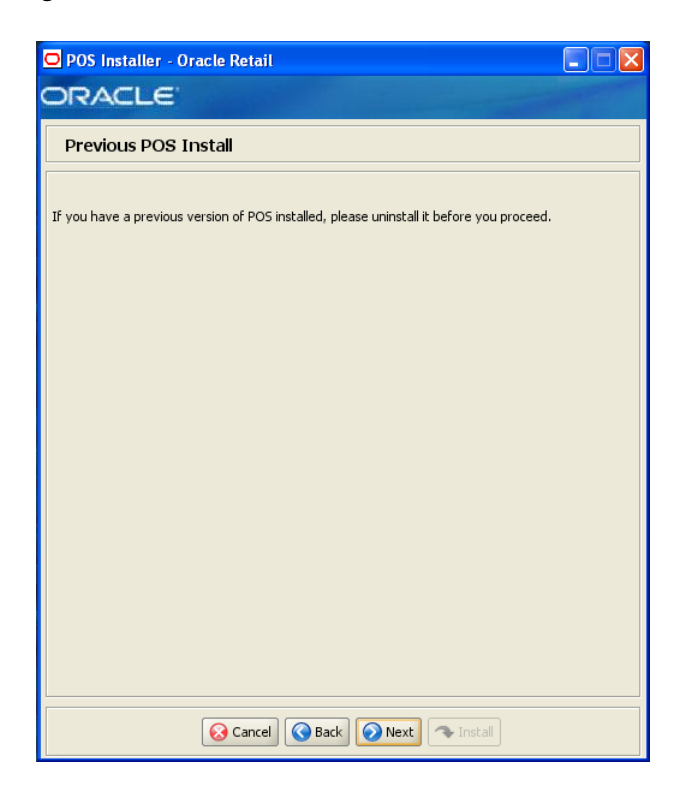

### Figure B–3 License Agreement

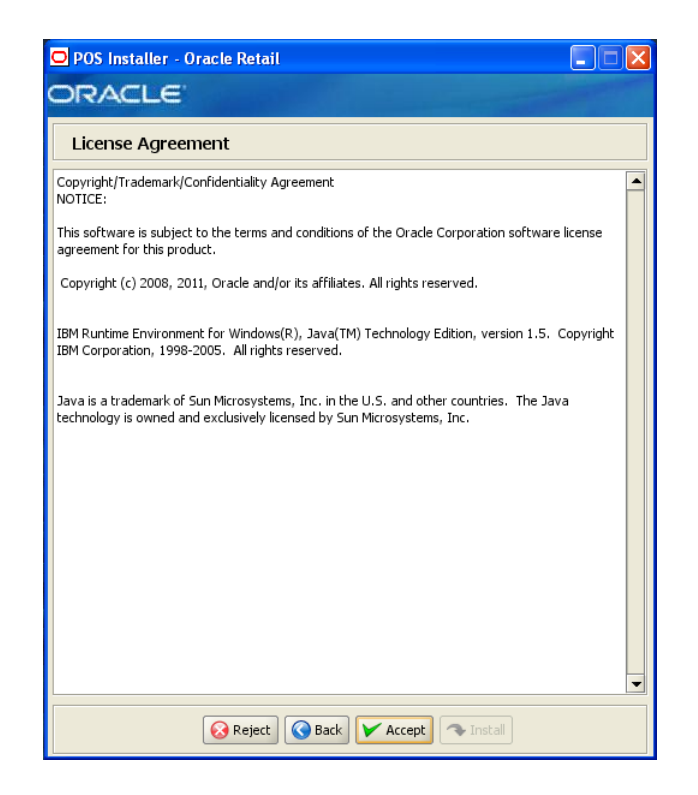

**Note:** You must choose to accept the terms of the license agreement in order for the installation to continue.

| Figure B–4 | Supported | Languages |
|------------|-----------|-----------|
|------------|-----------|-----------|

| O POS Installer - Oracle      | e Retail                    |     |
|-------------------------------|-----------------------------|-----|
| ORACLE                        |                             |     |
| Supported Langua              | iges                        |     |
| Please enter the supported la | anguages                    |     |
| English                       |                             |     |
| German                        |                             |     |
| French                        |                             |     |
| Spanish                       |                             |     |
| Japanese                      |                             |     |
| Korean                        |                             |     |
| Russian                       |                             |     |
| Chinese                       |                             |     |
| Chinese TW                    |                             |     |
| Portuguese                    |                             |     |
| Italian                       |                             |     |
| Turkish                       |                             |     |
| Hungarian                     |                             |     |
| Dutch                         |                             |     |
| Greek                         |                             |     |
| Polish                        |                             |     |
| Swedish                       |                             |     |
| Croatian                      |                             |     |
| E                             | Cancel OBack Next The Insta | all |

| Field Title       | Please enter the supported languages                                                                      |
|-------------------|----------------------------------------------------------------------------------------------------|
| Field Description | Select the languages that will be available for the Point-of-Service application.                         |
|                   | The languages selected on this screen determine the available choices on the Enter Default Locale screen. |
| Example           | English                                                                                                   |

| 🖸 POS Installer - Oracle Retail |               |  |
|---------------------------------|---------------|--|
| ORACLE                          |               |  |
| Enter Default Locale            |               |  |
|                                 |               |  |
|                                 | en_US         |  |
|                                 |               |  |
|                                 |               |  |
|                                 |               |  |
|                                 |               |  |
|                                 |               |  |
|                                 |               |  |
|                                 |               |  |
|                                 |               |  |
|                                 |               |  |
|                                 |               |  |
|                                 |               |  |
|                                 |               |  |
|                                 |               |  |
|                                 |               |  |
|                                 |               |  |
| Cancel 🔇 Ba                     | ack Next Next |  |

Figure B–5 Enter Default Locale

| Field Title       | Enter Default Locale                                                                                                    |
|-------------------|----------------------------------------------------------------------------------------------------|
| Field Description | Locale support in Point-of-Service enables the date, time, currency, calendar, address, and phone number to be displayed in the format for the selected default locale.                                                                                                    |
|                   | The choices for default locale are dependent on the selections made on<br>the Supported Languages screen. For each selected language, the<br>default locale for that language is displayed on the Enter Default Locale<br>screen. For example, if English and French are selected on the<br>Supported Languages screen, en_US and fr_FR are the available<br>choices for the default locale. |
| Example           | en_US                                                                                                    |

Figure B–6 Tier Type

| O POS Installer - Oracle Retail                    |  |
|----------------------------------------------------|--|
| ORACLE                                             |  |
| Tier Type                                          |  |
|                                                    |  |
| Please choose the tier type for this installation: |  |
| <ul> <li>N-Tier Client</li> </ul>                  |  |
| O N-Tier Server                                    |  |
|                                                    |  |
|                                                    |  |
|                                                    |  |
|                                                    |  |
|                                                    |  |
|                                                    |  |
|                                                    |  |
|                                                    |  |
|                                                    |  |
|                                                    |  |
|                                                    |  |
|                                                    |  |
| Cancel Cancel Next Install                         |  |

| Field Title       | Тіег Туре                                                                                                    |
|-------------------|----------------------------------------------------------------------------------------------------|
| Field Description | Choose the server tier type for this installation. For more information, see "Determining Tier Type" in Chapter 2. |
|                   | To install the N-Tier version of the client, choose N-Tier Client.                                                 |
| 🗢 POS Installer - Orac        | le Retail         |                             |               |
|-------------------------------|-------------------|-----------------------------|---------------|
| DRACLE                        | and the second    |                             | - Caller      |
| Installation Locat            | ion               |                             |               |
| Please choose the installatio | n directory:      |                             |               |
| Install Directory             |                   | C:\OracleRetailStore\Client | Select Folder |
|                               |                   |                             |               |
|                               |                   |                             |               |
|                               |                   |                             |               |
|                               |                   |                             |               |
|                               |                   |                             |               |
|                               |                   |                             |               |
|                               |                   |                             |               |
|                               |                   |                             |               |
|                               |                   |                             |               |
|                               |                   |                             |               |
|                               |                   |                             |               |
|                               | 🐼 Cancel 🔇 🔇 Back | k 🚫 Next 🐟 Install          |               |

### Figure B–7 Installation Location

| Field Title       | Install Directory                                                                                                    |  |
|-------------------|----------------------------------------------------------------------------------------------------|--|
| Field Description | Choose the directory into which the Point-of-Service files are copied.<br>The default for the first directory in the path is OracleRetailStore.<br>This directory should be the same for all Oracle Retail POS Suite<br>products. |  |
|                   | When <b>N-Tier Client</b> is selected for the Tier Type, the default installation directory is OracleRetailStore\Client.                                                                                                    |  |
|                   | <b>Note:</b> The server and the client must not be installed into the same directory.                                                                                                    |  |
|                   | In this guide, < <i>POS_install_directory</i> > refers to the selected installation directory for the server or client.                                                                                                    |  |
|                   | Files specific to Point-of-Service are copied to the $\pos$ subdirectory of <pos_install_directory>.</pos_install_directory>                                                                                                    |  |
| Example           | C:\OracleRetailStore\Client                                                                                                    |  |

Figure B–8 JRE Location

| POS Installer - Oracle Retail                                                          |               |               |
|----------------------------------------------------------------------------------------|---------------|---------------|
| ORACLE                                                                                 |               |               |
| JRE Location                                                                           |               |               |
| Please choose the JRE 1.5.× installation directory:<br>* Note * JRE 1.5.× is required. |               |               |
| JRE Location                                                                           | C:\jdk1.5\jre | Select Folder |
|                                                                                        |               |               |
|                                                                                        |               |               |
|                                                                                        |               |               |
|                                                                                        |               |               |
|                                                                                        |               |               |
|                                                                                        |               |               |
|                                                                                        |               |               |
|                                                                                        |               |               |
|                                                                                        |               |               |
|                                                                                        |               |               |
| 🐼 Cancel 🔇 Back                                                                        | Next 🔊 Next   |               |

| Field Title       | JRE Location                                    |
|-------------------|-------------------------------------------------|
| Field Description | Choose the location where the JRE is installed. |
| Example           | C:\jdk1.5\jre                                   |

| 🖸 POS Installer - Oracle Retail            |                                                                                                    |
|--------------------------------------------|----------------------------------------------------------------------------------------------------|
| DRACLE'                                    | and the second second sec |
| JRE Vendor                                 |                                                                                                    |
| Please select the JRE $1.5.\times$ vendor: |                                                                                                    |
| ١                                          | Dracle                                                                                                    |
| 01                                         | вм                                                                                                    |
|                                            |                                                                                                    |
|                                            |                                                                                                    |
|                                            |                                                                                                    |
|                                            |                                                                                                    |
|                                            |                                                                                                    |
|                                            |                                                                                                    |
|                                            |                                                                                                    |
|                                            |                                                                                                    |
|                                            |                                                                                                    |
|                                            |                                                                                                    |
|                                            |                                                                                                    |
|                                            |                                                                                                    |
| 😡 Cancel 🔇 💽 Back                          | Next 🔷 Install                                                                                                    |

Figure B–9 JRE Vendor

| JRE Vendor                                                    |
|---------------------------------------------------------------|
| Select the vendor for the JRE entered on the previous screen: |
| Oracle                                                        |
| ■ IBM                                                         |
| Choose Oracle.                                                |
|                                                               |

Figure B–10 Derby Jars

| 🖸 POS Installer - Oracle Retail          |                   |             |
|------------------------------------------|-------------------|-------------|
| ORACLE                                   |                   |             |
| Derby Jars                               |                   |             |
| Please select the correct jar locations: |                   |             |
| -derby.jar                               |                   |             |
| -derbytools.jar                          |                   |             |
|                                          |                   |             |
| Location of derby.jar                    | C:\derby.jar      | Select File |
| Location of derbytools.jar               | C:\derbytools.jar | Select File |
|                                          |                   |             |
|                                          |                   |             |
|                                          |                   |             |
|                                          |                   |             |
|                                          |                   |             |
|                                          |                   |             |
|                                          |                   |             |
|                                          |                   |             |
|                                          |                   |             |
|                                          |                   |             |
|                                          |                   |             |
|                                          |                   |             |
|                                          |                   |             |
| Cancel Sack                              | Next Next         |             |

| Field Title       | Location of derby.jar                      |
|-------------------|--------------------------------------------|
| Field Description | Choose the location of the derby.jar file. |
| Example           | C:\derby.jar                               |
|                   |                                            |

| Field Title       | Location of derbytools.jar                      |
|-------------------|-------------------------------------------------|
| Field Description | Choose the location of the derbytools.jar file. |
| Example           | C:\derbytools.jar                               |

| 🗢 POS Installer - Oracle Retail                   |                    |
|---------------------------------------------------|--------------------|
| DRACLE                                            |                    |
| Store Server Details                              |                    |
| Please enter the hostname of the computer runnin  | g the Store Server |
| Hostname                                          | TWRITER2           |
| What port do you want to use for the Store Server | r? Default is 1300 |
| Port                                              | 1300               |
|                                                   |                    |
|                                                   |                    |
|                                                   |                    |
|                                                   |                    |
|                                                   |                    |
|                                                   |                    |
|                                                   |                    |
|                                                   |                    |
|                                                   |                    |
|                                                   |                    |
|                                                   |                    |
|                                                   |                    |
| 🐼 Cancel 🔇 Back                                   | Next 🔊 Install     |

Figure B–11 Store Server Details

| Field Title       | Hostname                                                                                                    |
|-------------------|----------------------------------------------------------------------------------------------------|
| Field Description | Enter the host name of the store server.                                                                             |
| Example           | TWRITER2                                                                                                    |
|                   |                                                                                                    |
| Field Title       | Port                                                                                                    |
| Field Description | Enter the port number of the store server used for the communication between the store server and the host computer. |
| Example           | 1300                                                                                                    |

Figure B–12 Store ID

| ORACLE                                                |                    |  |  |
|-------------------------------------------------------|--------------------|--|--|
| Store ID                                              |                    |  |  |
| Please enter the 5 digit store id. Pad with leading z | eros if necessary. |  |  |
| Store ID                                              | 04241              |  |  |
|                                                       |                    |  |  |
|                                                       |                    |  |  |
|                                                       |                    |  |  |
|                                                       |                    |  |  |
|                                                       |                    |  |  |
|                                                       |                    |  |  |
|                                                       |                    |  |  |
|                                                       |                    |  |  |
| 🐼 Cancel 🔇 Back                                       | Next Next          |  |  |

| Field Title       | Store ID                                                                                                    |
|-------------------|----------------------------------------------------------------------------------------------------|
| Field Description | Enter the store ID.                                                                                                    |
|                   | <b>Note:</b> The store ID must be five digits. It can be padded with leading zeroes if necessary. The store ID can only contain the numeric characters 0 through 9. |
| Example           | 04241                                                                                                    |

| 🗢 POS Installer - Oracle Retail     |                           |
|-------------------------------------|---------------------------|
| ORACLE                              | A CONTRACTOR OF THE OWNER |
| Register Number                     |                           |
| Please enter your register number.  |                           |
| The default register number is 129. |                           |
| Register Number                     | 129                       |
|                                     |                           |
|                                     |                           |
|                                     |                           |
|                                     |                           |
|                                     |                           |
|                                     |                           |
|                                     |                           |
|                                     |                           |
|                                     |                           |
|                                     |                           |
| Cancel                              | Back Next                 |

Figure B–13 Register Number

| Field Title       | Register Number                                                                                                    |
|-------------------|----------------------------------------------------------------------------------------------------|
| Field Description | Enter the register number for this installation.                                                                                          |
| Example           | 129                                                                                                    |
|                   | <b>Note:</b> 1 to 255 is supported for the register number. Do not install more than one client with the same register number at a store. |

### Figure B–14 Integrate Applications

| POS Installer - Oracle Retail               |  |
|---------------------------------------------|--|
| ORACLE                                      |  |
| Integrate Applications                      |  |
| Please select the applications to integrate |  |
| Central Office/Back Office                  |  |
| Store Inventory Management                  |  |
| Siebel                                      |  |
| Returns management                          |  |
| Bill Pay                                    |  |
|                                             |  |
|                                             |  |
|                                             |  |
|                                             |  |
|                                             |  |
|                                             |  |
|                                             |  |
|                                             |  |
|                                             |  |
|                                             |  |
|                                             |  |
|                                             |  |
|                                             |  |

| Field Title       | Applications                                                      |  |  |
|-------------------|-------------------------------------------------------------------|--|--|
| Field Description | Select the applications that Point-of-Service is integrated with. |  |  |
|                   | Central Office/Back Office                                        |  |  |
|                   | Store Inventory Management                                        |  |  |
|                   | <ul> <li>Siebel CMU Management</li> </ul>                         |  |  |
|                   | Returns Management                                                |  |  |
|                   | Bill Pay                                                          |  |  |

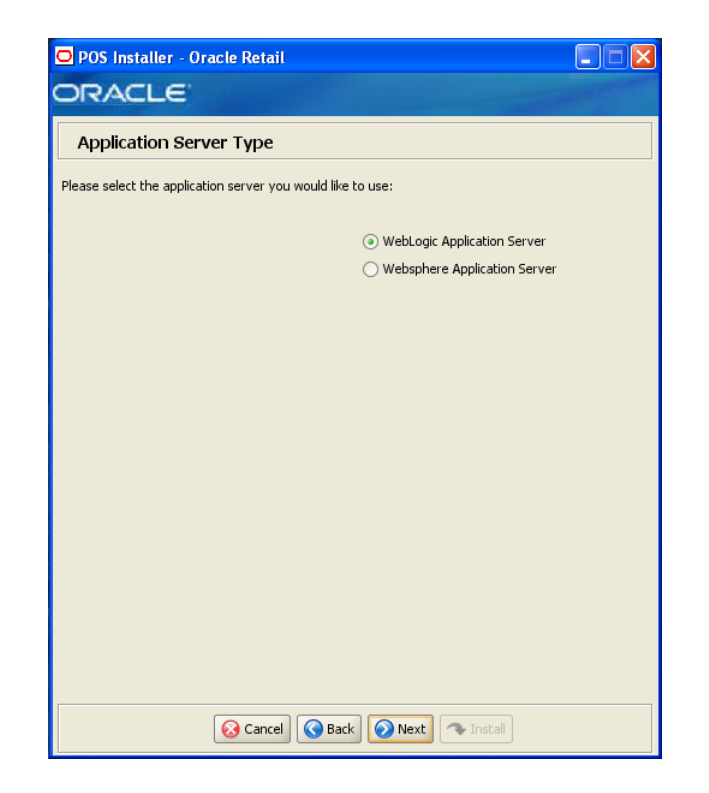

Figure B–15 Application Server Type

| Field Title       | Application Server Type                                           |  |
|-------------------|-------------------------------------------------------------------|--|
| Field Description | on Select the application server to be used for the store server. |  |
|                   | <ul> <li>WebLogic Application Server</li> </ul>                   |  |
|                   | <ul> <li>Websphere Application Server</li> </ul>                  |  |
|                   | Choose WebLogic Application Server.                               |  |

| D POS Installer - Oracle Retail                   |                                                                                                    |
|---------------------------------------------------|----------------------------------------------------------------------------------------------------|
| DRACLE                                            | and the second second sec |
| Transaction Retrieval Location                    |                                                                                                    |
| Please select location for Transaction Retrieval: |                                                                                                    |
|                                                   | <ul> <li>Local</li> </ul>                                                                                                    |
|                                                   | 🔵 Central                                                                                                    |
|                                                   | 🔵 Central, Local Failover                                                                                                    |
|                                                   |                                                                                                    |
|                                                   |                                                                                                    |
|                                                   |                                                                                                    |
|                                                   |                                                                                                    |
|                                                   |                                                                                                    |
|                                                   |                                                                                                    |
|                                                   |                                                                                                    |
|                                                   |                                                                                                    |
|                                                   |                                                                                                    |
|                                                   |                                                                                                    |
|                                                   |                                                                                                    |
|                                                   |                                                                                                    |
|                                                   |                                                                                                    |
| 🚫 Cancel 🔇 🔇 Ba                                   | ck 🕢 Next                                                                                                    |

Figure B–16 Transaction Retrieval Location

| Field Title       | Transaction retrieval location                                                                                                    |
|-------------------|----------------------------------------------------------------------------------------------------|
| Field Description | Choose the location for retrieving transactions.                                                                                                    |
|                   | • If transactions should only be retrieved from the store database, choose <b>Local</b> .                                                                                              |
|                   | <ul> <li>If transactions should only be retrieved from the corporate database, choose Central.</li> </ul>                                                                              |
|                   | <ul> <li>If transactions should be retrieved from the corporate database,<br/>and if not found, then retrieved from the store database, choose<br/>Central, Local Failover.</li> </ul> |
|                   | <b>Note:</b> You must choose the same location for both the store server and client installations.                                                                                     |
| Example           | Local                                                                                                    |

| POS Installer - Oracle Re                               | etail                                              |               |
|---------------------------------------------------------|----------------------------------------------------|---------------|
| ORACLE'                                                 |                                                    |               |
| Enable Client Secure F                                  | RMI                                                |               |
| A value of "Yes" indicates that see<br>will not be used | ure RMI will be used. A value of "No" indicates th | at secure RMI |
| Enable Secure RMI?                                      | <ul> <li>Yes</li> </ul>                            |               |
|                                                         | ◯ No                                               |               |
|                                                         |                                                    |               |
|                                                         |                                                    |               |
|                                                         |                                                    |               |
|                                                         |                                                    |               |
|                                                         |                                                    |               |
|                                                         |                                                    |               |
|                                                         |                                                    |               |
|                                                         |                                                    |               |
|                                                         |                                                    |               |
|                                                         |                                                    |               |
|                                                         |                                                    |               |
| 😡 Ca                                                    | ancel 🚫 Back 🕢 Next 🔷 Install                      |               |

Figure B–17 Enable Client Secure RMI

| Field Title       | Enable SecureRMI?                                                                                 |
|-------------------|---------------------------------------------------------------------------------------------------|
| Field Description | Select whether secure RMI is to be used for communication between the store server and registers. |
| Example           | Yes                                                                                               |

#### Figure B–18 ORSIM Integration

| 🖸 POS Installer - Oracle Retail            |                   |  |
|--------------------------------------------|-------------------|--|
| ORACLE                                     |                   |  |
| ORSIM Integration                          |                   |  |
| Please select the required SIM integration | features:         |  |
| Inventory Inquiry                          |                   |  |
| Item Basket                                |                   |  |
| Serialization                              |                   |  |
|                                            |                   |  |
|                                            |                   |  |
|                                            |                   |  |
|                                            |                   |  |
|                                            |                   |  |
|                                            |                   |  |
|                                            |                   |  |
|                                            |                   |  |
|                                            |                   |  |
|                                            |                   |  |
|                                            |                   |  |
|                                            |                   |  |
|                                            |                   |  |
|                                            |                   |  |
| Cancel (                                   | Sack Next Tistall |  |

This screen is only displayed if **Store Inventory Management** is selected on the Integrate Applications screen.

| Field Title       | Select the required SIM integration features                                                              |  |
|-------------------|----------------------------------------------------------------------------------------------------|--|
| Field Description | Select the Oracle Retail Store Inventory Management (SIM) features that will be used in Point-of-Service: |  |
|                   | • To inquire about inventory using SIM, select <b>Inventory Inquiry</b> .                                 |  |
|                   | • To enable item baskets created using SIM, select <b>Item Basket</b> .                                   |  |
|                   | • To enable serialization using SIM, select <b>Serialization</b> .                                        |  |
| Example           | Inventory Inquiry                                                                                         |  |

| 🖸 POS Installer - Oracle R                             | letail                                   |                         |
|--------------------------------------------------------|------------------------------------------|-------------------------|
| DRACLE                                                 |                                          |                         |
| Enable eReceipt                                        |                                          |                         |
| A value of "Yes" indicates that el<br>will not be used | Receipt will be enabled. A value of "No" | indicates that eReceipt |
| Enable eReceipt?                                       | <ul> <li>Yes</li> </ul>                  |                         |
|                                                        | ⊖ No                                     |                         |
|                                                        |                                          |                         |
|                                                        |                                          |                         |
|                                                        |                                          |                         |
|                                                        |                                          |                         |
|                                                        |                                          |                         |
|                                                        |                                          |                         |
|                                                        |                                          |                         |
|                                                        |                                          |                         |
|                                                        |                                          |                         |
|                                                        |                                          |                         |
|                                                        |                                          |                         |
| <b>6</b>                                               | Cancel 🔇 Back 🕢 Next 🖘 Ir                |                         |

Figure B–19 Enable eReceipt

| Field Title       | Enable eReceipt?                                |
|-------------------|-------------------------------------------------|
| Field Description | Choose whether the use of eReceipts is enabled. |
| Example           | Yes                                             |

### Figure B–20 eReceipt Properties

| 🖸 POS Installer - Oracle Retail |           |
|---------------------------------|-----------|
| ORACLE                          |           |
| eReceipt Properties             |           |
| Please enter eReceipt values    |           |
| SMTP Host                       |           |
| SMTP Port                       |           |
| SMTP Timeout (milliseconds)     |           |
| SMTP Sender Email               |           |
|                                 |           |
|                                 |           |
|                                 |           |
|                                 |           |
|                                 |           |
|                                 |           |
|                                 |           |
|                                 |           |
|                                 |           |
|                                 |           |
|                                 |           |
|                                 |           |
|                                 |           |
| Cancel Sack                     | Next Next |

This screen is only displayed if **Yes** is selected on the Enable eReceipt screen.

| Field Title       | SMTP Host                                                                                      |  |
|-------------------|------------------------------------------------------------------------------------------------|--|
| Field Description | Enter the host name for the SMTP server.                                                       |  |
|                   |                                                                                                |  |
| Field Title       | SMTP Port                                                                                      |  |
| Field Description | Enter the port number for the SMTP server.                                                     |  |
|                   |                                                                                                |  |
| Field Title       | SMTP Timeout (milliseconds)                                                                    |  |
| Field Description | Enter the amount of time to wait for the SMTP server.                                          |  |
|                   |                                                                                                |  |
| Field Title       | SMTP Sender Email                                                                              |  |
| Field Description | Enter the e-mail address to use for the from address in e-mails generated by Point-of-Service. |  |

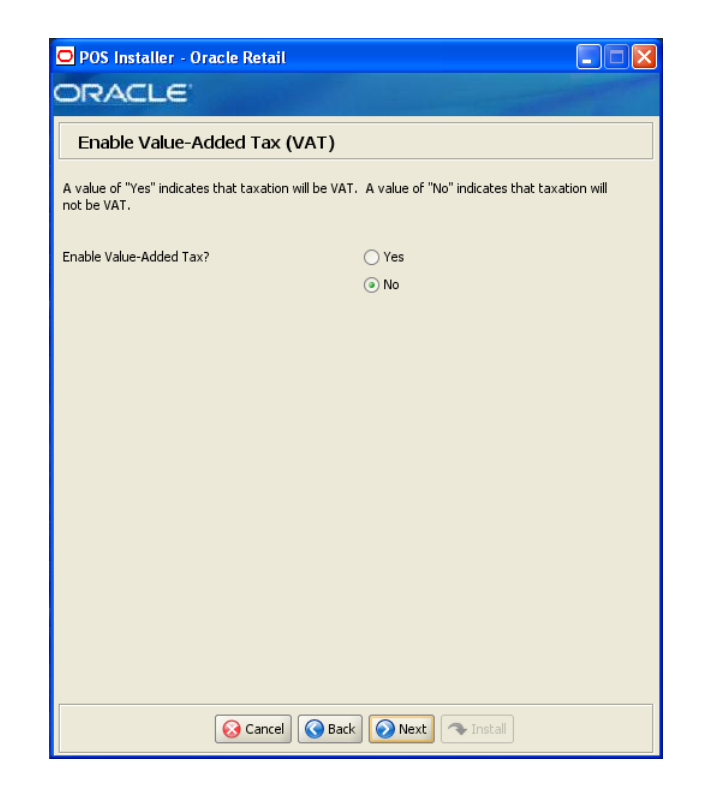

Figure B–21 Value-Added Tax (VAT)

| Field Title       | Value-Added Tax                        |
|-------------------|----------------------------------------|
| Field Description | Select Yes if Value-added Tax is used. |

### Figure B–22 Security Setup: Key Store Settings

| 🖸 POS Installer - Oracle Retail                                                                                                    |                                                                                                    |
|----------------------------------------------------------------------------------------------------|----------------------------------------------------------------------------------------------------|
| ORACLE                                                                                                    |                                                                                                    |
| Security Setup: Key Store Setting                                                                                                    | gs                                                                                                    |
| WARNING: The simulated key management packa<br>PA-DSS or PCI-DSS compliant. It is made availab<br>consultants, integrators, and customers. If you us<br>PCI-DSS compliant; therefore, the simulated key n<br>manager. | ge bundled with Oracle Retail applications is not<br>le as a convenience for Oracle Retail<br>se the simulated key manager you will not be<br>nanager should be replaced with a compliant key |
| Enter the following information to configure the Ja                                                                                                    | wa Key Store (JKS) for POS:                                                                                                    |
| Key Store Hash Algorithm                                                                                                    | SHA-256                                                                                                    |
| Select Key Store Provider                                                                                                    | RSA Key Manager v2.7.1                                                                                                    |
|                                                                                                    | ◯ Simulator                                                                                                    |
|                                                                                                    | ◯ Other                                                                                                    |
|                                                                                                    |                                                                                                    |
|                                                                                                    |                                                                                                    |
|                                                                                                    |                                                                                                    |
|                                                                                                    |                                                                                                    |
|                                                                                                    |                                                                                                    |
|                                                                                                    |                                                                                                    |
|                                                                                                    |                                                                                                    |
|                                                                                                    |                                                                                                    |
|                                                                                                    |                                                                                                    |
| 🐼 Cancel 🔇 Baci                                                                                                    | k Next 🖘 Install                                                                                                    |

| Field Title       | Key Store Hash Algorithm                                                                                                    |
|-------------------|----------------------------------------------------------------------------------------------------|
| Field Description | Enter the name of the algorithm used by the Key Store to hash sensitive data.                                                           |
| Example           | SHA-256                                                                                                    |
|                   |                                                                                                    |
| Field Title       | Select Key Store Provider                                                                                                    |
| Field Description | Provider for Key Store management.                                                                                                    |
|                   | <ul> <li>To use the RSA key management package, select RSA Key<br/>Manager v2.7.1. The next screen displayed is Figure B–23.</li> </ul> |
|                   | <ul> <li>To use the simulated key management package, select Simulator.<br/>The next screen displayed is Figure B–27.</li> </ul>        |
|                   | • To use a different key management provider, select <b>Other</b> . The next screen displayed is Figure B–28.                           |
| Example           | RSA Key Manager v2.7.1                                                                                                    |

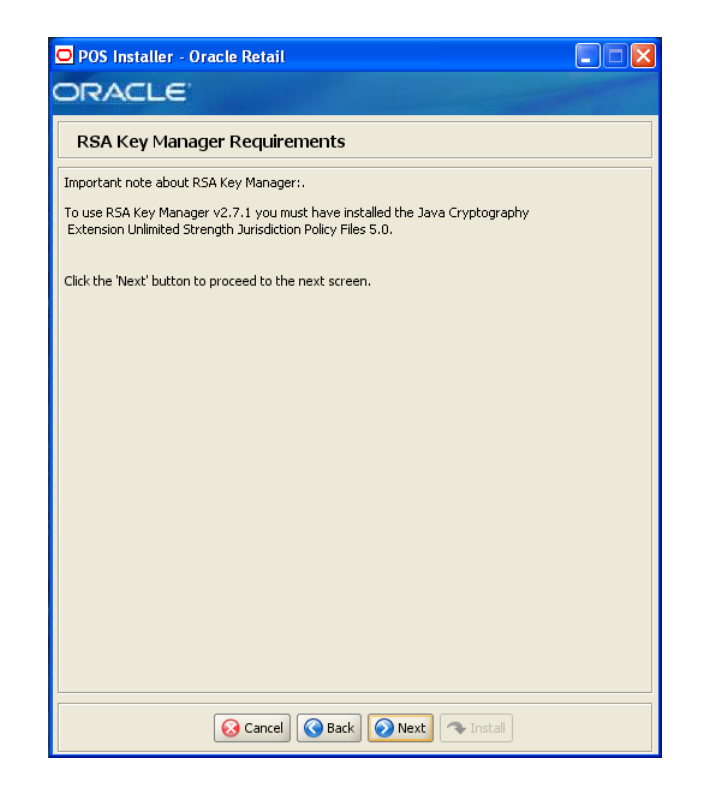

Figure B–23 RSA Key Manager Requirements

This screen is only displayed if **RSA Key Manager v2.7.1** is selected for the Key Store provider on the Security Setup: Key Store screen. This informational screen explains the requirements to use the RSA Key Manager. Verify that you meet the requirements and then click **Next**.

| POS Installer - Oracle Retail                                                          |                                               |
|----------------------------------------------------------------------------------------|-----------------------------------------------|
| ORACLE                                                                                 |                                               |
| Key Store Details                                                                      |                                               |
| Please enter the details for your key store provider<br>Key Store Implementation Class | ore.rsainterface.RSAKeyStoreEncryptionService |
| 😡 Cancel 💽 Back                                                                        | Next Install                                  |

Figure B–24 Key Store Details for RSA Key Manager 2.7.1

This screen is only displayed if **RSA Key Manager v2.7.1** is selected for the Key Store provider on the Security Setup: Key Store screen.

| Field Title       | Key Store Implementation Class                                              |
|-------------------|-----------------------------------------------------------------------------|
| Field Description | Enter the class that invokes the RSA Key Manager interface.                 |
| Example           | oracle.retail.stores.rsakeystore.rsainterface.RSAKeyStoreEncryptionSer vice |

| POS Installer - Oracle Retail           |                                  |              |
|-----------------------------------------|----------------------------------|--------------|
| ORACLE                                  |                                  | Un Pro-      |
| Security Setup: Key Store JAR File      | 25                               |              |
| Provide one or more key store JAR files |                                  |              |
| Key Store JAR Directory                 | RetailStore\Client\common\lib Se | elect Folder |
| Key Store JAR 1                         | oracle.stores.rsakeystore.jar    |              |
| Key Store JAR 2                         | kmsclient.jar                    |              |
| Key Store JAR 3                         | cryptoj.jar                      |              |
| Key Store JAR 4                         | sslj.jar                         |              |
| Key Store JAR 5                         |                                  |              |
|                                         |                                  |              |
|                                         |                                  |              |
|                                         |                                  |              |
|                                         |                                  |              |
|                                         |                                  |              |
|                                         |                                  |              |
|                                         |                                  |              |
|                                         |                                  |              |
|                                         |                                  |              |
|                                         |                                  |              |
|                                         |                                  |              |
|                                         |                                  |              |
| Cancel 🔇 Back                           | Next Next                        |              |

Figure B–25 Security Setup: Key Store JAR Files for RSA Key Manager 2.7.1

This screen is only displayed if **RSA Key Manager v2.7.1** is selected for the Key Store provider on the Security Setup: Key Store screen.

The fields on this screen are described in the following tables. Up to five Key Store jar files may be entered.

| Field Title       | Key Store JAR Directory                                         |
|-------------------|-----------------------------------------------------------------|
| Field Description | Choose the directory where the Key Store jar files are located. |
| Example           | C:\OracleRetailStore\Client\common\lib                          |

| Field Title       | Key Store JAR 1                         |
|-------------------|-----------------------------------------|
| Field Description | Enter the name of a Key Store jar file. |
| Example           | rsakeystore.jar                         |
|                   |                                         |
| Field Title       | Key Store JAR 2                         |
| Field Description | Enter the name of a Key Store jar file. |
| Example           | kmsclient.jar                           |
|                   |                                         |
| Field Title       | Key Store JAR 3                         |
| Field Description | Enter the name of a Key Store jar file. |

| Field Description | Enter the name of a Key Store jar file. |
|-------------------|-----------------------------------------|
| Example           | cryptoj.jar                             |

| Field Title       | Key Store JAR 4                         |  |
|-------------------|-----------------------------------------|--|
| Field Description | Enter the name of a Key Store jar file. |  |
| Example           | sslj.jar                                |  |
|                   |                                         |  |
| Field Title       | Key Store JAR 5                         |  |
| Field Description | Enter the name of a Key Store jar file. |  |

## Figure B–26 RSA Key Store Configuration

| POS Installer - Oracle Retail                       |                |             |
|-----------------------------------------------------|----------------|-------------|
| ORACLE                                              |                |             |
| RSA Key Store Configuration                         |                |             |
| Please provide the following RSA configuration valu | ies            |             |
| Server Host Address                                 |                |             |
| Server Host Port                                    | 443            |             |
| Cipher Key Class                                    |                |             |
| Client Key Store File                               | C:/            | Select File |
| Server Key Store File                               | C:/            | Select File |
| Client Key Store Password                           |                |             |
| Cache Key Store Password                            |                |             |
|                                                     |                |             |
|                                                     |                |             |
|                                                     |                |             |
|                                                     |                |             |
|                                                     |                |             |
|                                                     |                |             |
|                                                     |                |             |
|                                                     |                |             |
|                                                     |                |             |
|                                                     |                |             |
| 😣 Cancel 🔇 Back                                     | Next 🐟 Install |             |

This screen is only displayed if **RSA Key Manager v2.7.1** is selected for the Key Store provider on the Security Setup: Key Store screen.

The fields on this screen are described in the following tables.

| Field Title       | Server Host Address                             |  |
|-------------------|-------------------------------------------------|--|
| Field Description | Enter the IP address of the RSA server host.    |  |
|                   |                                                 |  |
| Field Title       | Server Host Port                                |  |
| Field Description | Enter the port number for the RSA server host.  |  |
| Example           | 443                                             |  |
|                   | 443 is the default used by the RSA Key Manager. |  |
|                   |                                                 |  |
| Field Title       | Cipher Key Class                                |  |

Field Description Enter the RSA Key Manager cipher key class.

| Field Title                                                                   | Client Key Store File                                |
|-------------------------------------------------------------------------------|------------------------------------------------------|
| Field Description Select the location of the RSA Key Manager client Key Store |                                                      |
|                                                                               | Note: You must use forward slashes in the path name. |
|                                                                               |                                                      |
| Field Title                                                                   | Server Key Store File                                |

|                   | -                                                                 |
|-------------------|-------------------------------------------------------------------|
| Field Description | Select the location of the RSA Key Manager server Key Store file. |
|                   | Note: You must use forward slashes in the path name.              |

| Field Title       | Client Key Store Password                                               |
|-------------------|-------------------------------------------------------------------------|
| Field Description | Enter the password used to access the RSA Key Manager client Key Store. |
|                   |                                                                         |

| Field Title       | Cache Password                                               |
|-------------------|--------------------------------------------------------------|
| Field Description | Enter the password used to access the RSA Key Manager cache. |

#### Figure B–27 Key Store Pass Phrase for Simulator Key Manager

| POS Installer - Oracle Retail                        |              |
|------------------------------------------------------|--------------|
| ORACLE                                               |              |
| Key Store Pass Phrase                                |              |
| Please enter a pass phrase to use with the key stor  | e simulator. |
| The pass phrase must satisfy the following criteria: |              |
| - Contain at least one alphabetic character          |              |
| - Contain at least one numeric character             |              |
| - At least seven characters in length                |              |
|                                                      |              |
| Pass Phrase:                                         |              |
|                                                      |              |
|                                                      |              |
|                                                      |              |
|                                                      |              |
|                                                      |              |
|                                                      |              |
|                                                      |              |
|                                                      |              |
|                                                      |              |
|                                                      |              |
|                                                      |              |
| Cancel 🚱 Back                                        | Next Install |

This screen is only displayed if **Simulator** is selected for the Key Store provider on the Security Setup: Key Store screen.

| Field Title                                                                   | Pass Phrase                                                                                               |
|-------------------------------------------------------------------------------|----------------------------------------------------------------------------------------------------|
| Field Description Enter the pass phrase used to access the Key Store simulato |                                                                                                    |
|                                                                               | <b>Note:</b> Use the same pass phrase for all Oracle Retail POS Suite applications in your configuration. |

Figure B–28 Key Store Details for Other Key Manager

| POS Installer - Oracle Retail                                                                                |              |
|----------------------------------------------------------------------------------------------------|--------------|
| ORACLE                                                                                                    |              |
| Key Store Details                                                                                            |              |
| Please enter the details for your key store provider<br>Key Store Implementation Class<br>Key Store Provider |              |
|                                                                                                    |              |
| Cancel 🔇 Back                                                                                                | Next Install |

This screen is only displayed if **Other** is selected for the Key Store provider on the Security Setup: Key Store screen.

The fields on this screen are described in the following tables.

| Field Title       | Key Store Implementation Class           Enter the class that invokes the key manager interface. |  |
|-------------------|--------------------------------------------------------------------------------------------------|--|
| Field Description |                                                                                                  |  |
|                   |                                                                                                  |  |
| Field Title       | Key Store Provider                                                                               |  |
| E. 11 E           |                                                                                                  |  |

Field Description Enter the name of the provider for the Key Store.

| 🖸 POS Installer - Oracle Retail         |                    |               |
|-----------------------------------------|--------------------|---------------|
| ORACLE                                  |                    |               |
| Security Setup: Key Store JAR Fi        | les                |               |
| Provide one or more key store JAR files |                    |               |
| Key Store JAR Directory                 | C:\                | Select Folder |
| Key Store JAR 1                         |                    |               |
| Key Store JAR 2                         |                    |               |
| Key Store JAR 3                         |                    |               |
| Key Store JAR 4                         |                    |               |
| Key Store JAR 5                         |                    |               |
|                                         |                    |               |
|                                         |                    |               |
|                                         |                    |               |
|                                         |                    |               |
|                                         |                    |               |
|                                         |                    |               |
|                                         |                    |               |
|                                         |                    |               |
|                                         |                    |               |
|                                         |                    |               |
|                                         |                    |               |
| 😡 Cancel 🔇 Bac                          | k 📀 Next 🐟 Install |               |

Figure B–29 Security Setup: Key Store JAR Files for Other Key Manager

This screen is only displayed if **Other** is selected for the Key Store provider on the Security Setup: Key Store screen.

The fields on this screen are described in the following tables. Up to five Key Store jar files may be entered.

| Field Title       | Key Store JAR Directory                                         |
|-------------------|-----------------------------------------------------------------|
| Field Description | Choose the directory where the Key Store jar files are located. |
|                   |                                                                 |
| Field Title       | Key Store JAR 1                                                 |
| Field Description | Enter the name of a Key Store jar file.                         |
|                   |                                                                 |
| Field Title       | Key Store JAR 2                                                 |
| Field Description | Enter the name of a Key Store jar file.                         |
|                   |                                                                 |
| Field Title       | Key Store JAR 3                                                 |
| Field Description | Enter the name of a Key Store jar file.                         |
|                   |                                                                 |
| Field Title       | Key Store JAR 4                                                 |
| Field Description | Enter the name of a Key Store jar file.                         |

Field Title Key Store JAR 5

Field Description Enter the name of a Key Store jar file.

Figure B–30 Logging Detail Options

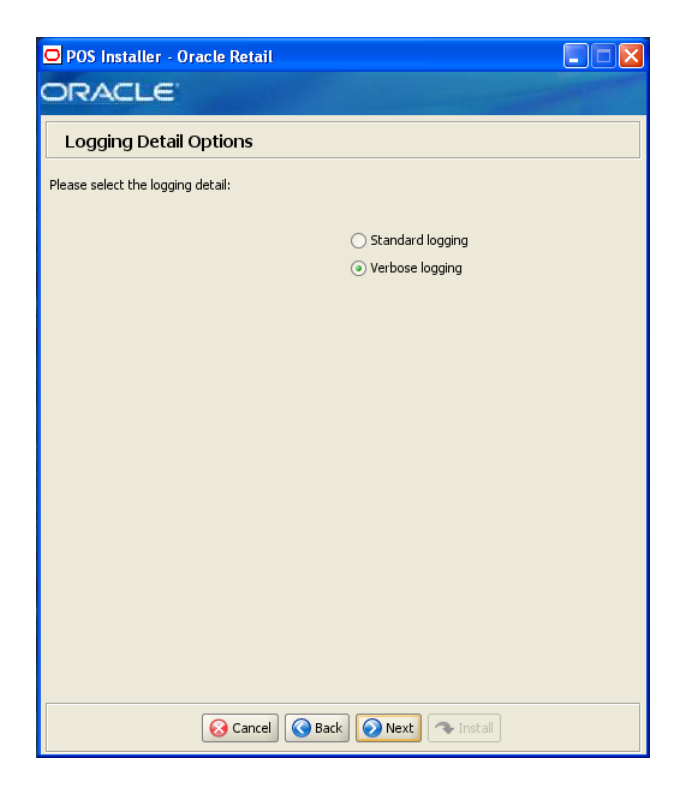

| Field Title       | Logging Detail Options                                               |
|-------------------|----------------------------------------------------------------------|
| Field Description | Choose the level of client logging.                                  |
|                   | • To only log some of the messages, choose <b>Standard Logging</b> . |
|                   | • To log all of the messages, choose <b>Verbose Logging</b> .        |
| Example           | Verbose logging                                                      |

| 🖸 POS Installer - Oracle Retail             |                       |
|---------------------------------------------|-----------------------|
| ORACLE                                      |                       |
| POS Platform Components                     |                       |
| Select the POS Platform Components you wish | to install:           |
|                                             |                       |
|                                             | O IBM (United States) |
|                                             | ○ IBM                 |
|                                             | HP (United States)    |
|                                             |                       |
|                                             |                       |
|                                             |                       |
|                                             |                       |
|                                             |                       |
|                                             |                       |
|                                             |                       |
|                                             |                       |
|                                             |                       |
|                                             |                       |
|                                             |                       |
|                                             |                       |
|                                             |                       |
|                                             |                       |
| 😡 Cancel                                    | 3ack 🕢 Next           |

Figure B–31 POS Platform Components

| Field Title       | POS Platform Components                                                                                                    |  |
|-------------------|----------------------------------------------------------------------------------------------------|--|
| Field Description | From the platform components, choose the type of register and<br>whether the devices are intended for use in or outside the United<br>States:                                                                         |  |
|                   | <ul> <li>To use an HP register with devices intended for use in the United<br/>States, select HP (United States). The next screen displayed is<br/>Figure B–32.</li> </ul>                                            |  |
|                   | <ul> <li>To use an HP register with devices intended for use outside the<br/>United States, select HP. The next screen displayed is Figure B–32.</li> </ul>                                                           |  |
|                   | <ul> <li>To use a register with no devices, select Simulated. This should<br/>only be selected for a development environment. A network<br/>printer may be used. The next screen displayed is Figure B–40.</li> </ul> |  |
|                   | <b>Note:</b> Only HP (United States), HP, and Simulated are supported on the Oracle stack.                                                                                                    |  |
| Example           | HP (United States)                                                                                                    |  |

| Figure B–32 | JPOS Devi | ce Setup: | Library Files |
|-------------|-----------|-----------|---------------|
|-------------|-----------|-----------|---------------|

| POS Installer - Oracle Retail                         |                                   |             |
|-------------------------------------------------------|-----------------------------------|-------------|
| ORACLE                                                |                                   |             |
| JPOS Device Setup: Library files                      |                                   |             |
| Please provide the locations of the following library | files to setup the JPOS classpath |             |
| jpos191.jar                                           | C:\pos\jars\jpos191.jar           | Select File |
| jpos191-controls.jar                                  | pos\jars\jpos191-controls.jar     | Select File |
| symbol-jpos-scanner191.jar                            | ;\symbol-jpos-scanner191.jar      | Select File |
| xerces.jar                                            | C:\pos\jars\xerces.jar            | Select File |
| jai_codec.jar                                         | C:\pos\jars\jai_codec.jar         | Select File |
| jai_core.jar                                          | C:\pos\jars\jai_core.jar          | Select File |
| xercesimpl.jar                                        | C:\pos\jars\xercesimpl.jar        | Select File |
| xml-apis.jar                                          | C:\pos\jars\xml-apis.jar          | Select File |
| jmsrso.jar                                            | C:\pos\jars\jmsrso.jar            | Select File |
|                                                       |                                   |             |
| Cancel SBack Next Install                             |                                   |             |

This screen is only displayed if any component other than **Simulated** is selected on the POS Platform Components screen.

| Field Title       | jpos191.jar                            |
|-------------------|----------------------------------------|
| Field Description | Enter the location of the jar file.    |
| Example           | C:\pos\jars\pos191.jar                 |
|                   |                                        |
| Field Title       | jpos191-controls.jar                   |
| Field Description | Enter the location of the jar file.    |
| Example           | C:\pos\jars\jpos191-controls.jar       |
|                   |                                        |
| Field Title       | symbol-jpos-scanner191.jar             |
| Field Description | Enter the location of the jar file.    |
| Example           | C:\pos\jars\symbol-jpos-scanner191.jar |
|                   |                                        |
| Field Title       | xerces.jar                             |
| Field Description | Enter the location of the jar file.    |
| Example           | C:\pos\jars\xerces.jar                 |

| Field Title       | jai_codec.jar                       |
|-------------------|-------------------------------------|
| Field Description | Enter the location of the jar file. |
| Example           | C:\pos\jars\jai_codec.jar           |
|                   |                                     |
| Field Title       | jai_core.jar                        |

| 1            | ,                    |
|--------------|----------------------|
| Example C:\p | os\jars\jai_core.jar |

| Field Title       |
|-------------------|
| Field Description |
| Example           |
| Example           |

| Field Title       | xml-apis.jar                        |
|-------------------|-------------------------------------|
| Field Description | Enter the location of the jar file. |
| Example           | C:\pos\jars\xml-apis.jar            |
|                   |                                     |

| Field Title       | jmsrso.jar                          |
|-------------------|-------------------------------------|
| Field Description | Enter the location of the jar file. |
| Example           | C:\pos\jars\jmsrso.jar              |

# Figure B–33 POS Devices

| 🖸 POS Installer - Oracle Reta     |                              |
|-----------------------------------|------------------------------|
| ORACLE                            | A State of the second second |
| POS Devices                       |                              |
| Select the supported POS devices: |                              |
| Barcode Scanner                   |                              |
| Cash Drawer                       |                              |
| Line Display                      |                              |
| Hard Totals                       |                              |
| MICR                              |                              |
|                                   |                              |
|                                   |                              |
|                                   |                              |
|                                   |                              |
|                                   |                              |
|                                   |                              |
|                                   |                              |
|                                   |                              |
|                                   |                              |
|                                   |                              |
|                                   |                              |
|                                   |                              |
| 😣 Cano                            | Back Next Thistal            |

This screen is only displayed if any component other than **Simulated** is selected on the POS Platform Components screen.

The field on this screen is described in the following table.

| Field Title       | POS Devices                                               |
|-------------------|-----------------------------------------------------------|
| Field Description | Choose the devices to be attached to the client register. |
| Example           | Cash Drawer                                               |

Figure B–34 CPOI Device Selection

| POS Installer - Oracle Retail |                          |
|-------------------------------|--------------------------|
| ORACLE                        | and the second second    |
| CPOI Device Selection         |                          |
| Please choose a CPOI option:  |                          |
|                               | <ul> <li>none</li> </ul> |
|                               | 🔿 Ingenico 6580          |
|                               | O VeriFone MX860         |
|                               |                          |
|                               |                          |
|                               |                          |
|                               |                          |
|                               |                          |
|                               |                          |
|                               |                          |
|                               |                          |
|                               |                          |
|                               |                          |
|                               |                          |
|                               |                          |
|                               |                          |
| Cancel 🔇 Bac                  | Next Next                |

This screen is only displayed if any component other than **Simulated** is selected on the POS Platform Components screen.

| Field Title       | Please choose a CPOI option                                                   |
|-------------------|-------------------------------------------------------------------------------|
| Field Description | Choose the CPOI device to be used at the register.                            |
|                   | • To not use a CPOI device, choose <b>none</b> .                              |
|                   | • To use the VeriFone device, choose <b>Verifone MX860</b> .                  |
|                   | <b>Note:</b> Verifone MX860 is the CPOI device supported on the Oracle stack. |
| Example           | none                                                                          |

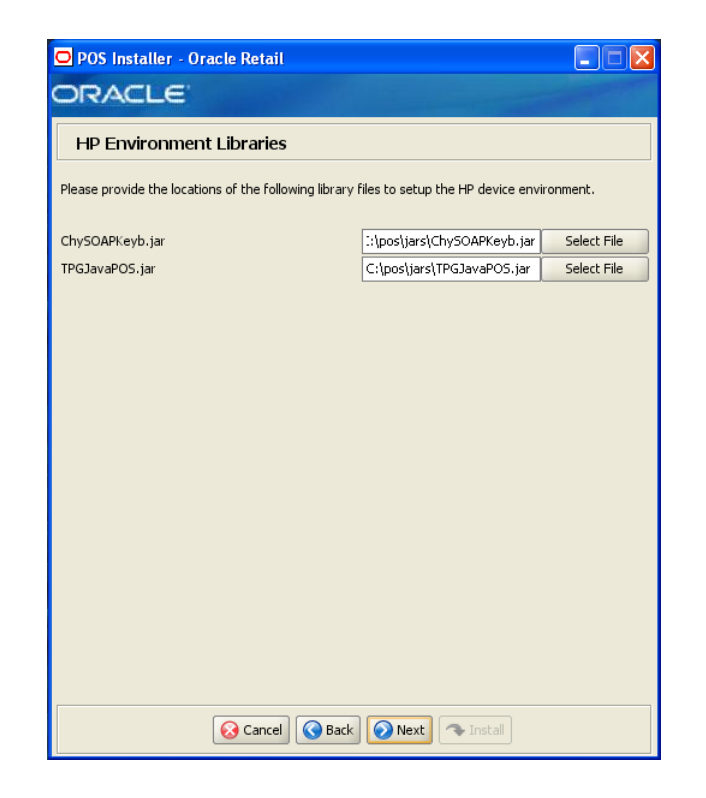

Figure B–35 HP Environment Libraries

This screen is only displayed if **HP (United States)** or **HP** is selected on the POS Platform Components screen.

| Field Title       | ChySOAPKeyb.jar                     |
|-------------------|-------------------------------------|
| Field Description | Enter the location of the jar file. |
| Example           | C:\pos\jars\ChySOAPKeyb.jar         |
|                   |                                     |

| Field Title       | TPGJavaPOS.jar                      |
|-------------------|-------------------------------------|
| Field Description | Enter the location of the jar file. |
| Example           | C:\pos\jars\TPGHJavaPOS.jar         |

| 🖸 POS Installer - Oracle Reta         | il 🔲 🗖 🔁                    |
|---------------------------------------|-----------------------------|
| ORACLE                                |                             |
| JPOS Device Setup: jpos               | s.xml directory             |
| Please provide the directory where th | ne jpos.xml file is located |
| dir for jpos.×ml                      | C:\ Select Folder           |
|                                       |                             |
|                                       |                             |
|                                       |                             |
|                                       |                             |
|                                       |                             |
|                                       |                             |
|                                       |                             |
|                                       |                             |
|                                       |                             |
| Conve                                 |                             |
| Cance                                 |                             |

Figure B–36 JPOS Device Setup: jpos.xml directory

This screen is only displayed if any component other than **Simulated** is selected on the POS Platform Components screen.

| Field Title       | dir for jpos.xml                     |
|-------------------|--------------------------------------|
| Field Description | Enter the location of the directory. |

| 🖸 POS Installer - Oracle Retail                       |                                 |             |
|-------------------------------------------------------|---------------------------------|-------------|
| ORACLE                                                |                                 |             |
| CPOI Device Setup: Library files                      |                                 |             |
| Please provide the locations of the following library | files to setup the CPOI device. |             |
| concurrent.jar                                        | C:\verifone\lib\concurrent.jar  | Select File |
| dom. jar                                              | C:\verifone\lib\dom.jar         | Select File |
| jbcl3.0.jar                                           | C:\verifone\lib\jbcl3.0.jar     | Select File |
| jgl3.1.0.jar                                          | C:\verifone\lib\jgl3.1.0.jar    | Select File |
| jpos111.jar                                           | C:\verifone\lib\jpos111.jar     | Select File |
| jpos111-controls.jar                                  | 'ifone\lib\jpos111-controls.jar | Select File |
| sax.jar                                               | C:\verifone\lib\sax.jar         | Select File |
| vfjpos_dist.jar                                       | ::\verifone\lib\vfjpos_dist.jar | Select File |
|                                                       |                                 |             |
| 😡 Cancel 🔇 Back                                       | Next 🐟 Install                  |             |

Figure B–37 CPOI Device Setup: Library files

This screen is only displayed if **Verifone MX6580** is selected on the CPOI Device Selection screen.

| Field Title       | concurrent.jar                      |
|-------------------|-------------------------------------|
| Field Description | Enter the location of the jar file. |
| Example           | C:\verifone\lib\concurrent.jar      |

| Field Title       | dom.jar                             |
|-------------------|-------------------------------------|
| Field Description | Enter the location of the jar file. |
| Example           | C:\verifone\lib\dom.jar             |
|                   |                                     |

| Field Title       | jbcl3.0.jar                         |  |
|-------------------|-------------------------------------|--|
| Field Description | Enter the location of the jar file. |  |
| Example           | C:\verifone\lib\jbcl3.0.jar         |  |
|                   |                                     |  |

| Field Title       | jgl3.1.0.jar                        |
|-------------------|-------------------------------------|
| Field Description | Enter the location of the jar file. |
| Example           | C:\verifone\lib\jgl3.1.0.jar        |

| Field Title       | jpos111.jar                          |  |
|-------------------|--------------------------------------|--|
| Field Description | Enter the location of the jar file.  |  |
| Example           | C:\verifone\lib\jpos111.jar          |  |
| Field Title       | jpos111-controls.jar                 |  |
| Field Description | Enter the location of the jar file.  |  |
| Example           | C:\verifone\lib\jpos111-controls.jar |  |
|                   |                                      |  |
| Field Title       | sax.jar                              |  |
| Field Description | Enter the location of the jar file.  |  |
| Example           | C:\verifone\lib\sax.jar              |  |
| Field Title       | vfjpos_dist.jar                      |  |

|                   | vijpos_uisi.jai                     |
|-------------------|-------------------------------------|
| Field Description | Enter the location of the jar file. |
| Example           | C:\verifone\lib\vfjpos_dist.jar     |

# Figure B–38 POS Printer Support

| POS Installer - Oracle Retail |                                                            |
|-------------------------------|------------------------------------------------------------|
| ORACLE                        |                                                            |
| POS Printer Support           |                                                            |
| Select POS printer support:   |                                                            |
|                               |                                                            |
|                               | <ul> <li>No printer</li> </ul>                             |
|                               | <ul> <li>JPOS Printer with check franking</li> </ul>       |
|                               | <ul> <li>JPOS Printer without check franking</li> </ul>    |
|                               | <ul> <li>Network Printer without check franking</li> </ul> |
|                               |                                                            |
|                               |                                                            |
|                               |                                                            |
|                               |                                                            |
|                               |                                                            |
|                               |                                                            |
|                               |                                                            |
|                               |                                                            |
|                               |                                                            |
|                               |                                                            |
|                               |                                                            |
|                               |                                                            |
|                               |                                                            |
|                               |                                                            |
| 😣 Cancel 🔇 Bac                | k Next Tinstall                                            |

| Field Title       | Select POS Printer Support                                                                   |  |
|-------------------|----------------------------------------------------------------------------------------------|--|
| Field Description | Choose what is supported for a printer attached to the register or select a network printer. |  |
| Example           | Printer with check franking                                                                  |  |

Figure B–39 Network Printer Support

| POS Installer - Oracle Retail                                                                                                    |                               |
|----------------------------------------------------------------------------------------------------|-------------------------------|
| ORACLE                                                                                                    | The state of the state of the |
| Network Printer Support                                                                                                    |                               |
| A value of "Yes" indicates that Network Printing will be enabled. A value of "No" indicates that<br>Network Printing will not be used |                               |
| Enable Support For Network Printing:                                                                                                  | Yes                           |
|                                                                                                    | ◯ No                          |
|                                                                                                    |                               |
|                                                                                                    |                               |
|                                                                                                    |                               |
|                                                                                                    |                               |
|                                                                                                    |                               |
|                                                                                                    |                               |
|                                                                                                    |                               |
|                                                                                                    |                               |
|                                                                                                    |                               |
|                                                                                                    |                               |
|                                                                                                    |                               |
| 😡 Cancel                                                                                                    | Back Next Tistall             |

This screen is only displayed if **Network Printer without check franking** is selected on the POS Printer Support screen.

| Field Title       | Enable Support for Network Printing    |  |
|-------------------|----------------------------------------|--|
| Field Description | Select Yes to enable network printing. |  |

| 🖸 POS Installer - Oracle Retail    |                   |
|------------------------------------|-------------------|
| ORACLE                             |                   |
| Network Printer Support            |                   |
| Configure Network Printer Support: |                   |
| Printer Name                       |                   |
| Print Language                     | PostScript        |
|                                    |                   |
|                                    |                   |
|                                    |                   |
|                                    |                   |
|                                    |                   |
|                                    |                   |
|                                    |                   |
|                                    |                   |
|                                    |                   |
|                                    |                   |
| Cancel 🔇 Ba                        | ack Next Thistall |

Figure B–40 Network Printer Support Configuration

This screen is only displayed if **Yes** is selected on the Network Printer Support screen. The fields on this screen are described in the following tables.

| Field Title       | Printer Name                                 |  |
|-------------------|----------------------------------------------|--|
| Field Description | Enter the network printer name.              |  |
|                   |                                              |  |
| Field Title       | Printer Language                             |  |
| Field Description | Select the language for the network printer. |  |
| Example           | PostScript                                   |  |

| 🖸 POS Installer - Oracle Retail     |                                                                                                    |
|-------------------------------------|----------------------------------------------------------------------------------------------------|
| DRACLE                              | and the second second s |
| EJournal Options                    |                                                                                                    |
| Select the location for the storage | of EJournal entries:                                                                                                    |
| EJournal options:                   | Write Journal Entries to local file                                                                                                    |
|                                     | <ul> <li>Write Journal Entries to a database</li> </ul>                                                                                                    |
|                                     |                                                                                                    |
|                                     |                                                                                                    |
|                                     |                                                                                                    |
|                                     |                                                                                                    |
|                                     |                                                                                                    |
|                                     |                                                                                                    |
|                                     |                                                                                                    |
|                                     |                                                                                                    |
|                                     |                                                                                                    |
| 😣 Car                               | ncel 🔇 Back 🕢 Next 🖘 Install                                                                                                    |

Figure B–41 EJournal Options

| Field Title       | EJournal Options                                                                                            |  |
|-------------------|----------------------------------------------------------------------------------------------------|--|
| Field Description | Choose where the journal entries are to be written.                                                         |  |
|                   | • To write journal entries to a local file, choose <b>Write Journal Entries to local file</b> .             |  |
|                   | <ul> <li>To write journal entries to a database, choose Write Journal Entries<br/>to a database.</li> </ul> |  |
| Example           | Write Journal Entries to a database                                                                         |  |

| Figure B–42 | JMS | Queue | Journal | Support |
|-------------|-----|-------|---------|---------|
|-------------|-----|-------|---------|---------|

| POS Installer - Oracle Retail                                              |  |
|----------------------------------------------------------------------------|--|
| ORACLE                                                                     |  |
| JMS Queue Journal Support                                                  |  |
| Journal Entries written to JMS Queue will be sent to the Corporate Office. |  |
| Write Journal Entries to a JMS Queue                                       |  |
|                                                                            |  |
|                                                                            |  |
|                                                                            |  |
|                                                                            |  |
|                                                                            |  |
|                                                                            |  |
|                                                                            |  |
|                                                                            |  |
| Cancel Cancel Next Tristall                                                |  |

| Field Title       | JMS Queue Journal Support                                                                                |
|-------------------|----------------------------------------------------------------------------------------------------|
| Field Description | Check the box if journal entries are to be written to a JMS queue and then sent to the corporate office. |
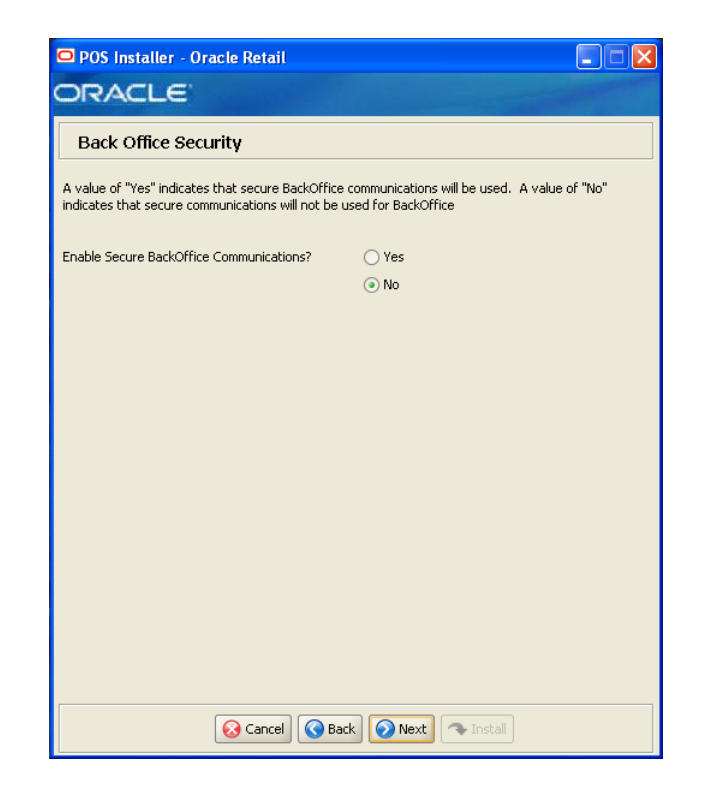

Figure B–43 Back Office Security

This screen is only displayed if **Central Office/Back Office** is selected on the Integrate Applications screen.

| Field Title       | Enable Secure Back Office Communications?                        |  |
|-------------------|------------------------------------------------------------------|--|
| Field Description | Select Yes if secure communication with Back Office is required. |  |
| Example           | Yes                                                              |  |

| 🖸 POS Installer - O | Dracle Retail            |  |
|---------------------|--------------------------|--|
| ORACLE              |                          |  |
| Parameter Dist      | tribution Information    |  |
|                     |                          |  |
| JMS Client ID       | rea129                   |  |
|                     |                          |  |
|                     |                          |  |
|                     |                          |  |
|                     |                          |  |
|                     |                          |  |
|                     |                          |  |
|                     |                          |  |
|                     |                          |  |
|                     |                          |  |
|                     |                          |  |
|                     |                          |  |
|                     |                          |  |
|                     |                          |  |
|                     |                          |  |
|                     | Cancel Back Next Thistal |  |
|                     |                          |  |

Figure B–44 Parameter Distribution Information

This screen is only displayed if **Central Office/Back Office** is selected on the Integrate Applications screen.

| Field Title       | JMS Client ID                                                      |
|-------------------|--------------------------------------------------------------------|
| Field Description | Identifier of the JMS client used for receiving parameter updates. |
| Example           | reg129                                                             |

| 🖸 POS Installer - Oracle Retail     |          |
|-------------------------------------|----------|
| ORACLE                              |          |
| Back Office Server Information      |          |
| L                                   |          |
| Back Office Server Name             | TWRITER2 |
| Back Office Server JNDI Secure Port | 7001     |
|                                     |          |
|                                     |          |
|                                     |          |
|                                     |          |
|                                     |          |
|                                     |          |
|                                     |          |
|                                     |          |
|                                     |          |
|                                     |          |
|                                     |          |
|                                     |          |
|                                     |          |
| 😣 Cancel 🔇 Bacl                     | k 🕢 Next |

Figure B–45 Back Office Server Information

This screen is only displayed if **Central Office/Back Office** is selected on the Integrate Applications screen.

| Field Title       | Back Office Server Name                              |
|-------------------|------------------------------------------------------|
| Field Description | Enter the host name for the Back Office application. |
| Example           | TWRITER2                                             |
|                   |                                                      |
|                   |                                                      |

| Field Litle       | Back Office Server JNDI Port                                                                                                    |
|-------------------|----------------------------------------------------------------------------------------------------|
| Field Description | Enter the port number for the Back Office application. This is the port<br>number that was entered when the Back Office domain was created. |
| Example           | 7001                                                                                                    |

#### Figure B–46 SSL Key Store Details

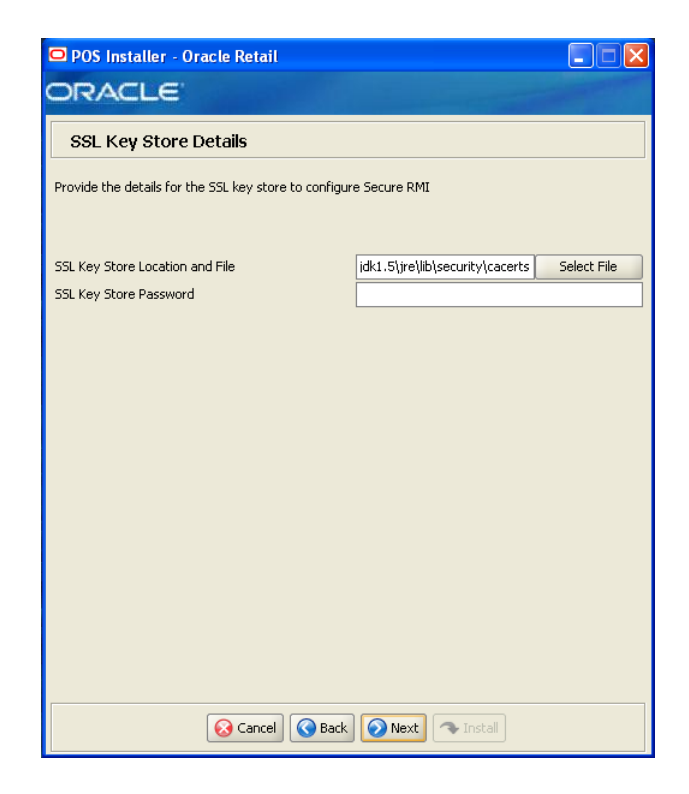

This screen is only displayed if Yes is selected on the Enable Secure RMI screen.

| Field Title       | SSL Key Store Location and File               |  |
|-------------------|-----------------------------------------------|--|
| Field Description | Enter the location and name of the Key Store. |  |
|                   |                                               |  |

| Field Title       | SSL Key Store Password                |  |
|-------------------|---------------------------------------|--|
| Field Description | Enter the password for the Key Store. |  |

| 🗅 POS Installer - Oracle Retail            |                                             |
|--------------------------------------------|---------------------------------------------|
| ORACLE                                     |                                             |
| SSL Trust Store Details                    |                                             |
| Provide the details for the SSL Truststore |                                             |
|                                            |                                             |
| SSL Truststore Location and File           | idk1.5\jre\lib\security\cacerts Select File |
| SSL Trust Store Password (optional)        |                                             |
|                                            |                                             |
|                                            |                                             |
|                                            |                                             |
|                                            |                                             |
|                                            |                                             |
|                                            |                                             |
|                                            |                                             |
|                                            |                                             |
|                                            |                                             |
|                                            |                                             |
| 😣 Cancel 🔇 🚱                               | :k 📀 Next 🐟 Install                         |

Figure B–47 SSL Trust Store Details

| Field Title       | SSL Truststore Location and File                    |  |
|-------------------|-----------------------------------------------------|--|
| Field Description | Enter the location and name of the truststore file. |  |
| Example           | $C:\jdk1.5\jre\lib\security\caerts$                 |  |

| Field Title       | SSL Trust Store Password (optional)    |  |
|-------------------|----------------------------------------|--|
| Field Description | Enter the password for the truststore. |  |

| Figure B–48 | User Interface | Туре |
|-------------|----------------|------|
|-------------|----------------|------|

| POS Installer - Oracle Retail   |                  |
|---------------------------------|------------------|
| ORACLE                          |                  |
| User Interface Type             |                  |
| Select the user interface type: |                  |
|                                 |                  |
|                                 | y Swing-Dased    |
|                                 | ) Image-based    |
|                                 |                  |
|                                 |                  |
|                                 |                  |
|                                 |                  |
|                                 |                  |
|                                 |                  |
|                                 |                  |
|                                 |                  |
|                                 |                  |
|                                 |                  |
|                                 |                  |
|                                 |                  |
|                                 |                  |
| Cancel S Back                   | 📀 Next 🔷 Install |

| Field Title       | User Interface Type                                                                              |  |
|-------------------|--------------------------------------------------------------------------------------------------|--|
| Field Description | Choose the user interface look and feel.                                                         |  |
|                   | • To use a standard swing interface, choose <b>Swing-based</b> .                                 |  |
|                   | <ul> <li>To use custom images for buttons and other graphics, choose<br/>Image-based.</li> </ul> |  |
| Example           | Swing-based                                                                                      |  |

| O POS Installer - Oracle Retail        |  |
|----------------------------------------|--|
| ORACLE                                 |  |
| Installation progress                  |  |
| Show Details Click Install to continue |  |
|                                        |  |
|                                        |  |
|                                        |  |
|                                        |  |
|                                        |  |
|                                        |  |
|                                        |  |
|                                        |  |
|                                        |  |
|                                        |  |
|                                        |  |
|                                        |  |
| 😣 Cancel 💽 Back 🕘 Next 💽 Tostall       |  |

Figure B–49 Installation Progress

Figure B–50 Install Complete

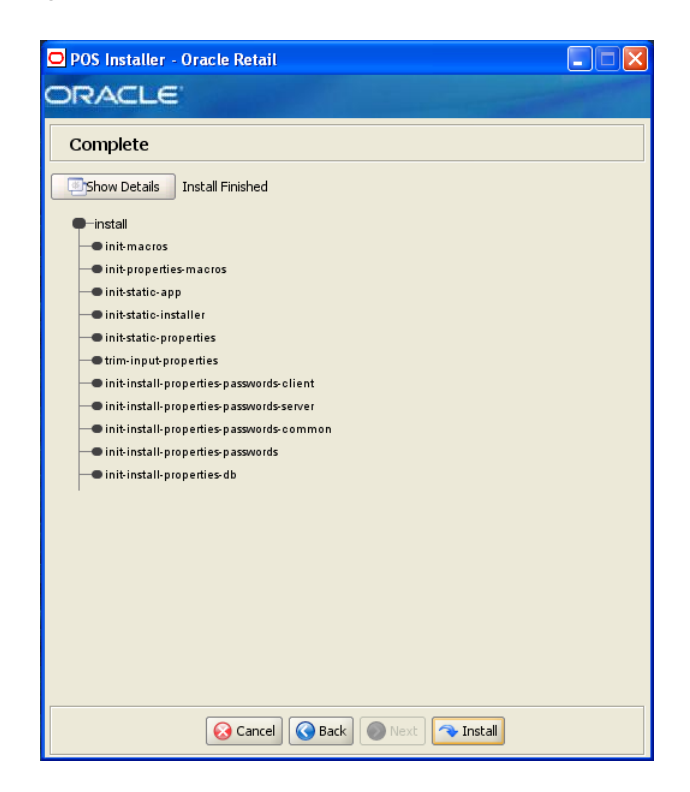

С

## **Appendix: Installer Silent Mode**

In addition to the GUI and text interfaces of the Point-of-Service installer, there is a silent mode that can be run. This mode is useful if you wish to run a new installation and use the settings you provided in a previous installation. It is also useful if you encounter errors during an installation and wish to continue after resolving them.

The installer runs in two distinct phases. The first phase involves gathering settings from the user. At the end of the first phase, a properties file named ant.install.properties is created with the settings that were provided and the cwallet.sso file is created. In the second phase, this properties file is used to provide your settings for the installation.

To skip the first phase and re-use the ant.install.properties and cwallet.sso files from a previous run, follow these instructions:

- 1. If the installer failed in its previous run, edit the ant.install.properties file and correct any invalid settings that may have caused the failure.
- **2.** If the previous install was successful, copy the wallet file from the previous installation to the staging area:
  - For the silent install of the server, copy the cwallet.sso file from the <POS\_install\_directory>/<server>/pos/bin directory to <INSTALL\_DIR>.
  - For the silent install of a client, copy the cwallet.sso file from the <*POS\_install\_directory*>/<*client*>/pos/bin directory to <*INSTALL\_DIR*>.
- 3. Run the installer again with the silent argument:

install.cmd silent

## **Appendix: URL Reference**

Both the database schema and application installers for the Point-of-Service product will ask for several different URLs. These include the following.

## JDBC URL for an Oracle 11g Database

Used by the Java application and by the installer to connect to the database.

Syntax: jdbc:oracle:thin:@<host>:<port>:<sid>

- <host>: host name of the database server
- <port>: database listener port
- <sid>: system identifier for the database

For example, jdbc:oracle:thin:@myhost:1521:mysid

#### **URL for the Siebel Web Service**

Used by the Java application to access Siebel if integration with Siebel is enabled. Syntax:

For most deployments, the URL will conform to one of the following patterns depending on the transport and Web service authentication being used.

Using a transport method of HTTP and Siebel authentication:

```
http://<host>[:<port>]/eai_
enu/start.swe?SWEExtSource=SecureWebService&SWEExtCmd=Execute&WSSOAP=1
```

Using a transport method of HTTP and WS-Security authentication:

```
http://<host>[:<port>]/eai_anon_
enu/start.swe?SWEExtSource=SecureWebService&SWEExtCmd=Execute&WSSOAP=1
```

Using a transport method of HTTPS and Siebel authentication:

https://<host>[:<port>]/eai\_secure\_ enu/start.swe?SWEExtSource=SecureWebService&SWEExtCmd=Execute&WSSOAP=1

Using a transport method of HTTPS and WS-Security authentication:

```
https://<host>[:<port>]/eai_secure_
enu/start.swe?SWEExtSource=SecureWebService&SWEExtCmd=Execute&WSSOAP=1
```

For example, http://sdc78029svqe.corp.siebel.com/eai\_ enu/start.swe?SWEExtSource=SecureWebService&SWEExtCmd=Execute&WS SOAP=1

Ε

## **Appendix: Common Installation Errors**

This appendix describes some common errors encountered during installation of Point-of-Service.

### "Pos installer finished with errors"

If you see this error message, there could be some settings incorrectly set or problems with the installer itself. For more information, check the <*POS\_install\_directory*>/pos/logs/installer\_log.txt file.

# "Dispatcher.main, Exception: java.security.AccessControlException: access denied (java.util.PropertyPermission \* read,write)"

#### Symptom:

The application fails when starting up:

```
[java] Dispatcher.main, Exception: java.security.AccessControlException: access
denied (java.util.PropertyPermission * read,write)
     [java] java.security.AccessControlException: access denied
 (java.util.PropertyPermission * read, write)
     [java] at java.security.AccessControlContext.checkPermission(Unknown
 Source)
     [java] at java.security.AccessController.checkPermission(Unknown Source)
     [java] at java.lang.SecurityManager.checkPermission(Unknown Source)
     [java] at java.lang.SecurityManager.checkPropertiesAccess(Unknown Source)
    [java] at java.lang.System.getProperties(Unknown Source)
    [java] at
com.extendyourstore.foundation.tour.conduit.Dispatcher.<init>(Dispatcher.java:461)
    [java]
              at
com.extendyourstore.foundation.tour.conduit.Dispatcher.getDispatcher(Dispatcher.ja
va:1301)
    [java]
               at
com.extendyourstore.foundation.tour.conduit.Dispatcher.main(Dispatcher.java:2439)
    [java]
               at
com.extendyourstore.foundation.config.TierLoader.main(TierLoader.java:359)
```

#### Solution:

This error usually occurs because the JRE that you are pointing to does not contain the updated java.security and java.policy files.

## "java.lang.NullPointerException"

#### Symptom:

The application dies when starting up. Check the

<POS\_install\_directory>/pos-install-yyyyMMddHHmm.log file, where
yyyyMMddHHmm is the timestamp of the install. In the log file, search for Database
'offlinedb' not found.

```
ERROR 2007-07-29 15:54:49,608 4938
  (main:com.extendyourstore.foundation.manager.data.JdbcDataConnection):
```

[com.extendyourstore.foundation.manager.data.JdbcDataConnection.logSQLException (JdbcDataConnection.java:1355)] Get Connection failed :Database 'offlinedb' not found.

#### Solution:

This error occurs the first time the client is started after it is installed. The server was unable to establish a connection to the database. This prevented the offlinedb database from being created.

This error usually occurs because incorrect information was entered on the Database Configuration screen during the install. Reinstall the server with the correct database configuration information. Check that the IDDI folder was created for the server in <*POS\_install\_directory*>/pos/bin.

F

## Appendix: Troubleshooting Problems on the Oracle Stack

This appendix contains information that may be useful if you encounter errors running Point-of-Service for the first time after an install.

The configuration steps enable Point-of-Service to communicate with Back Office and Central Office in order to receive parameter updates and to send EJournal and POSLogs up to Central Office. If you have problems, you may want to ensure the steps were successfully completed by the installer.

### jndi.properties File Name

On the Central Office/Back Office Server Information screen, you enter the host name for the Central Office server. In the

<POS\_install\_directory>/pos/config directory, there is a jndi.properties file
for Central Office. When this file is created during installation, the name of the file
includes the host name you entered for the Central Office server.

For example, if you enter centraloffice for the host name, the name of the created file is centraloffice.jndi.properties.

## Secure RMI and Secure JDBC

Understanding SSL/TLS connection problems can be difficult, especially when it is not clear what messages are actually being sent and received. The SunJSSE has a built-in debug facility that is activated by the system property javax.net.debug.

To enable SSL debugging for the Point-of-Service server, add
 -Djavax.net.debug=all to the StoreServerConduit.bat file and restart the server:

set COMMAND "java %JAVA\_OPTIONS% -Djavax.net.debug=all com.extendyourstore.foundation.config.TierLoader %CONDUIT\_CONFIG%"

To enable SSL debugging for the Point-of-Service client, add
 Djavax.net.debug=all to the ClientConduit.bat file and start the client:

set JAVA\_OPTIONS=%JAVA\_MEM\_OPTIONS% %JAVA\_OPTIONS% -Djavax.net.debug=all

For information on understanding the debug output, see the following Web site:

http://java.sun.com/j2se/1.5.0/docs/guide/security/jsse/ReadDebu
g.html

In the log files for the server and client, look for HandshakeExceptions. The following examples list the most common exceptions:

- Certificates not yet active—This occurs when the date on the store server is ahead
  of the date on the client. Because of this dated discrepancy, the certificate exported
  from the server has not become active yet.
- Location for the Key Store or trust store is incorrect—For information about the files that are changed when enabling secure RMI, see Appendix J.
- KeyEncryptionService (RSA) is not located in the correct place—Due to this configuration error, the passwords in the XML files and posfoundation.properties file cannot be generated. An empty posfoundation.properties is created in in OracleRetailStore\Server\pos\config and OracleRetailStore\Client\pos\config.

After fixing the KeyEncryptionService configuration issue, you either have to reinstall Point-of\_Service or get a copy of the original posfoundation.properties file located in the <INSTALL\_DIR>\product\ config and update the file. To update the file, follow the steps in Appendix J to manually update the posfoundation.properties file.

 Type of the store server Key Store is different than the type of the client trust store—To check the type, use the following keytool commands:

```
keytool -list -keystore <your_key_store_name_and_location>
keytool -list -truststore <your_truststore_name_and_location>
```

The above commands list the Key Store and trust store type and provider along with all the certificates that are stored in these files, as shown in the following example:

Keystore type: jks
Keystore provider: Oracle
Your keystore contains 1 entry
Oracle, Jul 9, 2009, keyEntry,
Certificate fingerprint (MD5): EF:33:FE:13:0D:EC:8C:64:1B:C1:89:4C:86:62:6C:53

Make sure that the Key Store type matches in both files.

## **Appendix: Best Practices for Passwords**

This appendix has information on the practices that should be followed for passwords. The following topics are covered:

- "Password Guidelines"
- "Special Security Options for Oracle Databases"

### **Password Guidelines**

To make sure users and their passwords are properly protected, follow these guidelines. The guidelines are based on the Payment Card Industry Data Security Standard (PCI-DSS):

- Verify the identity of the user before resetting any passwords.
- Set first-time passwords to a unique value for each user and require the password to be changed immediately after the first use.
- Immediately revoke access for any terminated users.
- Remove inactive user accounts at least every 90 days.
- Enable accounts used by vendors for remote maintenance only during the time period when access is needed.
- Communicate password procedures and policies to all users who have access to cardholder data.
- Do not use group, shared, or generic accounts and passwords.
- Require user passwords to be changed at least every 90 days.
- Require a minimum password length of at least seven characters.
- Require that passwords contain both numeric and alphabetic characters.
- Do not accept a new password that is the same as any of the last four passwords used by a user.
- Limit the number of repeated access attempts by locking out the user ID after not more than six attempts.
- Set the lockout duration to thirty minutes or until an administrator enables the user ID.

### Special Security Options for Oracle Databases

The following information is based on Oracle Database version 11.2.0.1 and is found in the *Oracle Database Security Guide*.

#### **Enforcing Password Policies Using Database Profiles**

Password policies can be enforced using database profiles. The options can be changed using a SQL statement, for example:

alter profile appsample limit

| Option                   | Setting                       | Description                                                                                                    |
|--------------------------|-------------------------------|----------------------------------------------------------------------------------------------------|
| FAILED_LOGIN_ATTEMPTS    | 4                             | Maximum number of login attempts before the account is locked.                                                                                                    |
| PASSWORD_GRACE_TIME      | 3                             | Number of days a user has to change<br>an expired password before the<br>account is locked.                                                                                                    |
| PASSWORD_LIFE_TIME       | 90                            | Number of days that the current password can be used.                                                                                                    |
| PASSWORD_LOCK_TIME       | 30                            | Amount of time in minutes that the account is locked.                                                                                                    |
| PASSWORD_REUSE_MAX       | 10                            | Number of unique passwords the user<br>must supply before the first password<br>can be reused.                                                                                                    |
| PASSWORD_VERIFY_FUNCTION | <routine_name></routine_name> | Name of the verification script that is<br>used to ensure that the password meets<br>the requirements of the password<br>policy. See "Enforcing Password<br>Policies Using a Verification Script". |

#### **Enforcing Password Policies Using a Verification Script**

Password policies can be enforced using a password complexity verification script, for example:

UTLPWDMG.SQL

The password complexity verification routine ensures that the password meets the following requirements:

- Is at least four characters long
- Differs from the user name
- Has at least one alpha, one numeric, and one punctuation mark character
- Is not simple or obvious, such as welcome, account, database, or user
- Differs from the previous password by at least three characters

For example, to set the password to expire as soon as the user logs in for the first time:

```
CREATE USER jbrown
IDENTIFIED BY zX83yT
...
PASSWORD EXPIRE;
```

## **Appendix: Keytool Utility**

The keytool utility is included with the JRE. It is used to create new keys, import digital certificates, export existing keys, and interact with the key management system.

### Creating a Self-Signed Certificate

To create a self-signed certificate, use the following command. It creates a private key and a self-signed certificate that contains the corresponding public key:

keytool -genkey -keystore <your\_keystore\_name\_and\_location>
-alias <your\_alias> -keyalg RSA

**Note:** If the provided Key Store does not exist on the file system, this command creates a new Key Store. It is recommended that you use your own Key Store file instead of using the default file, named cacerts provided by Java.

If no Key Store name is provided, the Key Store is, by default, stored in a file named .keystore in the user's home directory, as determined by the user.home system property. In this case, the default password for the Key Store is changeit.

**Caution:** The Key Store name and location is used by the Point-Of-Service installer to populate the javax.net.ssl.keyStore entry in the posfoundation.properties file. Make sure that the Key Store file and certificate are created before starting the installation.

### **Creating a Certificate Signing Request**

To obtain a certificate signed by a real Certificate Authority, create a Certificate Signing Request.

1. Use the following command to generate the request:

```
keytool -certreq -keystore <your_keystore_name_and_location>
-alias <your_alias> -file <your_file.cer>
```

**2.** Once the Certificate Signing Request is saved in a file, send it to the Certificate Authority of your choice. To get a trial certificate, see the following Web site:

https://www.thawte.com

- **3.** When the response from the Certificate Authority is received, save the certificate in a file from which it can be imported. In order to import the certificate, the root certificate must be in your list of trusted certificate authorities, or you must accept the root certificate selected by the keytool utility.
- 4. To import the certificate, use the following command:

```
keytool -import -keystore <your_keystore_name_and_location>
-file <your_certificate_file.cer> -alias <your_alias> -trustcacerts
```

For development or testing purposes, it should not be necessary to get a trial certificate or have your certificate signed.

### Exporting and Importing Certificates

The server in an SSL conversation must have a private key and a certificate that verifies its identity.

- The private key is used by the server as a part of the key exchange algorithm.
- The certificate is sent to the client to identify the server. This information is obtained from the Key Store.
- The truststore is used by the client to verify the certificate that is sent by the server.

To populate the truststore for the Point-of-Service client with the public certificate of a server:

 Export the above generated certificate (without the private key) from the server Key Store. For information on creating the certificate, see Creating a Certificate Signing Request.

```
keytool -export -keystore <your_keystore> -alias <your_alias>
-file <your_file.cer>
```

2. Import the certificate into the truststore for the Point-of-Service client.

```
keytool -import -alias <your_alias>
-keystore <your_truststore_name_and_location> -file <your_file.cer>
```

The Point-of-Service installer populates the javax.net.ssl.trustStore property in the posfoundation.properties file with the location and name of the truststore file.

**Note:** If the provided truststore does not exist on the file system, this command creates a new truststore. It is recommended that you use your own truststore file instead of using the default file, named cacerts provided by Java.

**Caution:** It is recommended that the certificate is added to your own truststore instead of the default cacerts truststore provided by Java.

The password for the default truststore is **changeit**. If you add it to a custom trust store, you need to communicate this to the JVM. The Point-of-Service installer sets the location and password for the truststore into the javax.net.ssl.trustStore and javax.net.ssl.trustStorePassword properties in the posfoundation.properties file.

## Appendix: Secure JDBC with Oracle 11g Database

This appendix has information on setting up and communicating with a secured Oracle 11g database server based on the following assumptions:

- Client authentication is not needed.
- The Oracle wallet is used as a trust store on the database server.

SSL encryption for Oracle JDBC has been supported in the JDBC-OCI driver since Oracle JDBC 9.2.x, and is supported in the THIN driver starting in 10.2. SSL authentication has been supported in the JDBC-OCI driver since Oracle JDBC 9.2.x. The THIN driver supports Oracle Advanced Security SSL implementation in Oracle Database 11g Release 1 (11.2).

For more information, see the following Web sites:

- http://www.oracle.com/technetwork/database/enterprise-edition/w p-oracle-jdbc-thin-ssl-130128.pdf
- http://download.oracle.com/docs/cd/E11882\_ 01/network.112/e10746/toc.htm
- http://download.oracle.com/docs/cd/B28359\_ 01/java.111/b31224/toc.htm

### Creating the Oracle Wallet and Certificate for the Database Server

Note the following information:

- If you want have a user interface, run the server administration console.
- The wallet you create must support Auto Login. It must be enabled on the new wallet.
- The following is the wallet directory default:
  - For UNIX-ORACLE\_HOME/admin/ORACLE\_SID
  - For Microsoft Windows-%USERPROFILE%\ORACLE\WALLETS
  - Test server wallet information:
    - Wallet password: securedb11g
    - \* Wallet directory: /u01/oracle/admin/SECURDB11G

- When generating a self-signed certificate, note the following:
  - Do not use keytool to create a certificate for using Oracle wallets. They are incompatible.
  - Two wallets are needed to generate a self-signed certificate. One wallet is needed to sign the certificate and another wallet is needed to use the certificate.
  - For command line wallet access, use orapki.
  - For instructions on generating a self-signed certificate, see APPENDIX B CREATING TRUSTSTORES AND KEYSTORES in the following document:

```
http://www.oracle.com/technetwork/database/enterprise-edit
ion/wp-oracle-jdbc-thin-ssl-130128.pdf
```

- The following are examples of orapki commands:
  - \* To create the wallet:

orapki wallet create -wallet <wallet directory>

\* To add the self-signed certificate:

```
orapki wallet add -wallet <wallet directory> -dn
CN=<certificate name>,C-US -keysize 2048 -self_signed -validity 3650
```

\* To view the wallet:

orapki wallet display -wallet <wallet directory>

The Wallet Manager UI can also be used to import certificates.

### Securing the Listener on the Server

The listener.ora, tnsnames.ora, and sqlnet.ora files are found in the ORACLE\_HOME/network/admin directory. If the sqlnet.ora file does not exist, you need to create it.

To secure the listener on the server:

- 1. Add TCPS protocol to the listener.ora file.
- 2. Add TCPS protocol to the tnsnames.ora file.
- 3. Add the Oracle Wallet location to the sqlnet.ora and listener.ora files.
- 4. Add disabling of client authentication to the sqlnet.ora and listener.ora files.
- 5. Add encryption-only cipher suites to the sqlnet.ora file.
- **6.** Bounce the listener once the file is updated.

#### **Examples of Network Configuration Files**

Examples of the following network configuration files are shown in this section:

- listener.ora
- sqlnet.ora
- tnsnames.ora

#### listener.ora

```
SID LIST LISTENER =
  (SID LIST =
   (SID_DESC =
     (SID_NAME = PLSExtProc)
     (ORACLE_HOME = /u01/oracle/11g)
     (PROGRAM = extproc)
   )
  )
LISTENER =
  (DESCRIPTION_LIST =
    (DESCRIPTION =
      (ADDRESS = (PROTOCOL = TCP) (HOST = 10.143.44.108) (PORT = 1521))
      (ADDRESS = (PROTOCOL = TCPS) (HOST = 10.143.44.108) (PORT = 2484))
     (ADDRESS = (PROTOCOL = IPC) (KEY = EXTPROCO))
   )
  )
WALLET LOCATION= (SOURCE= (METHOD=FILE)
  (METHOD_DATA=(DIRECTORY=/u01/oracle/admin/SECURDB11G)))
```

 $\texttt{SSL\_CLIENT\_AUTHENTICATION=FALSE}$ 

## **Caution:** To generate a trace log, add the following entries to the listener.ora file:

```
TRACE_LEVEL_LISTENER = ADMIN
TRACE_DIRECTORY_LISTENER = /u01/oracle/11g/network/trace
TRACE_FILE_LISTENER = listener.trc
```

#### sqlnet.ora

SSL\_CLIENT\_AUTHENTICATION=FALSE

SSL\_CIPHER\_SUITES=(SSL\_DH\_anon\_WITH\_3DES\_EDE\_CBC\_SHA, SSL\_DH\_anon\_WITH\_RC4\_128\_MD5, SSL\_DH\_anon\_WITH\_DES\_CBC\_SHA)

```
WALLET_LOCATION=(SOURCE=(METHOD=FILE)
(METHOD_DATA=(DIRECTORY=/u01/oracle/admin/SECURDB11G)))
```

#### tnsnames.ora

```
SECURDB11G =
 (DESCRIPTION =
 (ADDRESS_LIST =
    (ADDRESS = (PROTOCOL = TCP)(HOST = 10.143.44.108)(PORT = 1521))
    (ADDRESS = (PROTOCOL = TCPS)(HOST = 10.143.44.108)(PORT = 2484))
)
 (CONNECT_DATA =
    (SERVER = DEDICATED)
    (SERVICE_NAME = SECURDB11G)
 )
)
```

### Securing Client Access

**Caution:** Ensure you are using ojdbc.jar version 10.2.x or later. Version 10.1.x or earlier will not connect over TCPS.

To secure client access:

- 1. Export the self-signed certificate from the server Oracle Wallet and import it into a local trust store. See "Exporting and Importing Certificates" in Appendix H.
- 2. Use the following URL format for the JDBC connection:

jdbc:oracle:thin:@(DESCRIPTION= (ADDRESS= (PROTOCOL=tcps) (HOST=10.143.44.108) (PORT=2484) ) (CONNECT\_DATA= (SERVICE\_NAME=SECURDB11G)))

**3.** The database connection call requires the following properties to be set, either as system properties or JDBC connection properties:

| Property                         | Value                                                                                                  |
|----------------------------------|----------------------------------------------------------------------------------------------------|
| oracle.net.ssl_cipher_suites     | (SSL_DH_anon_WITH_3DES_EDE_CBC_SHA, SSL_DH_<br>anon_WITH_RC4_128_MD5,<br>SSL_DH_anon_WITH_DES_CBC_SHA) |
| javax.net.ssl.trustStore         | Path and file name of trust store                                                                      |
|                                  | For example:                                                                                           |
|                                  | /DevTools/Testing/Secure11g/truststore/truststore                                                      |
| javax.net.ssl.trustStoreType     | JKS                                                                                                    |
| javax.net.ssl.trustStorePassword | Password for trust store                                                                               |

#### Specific Instructions for Point-of-Service

**Note:** This section applies to manual configuration of secure JDBC protocol. All the steps listed below are done automatically by the installer when **Yes** is selected on the Enable Secure JDBC screen.

To configure Oracle Retail Point-of-Service:

- 1. Configure the database server as shown above.
- 2. Copy the ojdbc5.jar file from the database server and replace in the poslibrary.

**Note:** The ojdbc5.jar file that comes with 11.2.0.1 version of database supports TCPS protocol.

- **3.** Update the connection pool that is defined in the following files:
  - server/pos/config/technician/DefaultDataTechnician.xml
  - server/pos/config/technician/EnterpriseDataTechnician.xml

## **Appendix: Secure RMI**

To enable secure RMI for register-to-store server communication:

1. Prepare the Key Store and trust stores using the keytool utility described in Appendix H.

**Note:** If you are doing a manual configuration of secure RMI, follow Steps 2 and 3. If the installer is doing the configuration, the changes are made by the installer. If you do want to use different cipher suites, you must update the properties files.

- 2. For the store server, add the following properties to the
   cpos\_install\_
   directory>\server\pos\config\posfoundation.properties file:
  - EnabledCipherSuites=<cipher\_suites\_to\_use>

#### For example:

EnabledCipherSuites=SSL\_DHE\_RSA\_WITH\_3DES\_EDE\_CBC\_SHA

If the EnabledCipherSuites property is not defined, the defaults are used.

**Note:** It is recommended that the default cipher suites provided by Java are used.

EncryptValets=true

This causes the RMI communication between Manager/Technician pairs to be secured.

javax.net.ssl.keyStore=\$KEYSTORE\_FILE\$

This points to the Key Store that contains the private keys and public certificates for the server. For example:

javax.net.ssl.keyStore=%JAVA\_HOME%\\jre\\lib\\security\\<keystore\_name>

javax.net.ssl.keyStorePassword=!\$KEYSTORE\_PASSWORD\$

This is the encrypted password for the Key Store. For example:

javax.net.ssl.keyStorePassword=!changeit

**Note:** The Key Store password follows the same convention for encryption as the other passwords.

**3.** For the register, add the following properties to the *< pos\_install\_* 

directory>client\pos\config\posfoundation.properties file:

EnabledCipherSuites=<cipher\_suites\_to\_use>

**Note:** The cipher suites selected for the register have to match the ones selected for the store server.

EncryptValets=true

This causes the RMI communication between Manager/Technician pairs to be secured.

javax.net.ssl.trustStore=\$TRUSTSTORE\_FILE\$

This points to the trust store that contains the public certificates for the client. For example:

javax.net.ssl.trustStore=%JAVA\_HOME%\jre\lib\security\<truststore\_name>

**Note:** A trust store does not need to be defined in the posfoundation.properties file if certificates are imported into cacerts or jssecacerts. It is recommended that cacerts or jssecacerts is used.

## **Appendix: Device Configuration**

Updates are made to the device configuration before running the installer. This appendix describes the updates.

The jpos.xml file needs to be updated to reflect the devices used on the machine. The typical location for this file is C:\POS\IBMJPOS\jpos.xml. For the updates for the devices, see the applicable section:

- "Configuring Devices for an HP Register"
- "Configuring a Verifone Customer Interaction Device"

### Configuring Devices for an HP Register

To configure the devices for an HP register:

1. To configure the default scanner, copy the JPOS\_VendorInfo.xml file into the <POS\_install\_directory>\pos\bin directory and replace the existing entry or add the following entry to the jpos.xml file:

```
<JposEntry logicalName="defaultScanner">
    <creation factoryClass="com.symbol.jpos.SymScannerSvc191Factory"
        serviceClass="com.symbol.jpos.SymScannerSvc191"/>
    <vendor name="Hewlett-Packard" url="http://www.hp.com"/>
    <jpos category="Scanner" version="1.9"/>
    <product description="Symbol Serial/USB Scanner" name="HP_USBSCANNER"
        url="http://www.hp.com"/>
    <!--Other non JavaPOS required properties-->
        <!--Comm port device name, must be 'USB' for USB scanner-->
        <prop name="port" value="USB"/>
        <!--Scanner type, default=0, valid values are: 0=Any,
            18944=TableTop(0x4A00), 19200=HandHeld(0x4B00)-->
        <prop name="ScannerType" value="0"/>
</JposEntry>
```

2. To configure the default printer, replace the existing entry or add the following entry to the jpos.xml file:

```
<JposEntry logicalName="defaultPrinter">
        <creation
            factoryClass="com.tpg.javapos.jpos.TPGJposServiceInstanceFactory"
    serviceClass="com.tpg.javapos.jpos.services.posprinter.POSPrinterService"/>
        <vendor name="HP" url="http://www.hp.com"/>
        <jpos category="POSPrinter" version="1.8"/>
        <product description="HP POS Printer Service" name="HP Services for
            JavaPOS(TM) Standard" url="http://www.hp.com"/>
```

```
<!--Other non JavaPOS required property (mostly vendor properties and bus
        specific properties i.e. RS232 )-->
   <prop name="sModelClassName" value="com.tpg.javapos.models.hydra.ptr_cd_</pre>
micr.tpg7xx.TPG7xxPtrCDMICRModelLoader"/>
   <!--prop name="commChannel" value="ethernet"/-->
    <prop name="Img PortNumber" value="9001"/>
    <!--prop name="Ret_PortNumber" value="9000"/-->
    <prop name="dualClientImager" value ="false"/>
    <prop name="Img_IPAddress" value="10.1.2.33"/>
    <prop name="CloseOnTransmit" value="true"/>
    <!--prop name="commChannel" value="serial"/-->
   <!--prop name="portName" value="ethernet"/-->
   <prop name="commChannel" value="nativeusb"/>
   <!--prop name="portName" value="COM2"/-->
   <prop name="portName" value="nativeusb"/>
   <prop name="baudRate" value="115200"/>
   <prop name="dataBits" value="8"/>
   <prop name="stopBits" value="1"/>
   <prop name="parity" value="N"/>
   <prop name="flowControl" value="RTS"/>
    <!--prop name="ImagerCommChannel" value="ethernetserver"/-->
    <!--prop name="ImagerCommChannel" value="serial"/-->
    <prop name="ImagerCommChannel" value="nativeusb"/>
    <prop name="AutoLineFeed" value="true"/>
    <prop name="sModel" value="7176"/>
    <prop name="asciiBarCode" value="true"/>
```

```
</JposEntry>
```

**3.** To configure the default MICR device, replace the existing entry or add the following entry to the jpos.xml file:

```
<JposEntry logicalName="defaultMICR">
        <creation
            factoryClass="com.tpg.javapos.jpos.TPGJposServiceInstanceFactory"
            serviceClass="com.tpg.javapos.jpos.services.micr.MICRService"/>
        <vendor name="HP" url="http://www.hp.com"/>
        <jpos category="MICR" version="1.8"/>
        <product description="HP MICR Service" name="HP Services for JavaPOS(TM)
            Standard" url="http://www.hp.com"/>
        <!--Other non JavaPOS required property (mostly vendor properties and bus
            specific properties i.e. RS232 )-->
        <prop name="sModelClassName" value="com.tpg.javapos.models.hydra.ptr_cd_micr.tpg7xx.TPG7xxPtrCDMICRModelLoader"/>
        <!--prop name="removeMICRSpaces" value="true"/-->
        <prop name="sHydraProfileName" value="defaultPrinter"/>
        </jposEntry>
```

#### 4. To configure the default MSR:

a. Obtain the keyboard JPOS drivers from HP at the following Web site:

```
http://h20000.www2.hp.com/bizsupport/TechSupport/SoftwareDescrip
tion.jsp?lang=en&cc=us&prodTypeId=12454&prodSeriesId=3791663&pro
dNameId=3791664&swEnvOID=4047&swLang=13&mode=2&taskId=135&swItem
=vc-64938-1
```

**b.** Install the drivers.

The installer will seem to install twice. The first install will explode the JPOS for HP POS with MSR Keyboard.exe into the chosen directory.

The second install will execute that file. The directory choice for the second install is not honored, so the location of the files is C:\Program Files\HP\HookJavaPOS.

- **c.** Copy the libchyjpos2.dll file into the JRE bin directory for the client install.
- **d**. Replace the existing entry or add the following entry to the jpos.xml file:

```
<JposEntry logicalName="defaultMSR">
   <creation
       factoryClass="com.cherry.jpos.CherryMSRServiceInstanceFactory"
        serviceClass="com.cherry.jpos.CherryMSRService"/>
   <vendor name="Cherry GmbH" url="http://www.cherry.de"/>
   <jpos category="MSR" version="1.10"/>
   <product description="POS MSR from HP" name="POS MSR AP series"</pre>
       url="http://www.cherry.de"/>
   <!--<prop name="LibPath" type="String"
   value="/usr/local/CherryJavaPOS-Linux.1.6.0.3/jar/libchyjpos.so"/>-->
   <prop name="LibName" type="String" value="libchyjpos2"/>
   <prop name="DeviceName" type="String" value=""/>
   <!--<prop name="DeviceName" type="String" value="ChyMSRUSB"/>-->
   <!--<prop name="DeviceName" type="String" value="MSR8000"/>-->
   <!-- The property "BuzzerGoodRead" is only valid for Cherry
       MultiBoard USB keyboard on LINUX -->
   <prop name="BuzzerGoodRead" type="String" value="100"/>
   <prop name="Debug" type="String" value="false"/>
</JposEntry>
```

5. To configure the default cash drawer, replace the existing entry or add the following entry to the jpos.xml file:

```
<JposEntry logicalName="defaultCashDrawer">
        <creation
            factoryClass="com.tpg.javapos.jpos.TPGJposServiceInstanceFactory"
    serviceClass="com.tpg.javapos.jpos.services.cashdrawer.CashDrawerService"/>
        <vendor name="HP" url="http://www.hp.com"/>
        <jpos category="CashDrawer" version="1.8"/>
        <product description="HP CashDrawer Service" name="HP Services for
            JavaPOS(TM) Standard" url="http://www.hp.com"/>
        <!--Other non JavaPOS required property (mostly vendor properties and bus
            specific properties i.e. RS232 )-->
        <prop name="sModelClassName" value="com.tpg.javapos.models.hydra.ptr_cd_micr.tpg7xx.TPG7xxPtrCDMICRModelLoader"/>
        <prop name="sHydraProfileName" value="defaultPrinter"/>
        </jposEntry>
```

6. To configure the default line display, replace the existing entry or add the following entry to the jpos.xml file:

```
<JposEntry logicalName="defaultLineDisplay">
        <creation
            factoryClass="VFD.DeviceServiceInstanceFactory"
            serviceClass="VFD.HP_POLE_DISPLAY"/>
        <vendor name="Hewlett-Packard" url="http://www.HP.com"/>
        <jpos category="LineDisplay" version="1.5"/>
        <product description="Example LineDisplay " name="LineDisplay Service for
            JavaPOS(TM) Standard" url="http://www.HP.com"/>
        <prop name="portName3" type="String" value="CM3"/>
        <prop name="baudRate" type="String" value="9600"/>
        <!--Other non JavaPOS required property (mostly vendor properties and bus</pre>
```

```
specific properties i.e. RS232 )-->
</JposEntry>
```

### **Configuring a Verifone Customer Interaction Device**

To prepare the device with the necessary forms and images, refer to the instructions in the following file:

<POS\_install\_directory>\config\device\verifone\mx860\InstallationInstructions.txt

To configure a Verifone Customer Interaction device:

 To configure the Verifone device for signature capture, replace the existing entry or add the following entry to the jpos.xml file. Set the portName value to the appropriate COM port. In the following example, this change is shown in bold:

```
<JposEntry logicalName="cpoiSignatureCapture">
    <creation
    factoryClass="com.verifone.javapos.services.VFJposServiceInstanceFactory"
 serviceClass="com.verifone.javapos.services.mx8xx.SignatureCaptureService"/>
   <vendor name="VeriFone" url="http://www.verifone.com"/>
   <jpos category="Signature Capture" version="1.11"/>
   cproduct description="VeriFone mx8xx SignatureCaptureService"
      name="VeriFone Signature Capture" url="http://www.javapos.com"/>
   <!--Other non JavaPOS required property (mostly vendor properties and
      bus specific properties i.e. RS232 )-->
   <prop name="CommTimeout" type="Integer" value="2000"/>
   <prop name="portName" type="String" value="COM3"/>
   <prop name="SIGCAP_FORM" type="String" value="FA_SIGN"/>
   <prop name="PROXYIPADDRESS" type="String" value="127.0.0.1"/>
   <prop name="dataBits" type="String" value="8"/></prop name="dataBits" type="String" value="8"/>
   <prop name="EndY" type="String" value="240"/>
   <prop name="PROTCLASSNAME" type="String"</pre>
      value="com.verifone.javapos.devices.PP201DeviceManager"/>
   <prop name="deviceName" type="String" value="mx8xx"/>
   <prop name="EndX" type="String" value="435"/>
   <prop name="PROXYSTARTUP" type="String" value="local"/>
   <prop name="TERMTYPE" type="String" value="MX8XX"/>
   <prop name="parity" type="String" value="None"/>
   <prop name="stopBits" type="String" value="1"/>
   <prop name="serviceType" type="String"
      value="SignatureCaptureService"/>
   <prop name="PASSTENABLE" type="String" value="FALSE"/>
   <prop name="PROXYPORTNUMBER" type="Integer" value="9800"/>
   <prop name="StartY" type="String" value="180"/>
   <prop name="StartX" type="String" value="60"/>
   <prop name="StartTimeOut" type="String" value="0"/>
   <prop name="configName" type="String" value="MX8XX"/>
   <prop name="baudRate" type="String" value="115200"/>
</JposEntry>
```

2. To configure the Verifone device for customer interaction device screens, replace the existing entry or add the following entry to the jpos.xml file. Set the portName value to the appropriate COM port. In the following example, this change is shown in bold:

```
<JposEntry logicalName="cpoiGUI">
    <creation
    factoryClass="com.verifone.javapos.services.VFJposServiceInstanceFactory"
    serviceClass="com.verifone.javapos.services.mx8xx.LineDisplayService"/>
    <vendor name="VeriFone" url="http://www.verifone.com"/>
```

```
<jpos category="Line Display" version="1.11"/>
    <product description="VeriFone mx8xx LineDisplayService" name="VeriFone</pre>
        Line Display" url="http://www.javapos.com"/>
    <!--Other non JavaPOS required property (mostly vendor properties and
        bus specific properties i.e. RS232 )-->
    <prop name="CommTimeout" type="Integer" value="3000"/>
    <prop name="portName" type="String" value="COM3"/>
    <prop name="PROXYIPADDRESS" type="String" value="127.0.0.1"/>
    <prop name="dataBits" type="String" value="8"/>
    <prop name="PROTCLASSNAME" type="String"</pre>
       value="com.verifone.javapos.devices.PP201DeviceManager"/>
    <prop name="deviceName" type="String" value="mx8xx"/>
    <prop name="PROXYSTARTUP" type="String" value="local"/>
    <prop name="FontSizeList" type="String" value="10,11,12,13,14,15"/>
    <prop name="TERMTYPE" type="String" value="MX8XX"/>
    <prop name="XDTXOptions" type="String" value="49409"/>
    <prop name="DeviceWindows" type="String" value="10"/>
    <prop name="FontName" type="String"</pre>
       value="VeraMono|VeraMoBd|VeraMoIt|VeraMoBI"/>
    <prop name="parity" type="String" value="None"/>
    <prop name="stopBits" type="String" value="1"/>
    <prop name="serviceType" type="String" value="LineDisplayService"/>
    <prop name="PASSTENABLE" type="String" value="FALSE"/>
    <prop name="PROXYPORTNUMBER" type="Integer" value="9800"/>
    <prop name="ColorOptions" type="String" value="E4E1AE|000000|FF0000"/>
    <prop name="ScreenModeList" type="String"</pre>
        value="19x53,18x45,16x40,14x40,14x35,13x35"/>
    <prop name="configName" type="String" value="MX8XX"/>
    <prop name="baudRate" type="String" value="115200"/>
</JposEntry>
```

**3.** To configure the Verifone device for the PIN Pad device, replace the existing entry or add the following entry to the jpos.xml file. Set the portName value to the appropriate COM port. In the following example, this change is shown in bold:

```
<JposEntry logicalName="cpoiPINPad">
   <creation
     factoryClass="com.verifone.javapos.services.VFJposServiceInstanceFactory"
      serviceClass="com.verifone.javapos.services.mx8xx.VFFormService"/>
   <vendor name="VeriFone" url="http://www.verifone.com"/>
   <jpos category="Form" version="1.11"/>
   cproduct description="VeriFone mx8xx VFFormService" name="VeriFone
     Form" url="http://www.javapos.com"/>
   <!--Other non JavaPOS required property (mostly vendor properties and
     bus specific properties i.e. RS232 )-->
   <prop name="CommTimeout" type="Integer" value="2000"/>
   <prop name="portName" type="String" value="COM3"/>
   <prop name="PROXYIPADDRESS" type="String" value="127.0.0.1"/>
   <prop name="dataBits" type="String" value="8"/>
   <prop name="PROTCLASSNAME" type="String"</pre>
     value="com.verifone.javapos.devices.PP201DeviceManager"/>
   <prop name="deviceName" type="String" value="mx8xx"/>
   <prop name="PROXYSTARTUP" type="String" value="local"/>
   <prop name="PINPAD_FORM" type="String" value="860_FA_PINE"/>
   <prop name="TERMTYPE" type="String" value="MX8XX"/>
   <prop name="parity" type="String" value="None"/>
   <prop name="stopBits" type="String" value="1"/>
   <prop name="serviceType" type="String" value="VFFormService"/>
   <prop name="PASSTENABLE" type="String" value="FALSE"/>
   <prop name="PROXYPORTNUMBER" type="Integer" value="9800"/>
```

```
<prop name="configName" type="String" value="MX8XX"/>
   <prop name="baudRate" type="String" value="115200"/>
</JposEntry>
```

**4.** To configure the Verifone device for the MSR device, replace the existing entry or add the following entry to the jpos.xml file. Set the portName value to the appropriate COM port. In the following example, this change is shown in bold:

```
<JposEntry logicalName="cpoiMSR">
   <creation
     factoryClass="com.verifone.javapos.services.VFJposServiceInstanceFactory"
     serviceClass="com.verifone.javapos.services.mx8xx.MSRService"/>
   <vendor name="VeriFone" url="http://www.verifone.com"/>
   <jpos category="Magnetic Stripe Reader" version="1.11"/>
   <product description="VeriFone mx8xx MSRService" name="VeriFone</pre>
       Magnetic Stripe Reader" url="http://www.javapos.com"/>
   <!--Other non JavaPOS required property (mostly vendor properties and
       bus specific properties i.e. RS232 )-->
   <prop name="CommTimeout" type="Integer" value="2000"/>
   <prop name="portName" type="String" value="COM3"/>
   <prop name="PROXYIPADDRESS" type="String" value="127.0.0.1"/>
   <prop name="dataBits" type="String" value="8"/>
   <prop name="PROTCLASSNAME" type="String"</pre>
       value="com.verifone.javapos.devices.PP201DeviceManager"/>
   <prop name="deviceName" type="String" value="mx8xx"/>
   <prop name="PROXYSTARTUP" type="String" value="local"/>
   <prop name="TERMTYPE" type="String" value="MX8XX"/>
   <prop name="parity" type="String" value="None"/>
   <prop name="stopBits" type="String" value="1"/>
   <prop name="serviceType" type="String" value="MSRService"/>
   <prop name="PASSTENABLE" type="String" value="FALSE"/>
   <prop name="PROXYPORTNUMBER" type="Integer" value="9800"/>
   <prop name="configName" type="String" value="MX8XX"/>
   <prop name="baudRate" type="String" value="115200"/>
```

</JposEntry>

## **Appendix: Installation Order**

This section provides a guideline for the order in which the Oracle Retail applications should be installed. If a retailer has chosen to use only some of the applications, the order is still valid, less the applications not being installed.

**Note:** The installation order is not meant to imply integration between products.

#### **Enterprise Installation Order**

 Oracle Retail Merchandising System (RMS), Oracle Retail Trade Management (RTM), Oracle Retail Sales Audit (ReSA), Optional: Oracle Retail Fiscal Management (ORFM)

**Note:** ORFM is an optional application for RMS if you are implementing Brazil localization.

- 2. Oracle Retail Service Layer (RSL)
- 3. Oracle Retail Extract, Transform, Load (RETL)
- 4. Oracle Retail Active Retail Intelligence (ARI)
- 5. Oracle Retail Warehouse Management System (RWMS)
- 6. Oracle Retail Allocation
- 7. Oracle Retail Invoice Matching (ReIM)
- 8. Oracle Retail Price Management (RPM)

**Note:** During installation of RPM, you are asked for the RIBforRPM provider URL. Since RIB is installed after RPM, make a note of the URL you enter. If you need to change the RIBforRPM provider URL after you install RIB, you can do so by editing the remote\_service\_locator\_info\_ribserver.xml file.

- 9. Oracle Retail Central Office (ORCO)
- **10.** Oracle Retail Returns Management (ORRM)
- 11. Oracle Retail Back Office (ORBO) or Back Office with Labels and Tags (ORLAT)

12. Oracle Retail Store Inventory Management (SIM)

**Note:** During installation of SIM, you are asked for the RIB provider URL. Since RIB is installed after SIM, make a note of the URL you enter. If you need to change the RIB provider URL after you install RIB, you can do so by editing the remote\_service\_locator\_info\_ ribserver.xml file.

- **13.** Oracle Retail Predictive Application Server (RPAS)
- 14. Oracle Retail Demand Forecasting (RDF)
- **15.** Oracle Retail Category Management (CM)
- **16.** Oracle Retail Replenishment Optimization (RO)
- Oracle Retail Analytic Parameter Calculator Replenishment Optimization (APC RO)
- 18. Oracle Retail Regular Price Optimzation (RPO)
- 19. Oracle Retail Merchandise Financial Planning (MFP)
- **20.** Oracle Retail Size Profile Optimization (SPO)
- **21.** Oracle Retail Assortment Planning (AP)
- 22. Oracle Retail Item Planning (IP)
- 23. Oracle Retail Item Planning Configured for COE (IP COE)
- 24. Oracle Retail Advanced Inventory Planning (AIP)
- 25. Oracle Retail Integration Bus (RIB)
- **26.** Oracle Retail Point-of-Service (ORPOS)
- 27. Oracle Retail Markdown Optimization (MDO)
- **28.** Oracle Retail Clearance Optimization Engine (COE)
- **29.** Oracle Retail Analytic Parameter Calculator for Markdown Optimization (APC-MDO)
- **30.** Oracle Retail Analytic Parameter Calculator for Regular Price Optimization (APC-RPO)
- **31.** Oracle Retail Promotion Intelligence and Promotion Planning and Optimization (PI-PPO)
- **32.** Oracle Retail Workspace (ORW)